# **Invantive Control**

**Handleiding** 

17.844

17.835

11.916

1.057

1522

1.179

6.102

6.102

2.905

1.6

8.45

0.3465

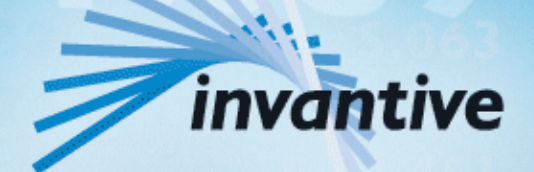

Solutions for Real Estate and Finance

## Copyright

(C) Copyright 2004-2013 Invantive Softw are B.V., the Netherlands. All rights reserved.

Alle rechten voorbehouden. Niets uit deze uitgave mag worden verveelvoudigd, opgeslagen in een geautomatiseerd gegevensbestand, of openbaar gemaakt, in enige vorm of op enige wijze, hetzij elektronisch, mechanisch, door fotokopieen, opnamen, of enig andere manier, zonder voorafgaande schriftelijke toestemming van de uitgever.

Ondanks alle aan de samenstelling van deze tekst bestede zorg, kan noch de schrijver noch de uitgever aansprakelijkheid aanvaarden voor eventuele schade, die zou kunnen voortvloeien uit enige fout, die in deze uitgave zou kunnen voorkomen.

Deze handleiding is een naslagwerk bedoeld om het gebruik te verduidelijken. Indien gegevens in de voorbeeldafbeeldingen overeenkomen met gegevens in uw systeem, dan is de overeenkomst toevallig.

Auteurs: Jan van Engelen, Michiel de Brieder, Mathijs Terhaag, Tanja Middelkoop, Guido Leenders, Tatjana Daka.

The JasperReports License, Version 1.0 Copyright (C) 2001-2004 Teodor Danciu(teodord@users.sourceforge.net). All rights reserved. Redistribution and use in source and binary forms, with or without modification, are permitted provided that the following conditions are met:

1. Redistributions of source code must retain the above copyrightnotice, this list of conditions and the following disclaimer.

2. Redistributions in binary form must reproduce the above copyrightnotice, this list of conditions and the following disclaimer in the cumentation and/or other materials provided with the distribution.

3. The end-user documentation included with the redistribution, if any,must include the following acknow ledgment: "This product includes softw are developed by Teodor Danciu (http://jasperreports.sourceforge.net)."Alternately, this acknow ledgment may appear in the softw are itself, if and w herever such third-party acknow ledgments normally appear.

4. The name "JasperReports" must not be used to endorse or promote products derived from this softw are without prior written permission. Forw ritten permission, please contact teodord@users.sourceforge.net.

5. Products derived from this softw are may not be called "JasperReports", nor may "JasperReports" appear in their name, without prior writtenpermission of Teodor Danciu.

THIS SOFTWARE IS PROVIDED ``AS IS" AND ANY EXPRESSED OR IMPLIED WARRANTIES, INCLUDING, BUT NOT LIMITED TO, THE IMPLIED WARRANTIES OF MERCHANTABILITY AND FITNESS FOR A PARTICULAR PURPOSE ARE DISCLAIMED. IN NO EVENT SHALLTHE APACHE SOFTWARE FOUNDATION OR ITS CONTRIBUTORS BE LIABLE FOR ANY DIRECT, INDIRECT, INCIDENTAL, SPECIAL, EXEMPLARY, OR CONSEQUENTIAL DAMAGES (INCLUDING, BUT NOT LIMITED TO, PROCUREMENT OF SUBSTITUTE GOODS OR SERVICES; LOSS OF USE, DATA, OR PROFITS; OR BUSINESS INTERRUPTION) HOWEVER CAUSED ANDON ANY THEORY OF LIABILITY, WHETHER IN CONTRACT, STRICT LIABILITY, OR TORT (INCLUDING NEGLIGENCE OR OTHERWISE) ARISING IN ANY WAY OUT OF THE USE OF THIS SOFTWARE, EVEN IF ADVISED OF THE POSSIBILITY OF SUCH DAMAGE.

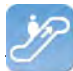

## Inhoudsopgave

#### 1 **Invantive Control**

| 1.1   | Beschrijving                          | 1  |
|-------|---------------------------------------|----|
| 1.1.1 | Concept                               | 1  |
| 1.1.2 | Werking                               | 2  |
| 1.1.3 | Toepasssingsgebied                    | 3  |
| 1.2   | Functionaliteit                       | 5  |
| 1.2.1 | Systeemeisen                          | 5  |
| 1.2.2 | Installeren Excel Add-in              | 5  |
| 1.2.3 | Gebruikersinterface Modelgebruiker    | 7  |
| 1.2.4 | Gebruikersinterface Modelontwikkelaar | 8  |
| 1.3   | Voorbeelden                           | 3  |
| 1.3.1 | Rekenmodel                            | 33 |
| 1.3.2 | Offline Werken                        | 34 |
| 1.3.3 | Beheer van Gegevens                   | 34 |
| 1.4   | Versies                               | 4  |
| 1.4.1 | Release 2014 R1                       | 34 |

#### 2 **Invantive Query Tool**

| 2.1   | SQL Leren              |    |
|-------|------------------------|----|
| 2.2   | Werking                |    |
| 2.2.1 | Query Tool Voorbeelden |    |
| 2.2.2 | Editor                 |    |
| 2.2.3 | Query-uitvoer          |    |
| 2.3   | Beschikbaarheid        | 44 |
| 2.4   | Systeemeisen           |    |
| 2.5   | Installatie            |    |
| 2.6   | Versies                |    |
| 2.6.1 | Release 2014 R1        |    |

#### **Invantive Webservice** 3

| 4     | Contactgegevens                    | 73 |
|-------|------------------------------------|----|
| 3.9.1 | Release 2014 R1                    |    |
| 3.9   | Versies                            |    |
| 3.8.2 | Verbinding                         |    |
| 3.8.1 | Kanaal                             |    |
| 3.8   | Terminologie                       |    |
| 3.7.5 | Providers                          |    |
| 3.7.4 | Providers Configuratie             |    |
| 3.7.3 | Verbindingsconfiguratie            |    |
| 3.7.2 | Certificaat                        |    |
| 3.7.1 | Invantive Webservice Programmatuur |    |
| 3.7   | Installatie                        |    |
| 3.6   | Redundantie                        | 51 |
| 3.5   | Databaseplatformen                 | 50 |
| 3.4   | Concept                            | 49 |
| 3.3   | Systeemeisen                       | 49 |
| 3.2   | Voordelen                          |    |
| 3.1   | Webservices                        |    |

#### 4 Contactgegevens

1

35

48

| П | Invantive Control | Gebruikershandleiding |
|---|-------------------|-----------------------|
|---|-------------------|-----------------------|

Index

1

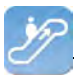

## **1 Invantive Control**

De doelgroepen voor de handleiding van Invantive Control zijn ontwikkelaars en gebruikers van een rekenmodel. De voordelen van Invantive Control zijn:

- Gebruik van veelgebruikte Microsoft Excel;
- Gebruik Invantive Producer applicaties, zoals Invantive Control;
- Synergie tussen Microsoft Excel en Invantive Control door eenvoudig opvragen en bewerken gegevens;
- Compliance met ISO 27002 met Excel.

## 1.1 Beschrijving

Dit hoofdstuk bestaat uit een beschrijving van het concept, de werking, en de toepassingsgebieden van Invantive Control.

#### 1.1.1 Concept

Invantive Control kent de volgende concepten:

- 🕕 Model;
- Blok;
- Parameter;
- 🗟 Uitbreiding;
- Openstaande wijziging;
- Synchroniseren.

De afbeelding toont een overzicht van de concepten en de relaties tussen de concepten.

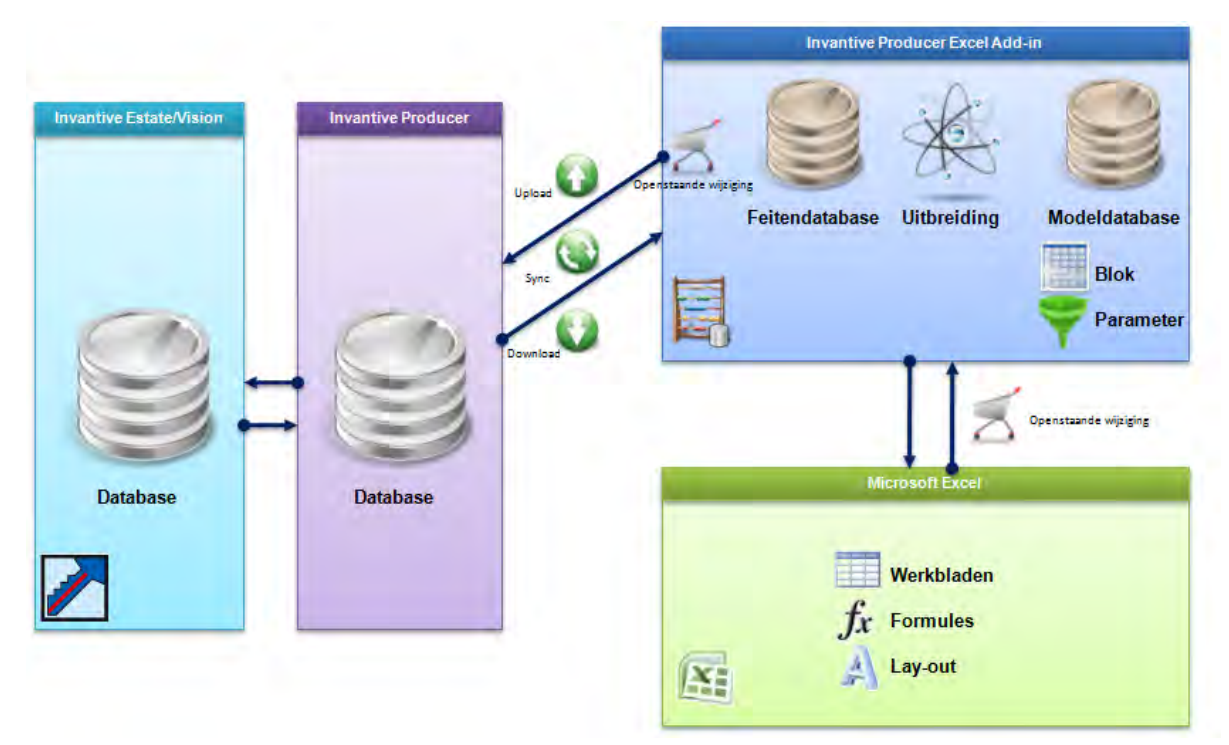

#### 🕕 Model

Een model is een representatie van een formule in het formaat van Invantive Control. De formule gebruikt invoerparameters, in de vorm van gegevens van een database. Vervolgens

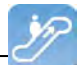

worden deze invoerparameters verwerkt door middel van Excel-expressies en de uitkomst wordt getoond. De invoerparameters kunnen aangepast, toegevoegd of verwijderd worden. De wijzigingen hebben wel een effect op de database. Een voorbeeld is dat het model de definitie bevat van alle organisaties uit een bedrijfsobject. Zie <u>Modelbewerker</u> 20 voor meer informatie.

#### Blok

Een blok is een aangrenzend gebied in een Excel werkblad. Een blok bevat gegevens van een database opgehaald door een query bij de laatste synchronisatie en het bevat de gegevens die nog weggeschreven moet worden bij de volgende synchronisatie. Een blok loopt over één van de dimensies: cel, kolom, rij of werkblad. Zie Blokken 22 voor een voorbeeld.

#### ኛ Parameter

Een parameter is een filter dat ingesteld kan worden om een gedeelte van de gegevens van een blok op te halen uit de feitendatabase. Met het opgeven van een parameter zorg je ervoor dat alleen gegevens uit de database wordt opgehaald die in het filter ingesteld zijn. Zie <u>Parameterwaarden (11)</u> voor het instellen van parameters.

#### Service Witbreiding

Een uitbreiding is een geïntegreerd script in het uitvoerproces van het model. Een uitbreiding verrijkt een Model met de functionaliteit die niet standaard zit in Invantive Control. Een voorbeeld van een uitbreiding is om door middel van een knop geautomatiseerd gegevens toe te voegen in het werkblad. Zie <u>Uitbreidingen 27</u> voor meer informatie.

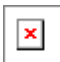

#### Openstaande wijziging

Dit zijn wijzigingen in de lokale gegevens van de modelgebruiker en staan klaar om gestuurd te worden naar de feitendatabase. De feitendatabase bevat de centrale opslag van feiten buiten een Excel werkblad. Een openstaande wijziging kan bijvoorbeeld een aanpassing zijn van een celwaarde in Excel en deze wijziging moet nog naar de feitendatabase gestuurd worden. Zie Openstaande Wijzigingen 10 voor meer informatie.

#### Synchroniseren

Synchroniseren gebruik je om openstaande wijzigingen naar de feitendatabase te verzenden en om de nieuwste gegevens uit de feitendatabase op te halen. Via de optie 🔍 uploaden worden de wijzigingen die nog niet verzonden zijn naar de feitendatabase verstuurd. Via de optie 🔍 downloaden worden laatste gegevens opgehaald uit de feitendatabase en verwerkt in het blok met gegevens. Zie <u>Gebruikersinterface Modelgebruiker</u> 7 voor meer informatie.

#### 1.1.2 Werking

De afbeelding geeft de globale werking aan van Invantive Control. De modelontwikkelaar ontwikkelt het model in Invantive Control en slaat deze op in het Excelbestand. De modelgebruiker opent vervolgens het Excelbestand en laad de gegevens uit de database. De wijzigingen van de gebruiker worden bijgehouden en bij het synchroniseren worden de gewijzigde gegevens weer naar de database verzonden en nieuwe gegevens opgehaald.

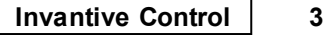

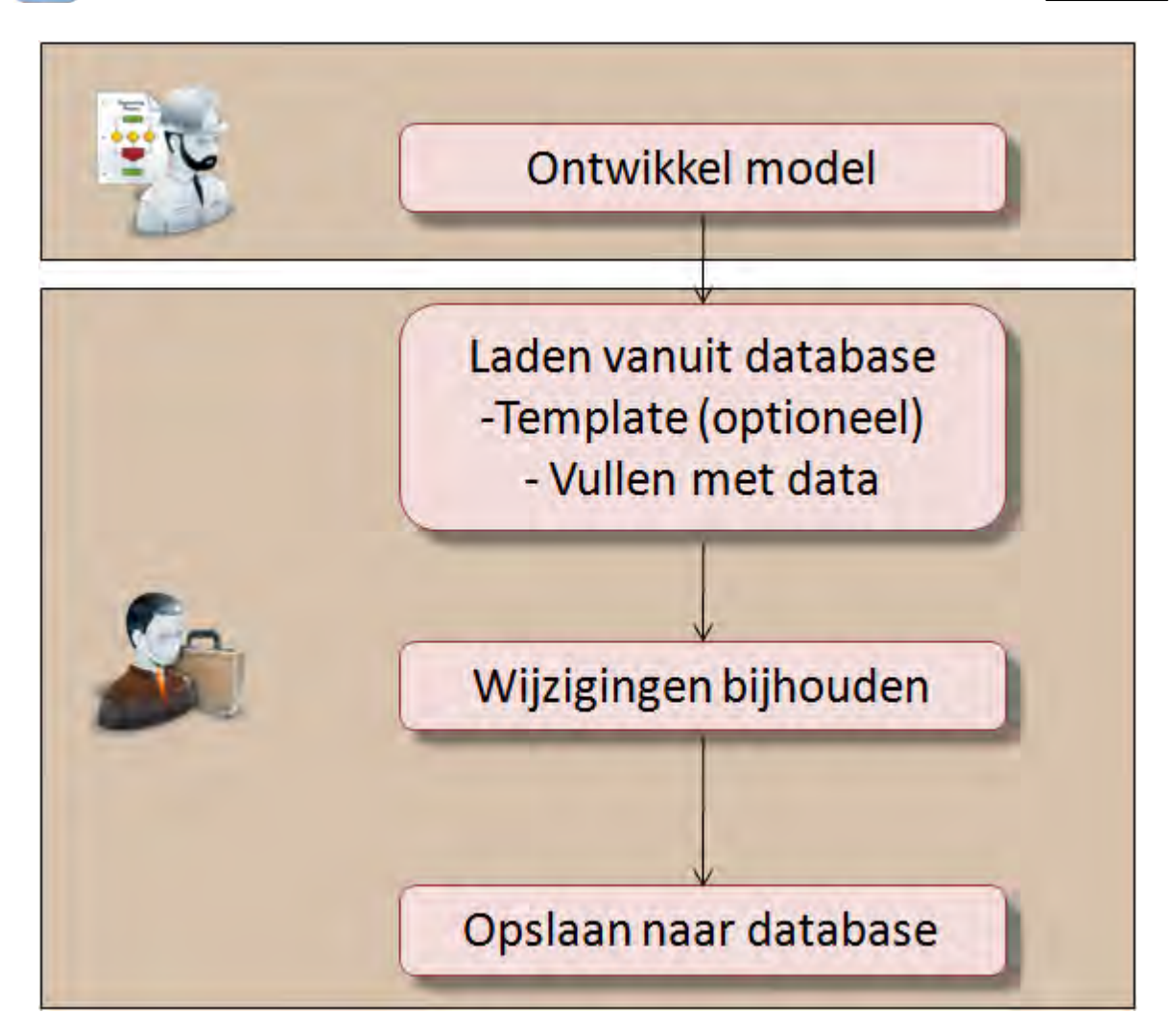

#### 1.1.3 Toepasssingsgebied

Deze paragraaf bevat de toepassingsgebieden voor Invantive Control. De toepassingsgebieden bestaan uit de ondersteuning voor rekenmodellen, off-line werken en het beheer van gegevens.

#### 1.1.3.1 Rekenmodel

Een rekenmodel is een rekenkundig model en aan de hand van het model kunnen berekeningen worden uitgevoerd. Een voorbeeld van een rekenmodel is een kosten-batenanalyse en hiermee kunnen de verwachte kosten worden afgewogen ten opzichte van de te verwachte baten. De analyse wordt gebruikt om de winstgevendheid te bepalen van onder andere een product, project of dienst.

## **Voorbeeld rekenmodel in Invantive Control**

De figuur laat een voorbeeld zien van een kosten-batenanalyse voor de ontwikkeling van een product die gebaseerd is op drie verschillende aanpakken. Per aanpak zijn verschillende kostprijzen en verkoopprijzen gehanteerd en uit de staafdiagram blijkt dat Aanpak 3 de meeste winst oplevert. De berekeningen in het model zijn opgeslagen in de database, zodat de uit-komsten na synchronisatie worden getoond door middel van Invantive Control in Excel. Het voordeel is dat de gebruiker de berekeningen niet (per ongeluk) kan aanpassen en een ander voordeel is dat berekeningen kunnen worden beheerd.

4 Invantive Control Gebruikershandleiding

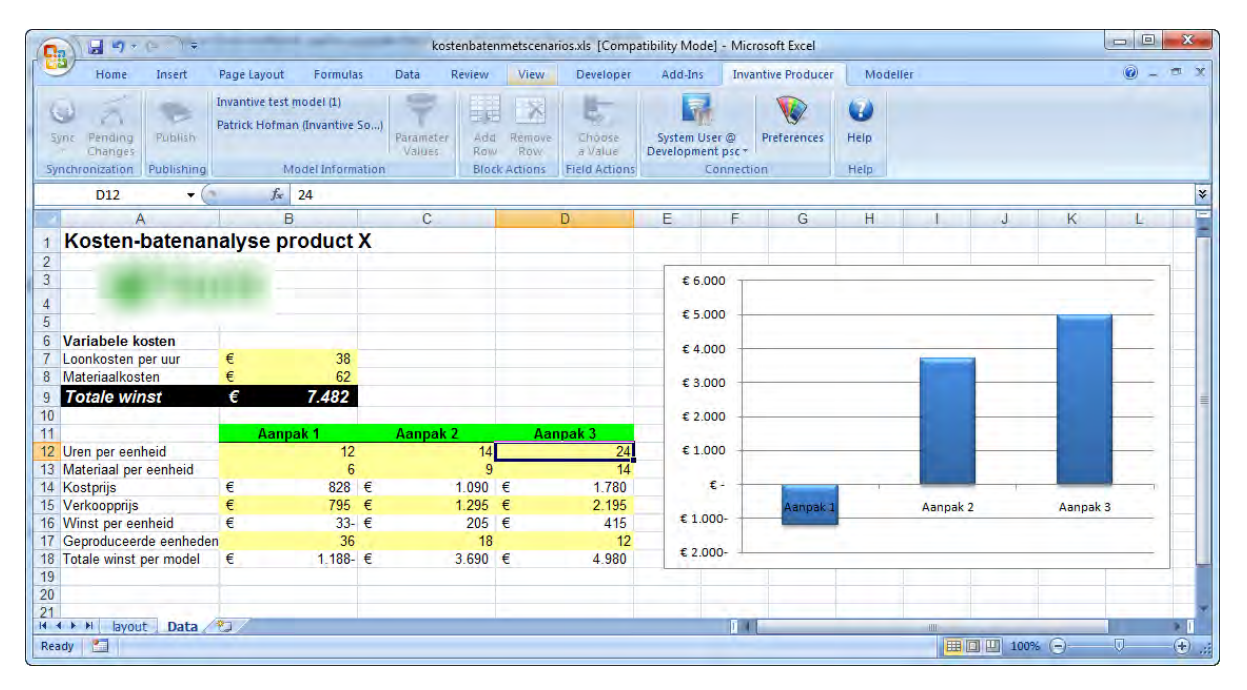

#### 1.1.3.2 Offline Werken

Invantive Control kun je gebruiken om offline gegevens te bewerken in Excel. Met offline werken kun je zonder verbinding met een database gegevens invoeren, wijzigen en verwijderen in de werkmap. Als er weer een verbinding beschikbaar is met de database kun je de wijzigingen weer terugsturen en ophalen (synchroniseren) met de database.

#### 1.1.3.3 Beheer van Gegevens

Een ander voorbeeld om Invantive Control te gebruiken is voor het beheer van gegevens voor het invoeren en bijwerken van grote blokken gegevens. Een voorbeeld hiervan is om CRM-gegevens te wijzigen zoals organisaties en personen, zie hiervoor de afbeelding. Het is mogelijk om meerdere organisaties en personen te wijzigen en dit weer te synchroniseren met de database.

|                               | Book11.xisx - Mici                       |                                                       |                                        |                                            |                  |                 |             |       |
|-------------------------------|------------------------------------------|-------------------------------------------------------|----------------------------------------|--------------------------------------------|------------------|-----------------|-------------|-------|
| <b>C</b>                      | Home Insert Page Layout                  | Formulas Data Revi                                    | ew View [                              | eveloper Add-Ins                           | Invantive P      | roducer Modelle | r Acrobat   | Team  |
| Syn<br>Syn                    | c Pending<br>Changes (1)<br>chronization | model (1)<br>an (Invantive So)<br>Parameter<br>Values | Add Remove<br>Row Row<br>Block Actions | System User @<br>bubs@ws25 •<br>Connection | tes Help<br>Help |                 |             |       |
|                               | D9 🔫 💽 🏂 N                               | IIEUW Telefoon                                        |                                        |                                            |                  |                 |             |       |
|                               | В                                        | С                                                     | D                                      | E                                          | F                | G               | Н           | 1     |
| 1                             |                                          |                                                       |                                        |                                            |                  |                 |             |       |
| 2                             | 1000 1-0000 010001                       | Klantgegevens                                         |                                        |                                            |                  |                 |             |       |
| 3                             | and the second second                    | Vertegenwoordiger:                                    |                                        | Piet Janssen                               |                  |                 |             |       |
| 4                             | Bedrijf                                  | Primair Contactpersoon                                | Telefoon werk                          | Adres                                      | Postcode         | Plaats          | Leverancier | Klant |
| 5                             | Aarde consult                            |                                                       | 088 6647111                            | Bergselaan 3                               | 3037 BA          | Rotterdam       | N           | γ     |
| 6                             | Acme B∨                                  |                                                       | +31 32 16 61 144                       | Schagchelstraat 19                         | 2011 HW          | Haarlem         | γ           | γ     |
| 7                             | Agency Entertainment                     |                                                       | 0900 ROXTEC                            | Rode Steen 8                               | 1621 CV          | Hoorn           | Υ           | γ     |
| 8                             | ANWB                                     |                                                       | +31 700 84 00                          | Kastanjelaan 1                             | 2665 GA          | Bleiswijk       | N           | γ     |
| 9                             | Arcadis                                  |                                                       | NIEUW Telefoor                         | Van der Mijleweg 16                        | 1901 KD          | Castricum       | N           | γ     |
| 10                            | АХА                                      |                                                       | +31 191 18 94 00                       | General Maczeklaan 3                       | 5111 XA          | Baarle-Nassau   | N           | γ     |
| 11                            | AYA                                      |                                                       | +31 33 43 46 631                       | Grotestraat 12                             | 6129 CP          | Urmond          | N           | γ     |
| 12                            | A73 Infocentrum                          |                                                       |                                        | Keizersgracht 12                           | 5611 GD          | Eindhoven       | N           | γ     |
| 13                            | Balance                                  |                                                       | 030 6717 888                           | Draadbaan 21                               | 2352 BM          | Leiderdorp      | N           | Υ     |
| 14                            | Beaufort installatietechniek             |                                                       | +31 88 00 62 100                       | Nieuwezijds Voorburg                       | 1012 SP          | Amsterdam       | N           | γ     |
| 15 Bloembinderij Bloemen Piet |                                          |                                                       |                                        | 2e Schuytstraat 290                        | 2517 TT          | Den Haag        | γ           | γ     |
| 16                            | Borchhuis systemen                       |                                                       | 31932419100                            | Gelreweg 2                                 | 3843 AN          | Harderwijk      | N           | γ     |
| 17                            | Bouw international                       |                                                       |                                        | Dorpsstraat 13                             | 6021 HA          | Budel           | N           | γ     |
| 18                            | BOVAP                                    | Simons                                                |                                        | Ruimtevaart 2                              | 3824 MX          | Amersfoort      | N           | γ     |

5

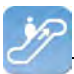

### **1.2 Functionaliteit**

Deze paragraaf bevat de systeemeisen, de installatiestappen en de uitleg van de gebruikersinterface van Invantive Control.

#### 1.2.1 Systeemeisen

Om Invantive Control te kunnen gebruiken op je PC of terminal server heb je de volgende programmatuur nodig inclusief licenties:

- Microsoft Office 2010 of Microsoft Office 2013 (alleen op Microsoft Windows).
- Microsoft .NET 4.5.
- Minimaal 2 Gb intern geheugen.
- Schermresolutie van 1280x1024 of hoger.
- Gebruikerslicentie gebruikte databases en/of bedrijfsapplicaties.
- Invantive Webservice of lokale drivers.

Gebruik op Mac, tablet en smartphone is niet mogelijk.

#### 1.2.2 Installeren Excel Add-in

Invantive Control wordt geïnstalleerd op de Windows-computer door de volgende stappen uit te voeren:

• Voer het installatiebestand 'setup.exe' uit en klik vervolgens op de knop 'Install'. Het bestand staat in de map van Invantive Control. Deze installatiemap wordt aangeleverd door Invantive.

| Microsoft Office Customization Installer                                                                                                    |                                                    |                                                                                                    |                   |  |  |  |  |
|----------------------------------------------------------------------------------------------------|----------------------------------------------------|----------------------------------------------------------------------------------------------------|-------------------|--|--|--|--|
| Publisher has been verified     Image: Comparison of the second second sec |                                                    |                                                                                                    |                   |  |  |  |  |
|                                                                                                    | Name:<br>From:<br>Publisher:                       | Invantive Control<br>file:///Z:/prd/invantive_control/Invantive.Producer.Control.vsto<br><u>Invantive B.V.</u>                                                   |                   |  |  |  |  |
| 1                                                                                                    | While Office<br>harm your o<br><u>Information.</u> | customizations from the Internet can be useful, they can potentially<br>omputer. If you do not trust the source, do not install this software. Mo<br><br>Install | <u>re</u><br>tall |  |  |  |  |

• Als de installatie gelukt is verschijnt het onderstaande scherm.

| The Microsoft ( | Office customization was successfully installed.                 |
|-----------------|------------------------------------------------------------------|
| Name:           | Invantive Control                                                |
| From:           | file:///Z:/prd/invantive_control/Invantive.Producer.Control.vsto |
|                 | Close                                                            |

• Start vervolgens Microsoft Excel op om Invantive Control te gebruiken. Na het starten van

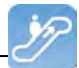

Excel wordt dit venster getoond. Hierin moet de locatie worden opgegeven van het verbindingsbestand. Zie <u>Verbindingsconfiguratie</u> voor de uitleg van het verbindingsbestand. Klik vervolgens op 'OK' om de wijziging op te slaan.

| 🚆 Invantive Producer   Configuratie |                  | _ 🗆 ×     |
|-------------------------------------|------------------|-----------|
| Algemeen Geavanceerd                |                  |           |
| Gebruik Excel add-in:               |                  |           |
| Ontwikkelmodus:                     |                  |           |
| Haal instellingen op uit:           | \\ \settings xml |           |
| Aantal beschikbare verbindingen:    | 23               |           |
|                                     |                  |           |
|                                     |                  |           |
|                                     |                  |           |
|                                     |                  |           |
|                                     |                  |           |
|                                     |                  |           |
|                                     |                  |           |
|                                     |                  |           |
|                                     |                  |           |
|                                     | ОК               | Annuleren |

 Klik op het tabblad 'Invantive Control' in het lint en klik vervolgens op de knop Verbinden' om een verbinding op te zetten naar de server. Geef gebruikersnaam, wachtwoord en verbinding op en klik op 'OK', zie Verbinding 12 voor de uitgebreidere uitleg.

7

| Invantive Producer     | ×                                                                                                    |
|------------------------|----------------------------------------------------------------------------------------------------|
| (C) Copyright 2004-2   | Other setting and the setting and the s |
| Gebruikersnaam         | system                                                                                                    |
| Wachtwoord             | •••••                                                                                                    |
| Verbinding:            | Development psc                                                                                                    |
| Bewaar wachtwoord:     |                                                                                                    |
| Automatisch verbinden: |                                                                                                    |
|                        | <u> </u>                                                                                                    |

#### 1.2.3 Gebruikersinterface Modelgebruiker

Deze paragraaf toont een uitleg van het tabblad Invantive Control in het lint in Microsoft Excel. De modelgebruiker kan gegevens invoeren, verwijderen en parameterwaarden instellen. Het tabblad 'Invantive Control' De volgende afbeelding toont dat het tabblad 'Invantive Control' is verdeelt in de groepen Document Management, Synchroniseren, Publiceren, Modelinformatie, Blokacties, Verbinding en Help. Per knop volgt er een uitleg.

| 🗶   🚰 49 - (* - 1=          | 🚽 🤊 - 🔍 -   ╤ Organisātēs 2012.xl5x - Microsoft Exce  🗅 🗅 🛙 23 |                              |            |                       |                            |         |                          |                  |                  |                    |                                    |                       |                    |
|-----------------------------|----------------------------------------------------------------|------------------------------|------------|-----------------------|----------------------------|---------|--------------------------|------------------|------------------|--------------------|------------------------------------|-----------------------|--------------------|
| File Home 1                 | Insert                                                         | Page Layout                  | Formula    | as Di                 | ata Review                 | Viev    | w Developer              | Invantive C      | ontrol           | Modeller           |                                    | ۵ 🕝 د                 | - de 23            |
| Open Sjabloon<br>vanuit DMS | Sync y                                                         | Openstaande<br>Wijziging (0) | Publiceer  | Projecte<br>Pieter Si | n (1)<br>:houten (Invantis | re So)  | <b>P</b> arameterwaarden | Toevoeger<br>Rij | Verwijder<br>Rij | Kies een<br>Waarde | System User @<br>Development jdz + | Voorkeursinstellingen | <b>(</b> )<br>Help |
| Document Management         | Syn                                                            | chroniseren                  | Publiceren | -                     | Model                      | informa | tie                      | Blok             | acties           | Veldacties         | Ver                                | binding               | Help               |

## **Document Management**

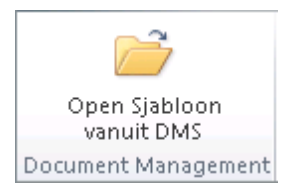

De groep 'Document Management' bevat de volgende knop:

• Den Sjabloon vanuit DMS: Open een pop-up om documenten vanuit het DMS van Invantive Producer te openen, zie <u>Open Sjabloon vanuit DMS</u>

## Synchroniseren

8

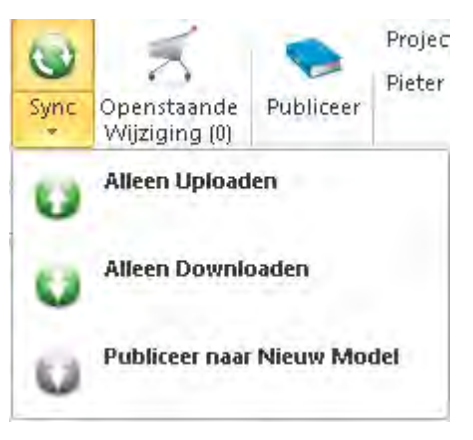

De groep 'Synchroniseren' bevat de volgende knoppen:

- Sync: Synchroniseer de modelwerkmap met de feitendatabase. Download alle nieuwe feiten en upload de wijzigingen naar de feitendatabase. Onder de knop 'Sync' zitten de volgende functies:
  - • Alleen Uploaden: Upload de wijzigingen van het huidige modelwerkblad naar de feitendatabase.
  - • Alleen Downloaden: Download alle nieuwe feiten van de feitendatabase in het huidige model.
  - Dubliceer naar Nieuw Model: Publiceer het model naar een nieuw bestand, met alleen het model zonder de feiten.

• Openstaande Wijzigingen: Toon de openstaande wijzigingen die nog niet gesynchroniseerd zijn met de feitendatabase. Het cijfer tussen haken toont het aantal wijzigingen die nog niet gesynchroniseerd zijn, zie Openstaande Wijzigingen 10.

## Publiceren

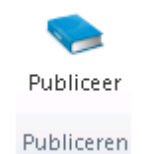

De groep 'Publiceren' bevat de volgende knop:

 Publiceer: Publiceer de inhoud van dit Excel-werkblad naar een nieuw werkblad. U kunt vertrouwelijke gegevens van het originele werkblad uitsluiten van het nieuwe werkblad, zie

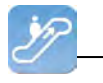

Publiceer 11.

## **Modelinformatie**

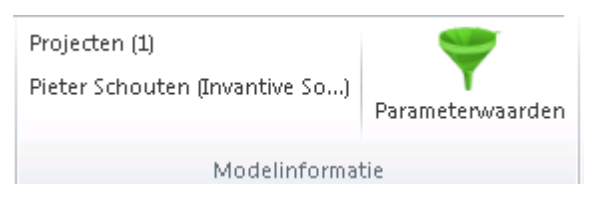

De groep 'Modelinformatie' bevat de volgende knoppen:

- Modelinformatie: De eerste regel toont de naam en versie van het model en de tweede regel de auteur en het bedrijf.
- **T** Parameterwaarden: Open het parameterscherm om een filter in te stellen voor het ophalen van gegevens in de werkmap, zie <u>Parameterwaarden</u> 11.

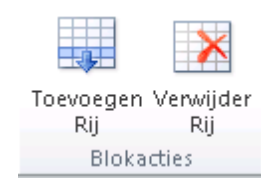

De groep 'Blokacties' bevat de volgende knoppen:

- 🐺 Toevoegen Rij: Voeg een nieuwe rij toe na de huidige rij in het geselecteerde blok.
- 🗷 Verwijderen Rij: Verwijder de geselecteerde rij van het huidige blok.

## **Veldacties**

**Blokacties** 

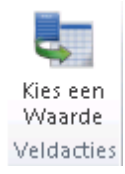

De groep 'Veldacties' bevat de volgende knop:

• 💐 Kies een Waarde: Open een pop-up waarin ., zie Kies een Waarde 🕰

## Verbinding

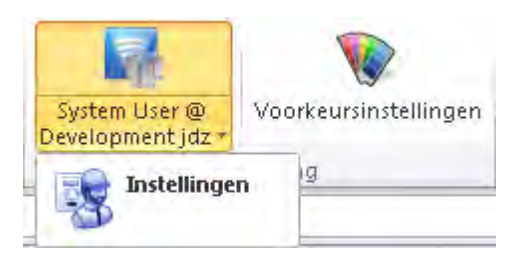

De groep 'Verbinding' bevat de volgende knoppen:

- Verbinden: Verbind naar een feitendatabase. Als er een verbinding is met de database toont de knop de gebruikersnaam en de server, zie <u>Verbinding</u> 12.
   Onder de knop 'Verbinden' zit de volgende functie:
  - 🖷 Configuratie: Configureer de instellingen van Invantive Control, zie Configuratie 🔝

|--|

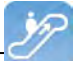

 Voorkeuren: Configureer uw persoonlijke voorkeuren voor de Invantive Control, zie <u>Voorkeuren</u> 15.

## Help

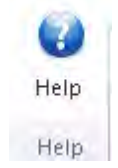

De groep 'Help' bevat de volgende knop:

• 4 Help: Krijg hulp voor het gebruik van Invantive Control, zie Help 17.

#### 1.2.3.1 Open Sjabloon vanuit DMS

Voer hier tekst in.

#### 1.2.3.2 Openstaande Wijzigingen

De knop 'Openstaande Wijzigingen' toont alle wijzigingen die gemaakt zijn in Excel en nog niet gesynchroniseerd zijn met de feitendatabase.

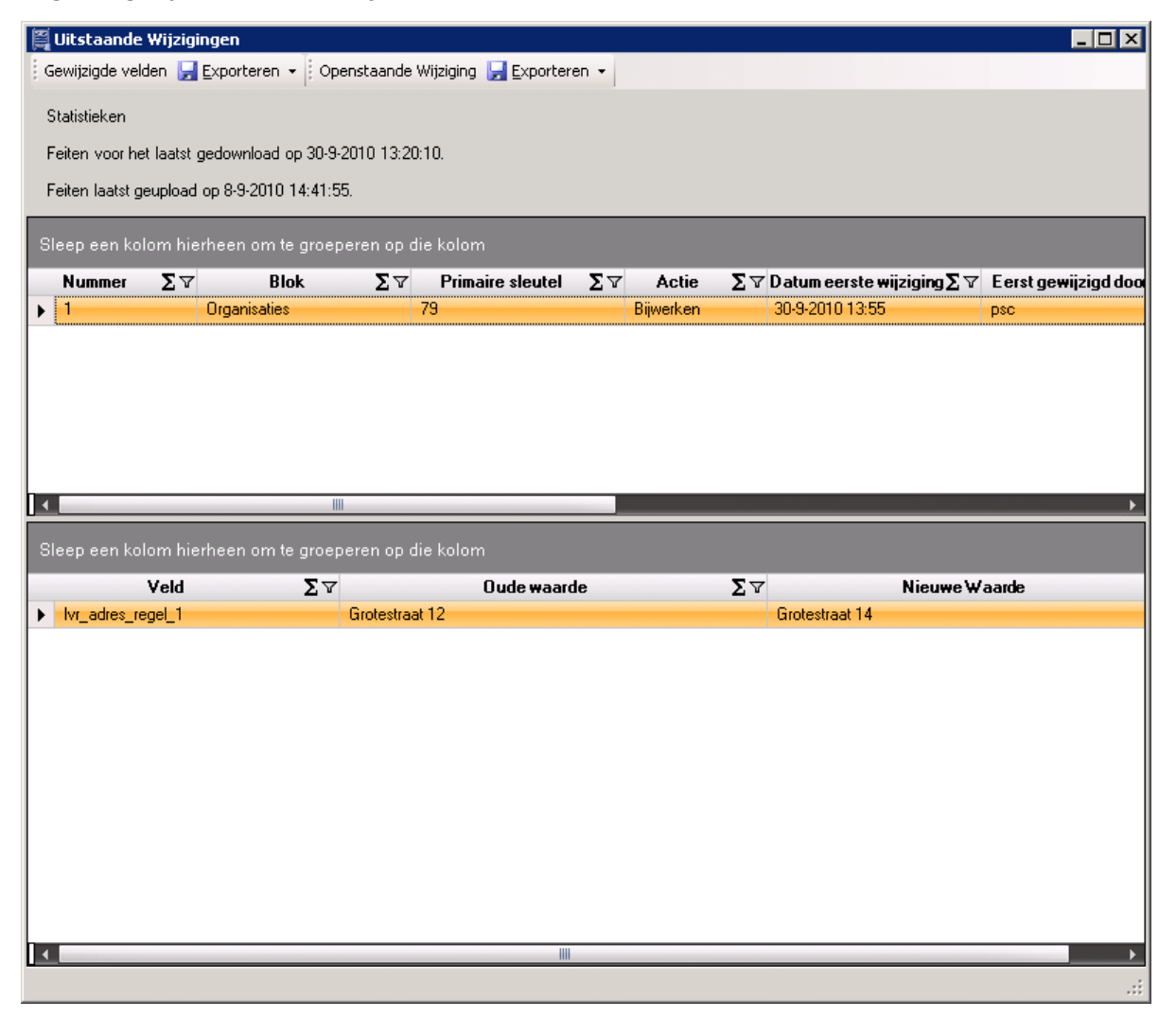

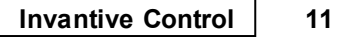

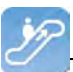

#### 1.2.3.3 Publiceer

De functie S'Publiceer' maakt een nieuw Excelwerkblad met een kopie van gegevens uit het originele Excelbestand. In het venster selecteert u de elementen die overgenomen dienen te worden naar een nieuw werkblad.

| Publish              | -0×                                                                                                    |
|----------------------|----------------------------------------------------------------------------------------------------|
| double-click to edit | Select elements to publish to a new<br>Excel workbook.                                                                                        |
|                      | <ul> <li>All</li> <li>Values</li> <li>Formats</li> <li>Comments</li> <li>Validation</li> <li>Document Properties</li> <li>Formulas</li> </ul> |
|                      | Publish Cancel                                                                                                    |
|                      | 14                                                                                                    |

#### 1.2.3.4 Parameterwaarden

De knop  $\forall$  'Parameterwaarden' toont de parameters die ingesteld zijn in de <u>Modelbewerker</u> <sup>20</sup>. De huidige waarde kan bewerkt worden om een andere deel te tonen van de gegevens in het model. In de afbeelding worden alleen de organisaties getoond die beginnen met de letter 'A'.

| 🚆 Invantive Produ | ucer   Bewerk Parameters |                     | ×                 |
|-------------------|--------------------------|---------------------|-------------------|
| Code              | Omschrijving             | Standaard<br>Waarde | Huidige<br>Waarde |
| organisatienaam   | Organisatienaam          |                     | Α%                |
|                   |                          |                     |                   |
|                   |                          |                     |                   |
|                   |                          |                     |                   |
|                   |                          |                     |                   |
|                   |                          |                     |                   |
|                   |                          |                     |                   |
|                   |                          |                     |                   |
|                   |                          |                     |                   |
|                   |                          |                     |                   |
|                   |                          |                     |                   |
|                   |                          | ок                  | Annuleren         |
|                   | l                        | 2.                  |                   |

| 12 |  |
|----|--|
|    |  |

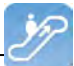

#### 1.2.3.5 Kies een Waarde

| 📲 Kies een waarde - Inv | vantive® Control        |
|-------------------------|-------------------------|
| hA                      | ×                       |
| Code                    |                         |
| 100.Four                | Arcadis                 |
| 1090                    | Choudharie Inrichtingen |
| 1069                    | De Jonge Notaris        |
| 1022                    | FAREAST Koerier         |
| 1048Karr                | Karremans               |
| 1087                    | Mw. Yard                |
| 1049                    | Tekenaar                |
| 1035                    | Vopar IT                |
|                         | <u> </u>                |

#### 1.2.3.6 Verbinding

De afbeelding toont het venster waar de 📓 verbinding naar de database wordt opgegeven.

| 🚆 Invantive Producer   | ×                                                                                                    |
|------------------------|----------------------------------------------------------------------------------------------------|
| (C) Copyright 2004-20  | Opened with the set of the set of the set o |
| Gebruikersnaam         | system                                                                                                    |
| Wachtwoord             | •••••                                                                                                    |
| Verbinding:            | Development psc                                                                                                    |
| Bewaar wachtwoord:     |                                                                                                    |
| Automatisch verbinden: |                                                                                                    |
|                        | <u>O</u> K <u>Annuleren</u>                                                                                                    |

De betekenis van de invulvelden is:

| Gebruikersnaam        | Dit is de gebruikersnaam om verbinding te maken naar de server.                                                |
|-----------------------|----------------------------------------------------------------------------------------------------|
| Wachtw oord           | Hier staat het bijbehorende w achtw oord van de gebruiker.                                                     |
| Verbinding            | Geef hier de server op waarmee u verbinding wilt maken.                                                        |
| Bew aar w achtw oord  | Indien aangevinkt w ordt het w achtw oord versleuteld opgeslagen.                                              |
| Automatisch verbinden | Indien aangevinkt wordt automatisch verbinding gemaakt met de server en verschijnt het verbindingsscherm niet. |

#### 1.2.3.7 Configuratie

In dit venster stelt u de 🗟 configuratie in van Invantive Control.

14

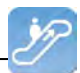

| 🚝 Invantive Producer   Configuratie |        | _ 🗆 🗙  |
|-------------------------------------|--------|--------|
| Algemeen Geavanceerd                |        |        |
| Gebruik Excel add-in:               |        |        |
| Ontwikkelmodus:                     |        |        |
| Haal instellingen op uit:           |        |        |
| Aantal beschikbare verbindingen:    | 23     |        |
|                                     |        |        |
|                                     |        |        |
|                                     |        |        |
|                                     |        |        |
|                                     |        |        |
|                                     |        |        |
|                                     |        |        |
|                                     |        |        |
|                                     |        |        |
|                                     |        |        |
|                                     |        |        |
|                                     | ΟΚ Δησ | uleren |
|                                     |        |        |

De betekenis van de velden in het tabblad 'Algemeen' is:

| Gebruik Invantive Control     | Indien aangevinkt is het mogelijk om Invantive Control te activeren.                           |
|-------------------------------|------------------------------------------------------------------------------------------------|
| Ontw ikkelmodus               | Indien aangevinkt wordt het tabblad Modeller zichtbaar in het lint. Deze optie is alleen nodig |
|                               | voor een modelontwikkelaar.                                                                    |
| Haal instellingen op uit      | Hierin staat de bestandslocatie van het XML-bestand met de verbindingsinstellingen.            |
| Aantal beschikbare verbindin- | Dit veld geeft het aantal beschikbare verbindingen aan naar databases.                         |
| gen                           |                                                                                                |

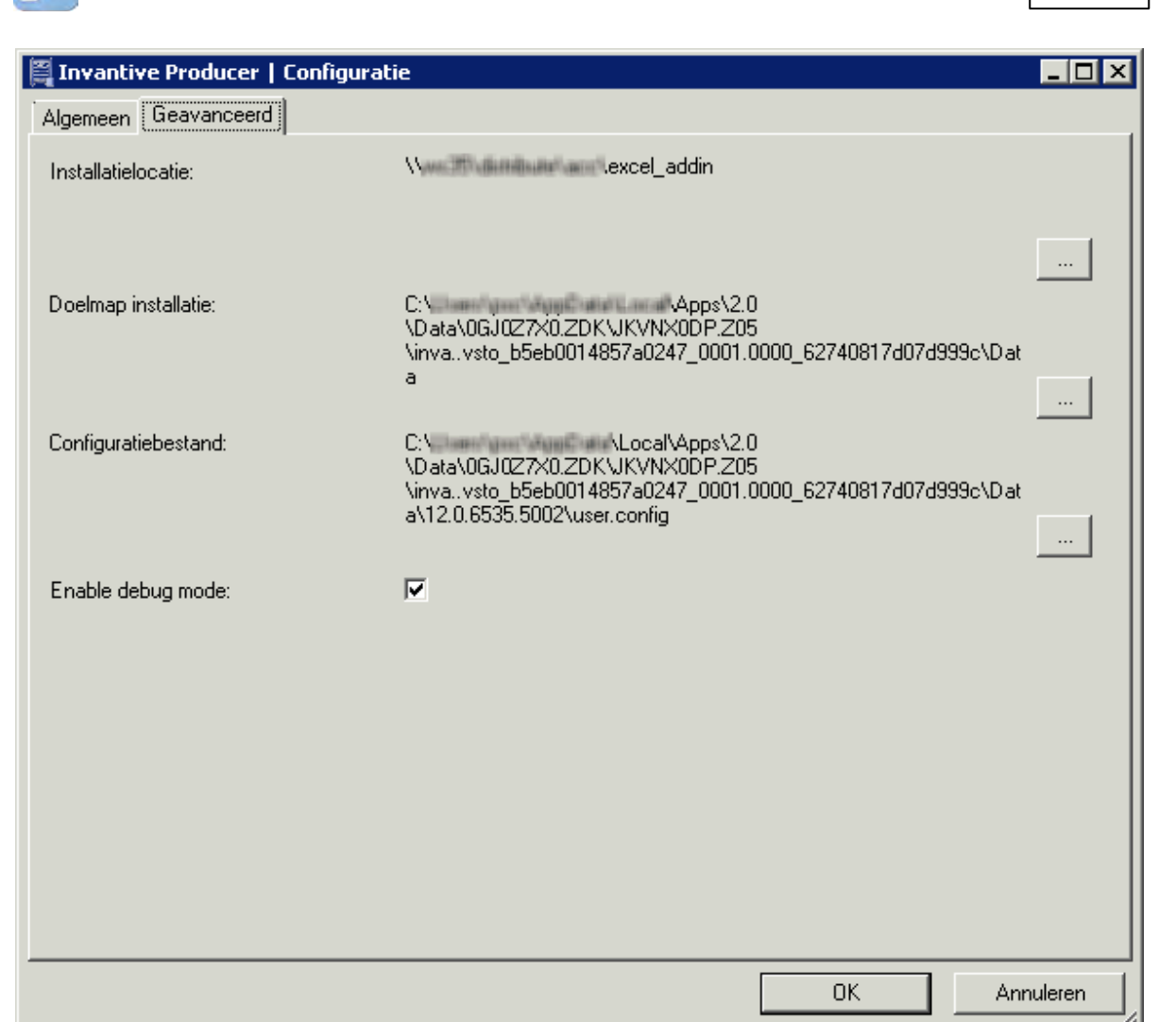

De betekenis van de velden in het tabblad 'Geavanceerd' is:

| Installatielocatie  | Hierin staat de locatie van het installatiebestand van Invantive Control. Bij het opstarten van Excel w ordt op deze locatie gecontroleerd of een nieuw e versie beschikbaar is van Invantive Control. Als er een nieuw ere versie beschikbaar is, verschijnt de vraag of je deze w ilt installeren. |
|---------------------|----------------------------------------------------------------------------------------------------|
| Doelmap installatie | Dit geeft de lokale bestandslocatie aan van Invantive Control waar het programma opgesla-<br>gen is.                                                                                                    |
| Configuratiebestand | Dit is de bestandslocatie van het lokale configuratiebestand waarin de instellingen staan.                                                                                                    |
| Enable debug mode   | Indien aangevinkt is het tabblad Modeller beschikbaar, zie <u>Gebruikersinterface Modelont-</u><br><u>wikkelaar</u> 18. Deze optie mag alleen aangevinkt worden op verzoek van Invantive.                                                                                                    |

#### 1.2.3.8 Voorkeuren

In dit venster stelt u de 😻 voorkeuren van Invantive Control in.

| 16 Invantive Control Gebruikershandleiding | 16 |
|--------------------------------------------|----|
|--------------------------------------------|----|

| Invantive Producer   Voorkeure | n _ 🗆 🗶             |
|--------------------------------|---------------------|
| Jouw naam:                     | System User         |
| Rapportagedatum:               | 30-09-2010 14:43:30 |
|                                |                     |
|                                |                     |
|                                |                     |
|                                |                     |
|                                |                     |
|                                |                     |
|                                |                     |
|                                |                     |
|                                |                     |
|                                |                     |
|                                |                     |
|                                | OK Annuleren        |

De betekenis van de velden in het tabblad Filter is:

| Jouw naam       | Dit geeft de naam van de gebruiker aan binnen Invantive Producer.                                                                                                    |
|-----------------|----------------------------------------------------------------------------------------------------|
| Rapportagedatum | Je kunt hier aangeven voor w elke peildatum de gegevens op de rapportages getoond moe-<br>ten w orden. Deze datum w ordt geactiveerd door de selectievakje aan te vinken |

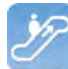

| 🛱 Invantive Producer   Voorkeu | ren                    |    |           |
|--------------------------------|------------------------|----|-----------|
| Filter Voorkeuren              | nl. (resthubs. dutab)  |    |           |
| 1 aai.                         | Ini - (ies.bubs_dutch) |    |           |
|                                |                        |    |           |
|                                |                        |    |           |
|                                |                        |    |           |
|                                |                        |    |           |
|                                |                        |    |           |
|                                |                        |    |           |
|                                |                        |    |           |
|                                |                        |    |           |
|                                |                        |    |           |
|                                |                        |    |           |
|                                |                        |    |           |
|                                |                        |    |           |
|                                |                        | OK | Annuleren |

De betekenis van het veld in het tabblad Voorkeuren is:

 Taal
 Hierin staan de talen die beschikbaar zijn in Invantive Control. De taalwisseling wordt direct na het sluiten van het venster toegepast.

#### 1.2.3.9 Help

De knop 🤹 'Help' laat de helpfunctie zien van Invantive Control inclusief die van Invantive Control.

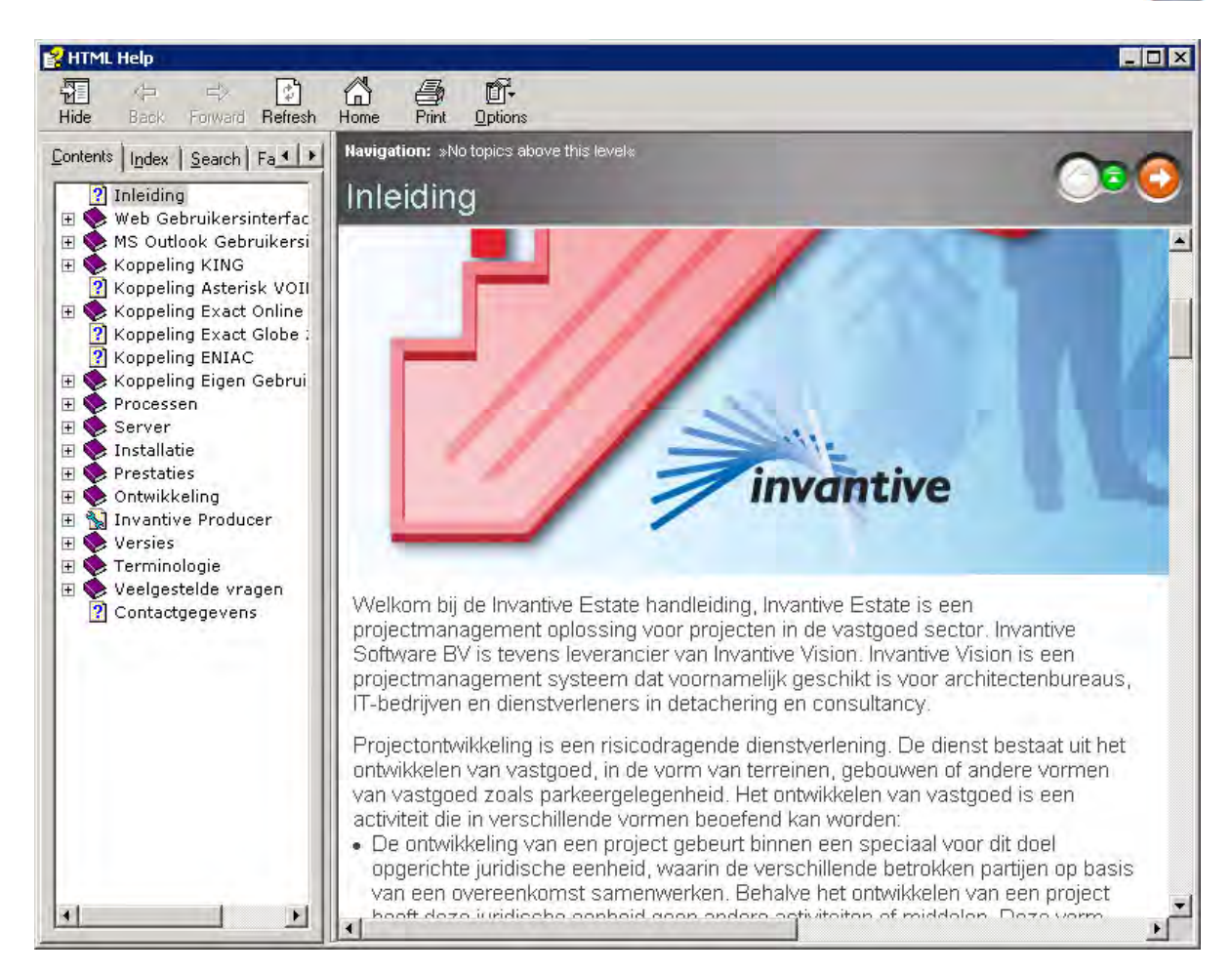

#### 1.2.4 Gebruikersinterface Modelontwikkelaar

Deze paragraaf bevat de uitleg hoe een modelontwikkelaar Invantive Control kan gebruiken aan de hand van de knoppen in het lint in Microsoft Excel. De modelontwikkelaar kan dezelfde functies gebruiken als de modelgebruiker, alleen de ontwikkelaar kan ook het model aanpassen. De volgende afbeelding laat het tabblad 'Modeller' zien met de knoppen die de modelontwikkelaar kan gebruiken. Deze paragraaf geeft per knop de werking aan.

|              | - (21 - )       | Ŧ                 |                        |                       |                       | KCR        | RM Excel | V0.1adsx - Micro                                  | soft Excel                       |                    |                                                      |                            |          |                     | = X |
|--------------|-----------------|-------------------|------------------------|-----------------------|-----------------------|------------|----------|---------------------------------------------------|----------------------------------|--------------------|------------------------------------------------------|----------------------------|----------|---------------------|-----|
| Home         | Insert          | Page              | Layout                 | Formulas              | Data                  | Review     | View     | Developer                                         | Add-Ins                          | Invantive Produ    | er Modeller                                          | Acrobat T                  | eam 🧕    | ) - =               | ×   |
| Ontwerpmodus | Bewerk<br>Model | Valideer<br>Model | Installeer<br>Database | Bljwerken<br>Database | Verwijder<br>Database | Query-prog | gramma   | Blok: Organisa<br>Broncode: Org<br>Sta bewerken t | ties<br>anisaties (bu<br>:oe: Ja | bs_leveranciers_v) | Uniek ID: 76<br>Status: Ongewijzig<br>Veld: lvr_naam | d Repository<br>Werkblader | Toon     | Markeer<br>als Nieu | Rij |
|              |                 | Mod               | el                     |                       |                       | Tools      | 5        |                                                   | Blokinformat                     | tie                | Rij-informatie                                       | Foutops                    | poring e | n Analyse           |     |

Het tabblad 'Modeller' is verdeelt in de groepen 'Synchroniseren', 'Publiceren', 'Modelinformatie', 'Blokacties', 'Verbinding' en 'Help'. Dit tabblad is alleen zichtbaar als de ontwikkelmodus ingeschakeld is in de <u>Configuratie</u> 13.

#### Model

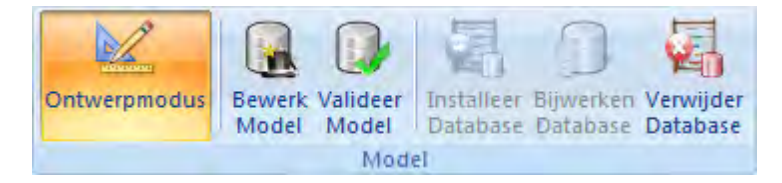

De groep 'Model' bevat de volgende knoppen:

• Kontwerpmodus: schakelt de ontwerpmodus van de werkmap in of uit. Het model kan

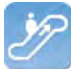

gewijzigd worden in de ontwerpmodus. Bij inschakelen word gevraagd om een wachtwoord als dit ingesteld is.

- 🔀 Bewerk Model: wijzig het model van deze werkmap. Het venster toont de parameters, blokken, uitbreidingen en openstaande wijzigingen. Zie Modelbewerker 20.
- Valideer Model: valideert het ontworpen model. Als de validatie mislukt volgt er een foutmelding.
- 🖏 Installeer Database: installeer de modeldatabase in dit werkblad.
- Bijwerken Database: upgrade het model van de database van dit werkboek naar de laatste versie die ondersteund wordt door Invantive Control. De knop werkt alleen als er een update beschikbaar is.
- Verwijder Database: verwijder het databasemodel van dit werkblad. Deze actie kan niet ongedaan worden gemaakt en synchroniseren van wijzigingen is hierna niet meer mogelijk.

#### Tools

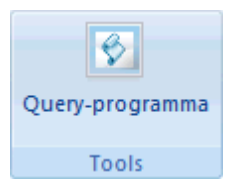

De groep 'Tools' bevat de volgende knop:

• Query Tool: opent de Query Tool om een SQL-query op de database uit te voeren, zie <u>Invantive Producer Query-tool</u> 35.

#### Blokinformatie

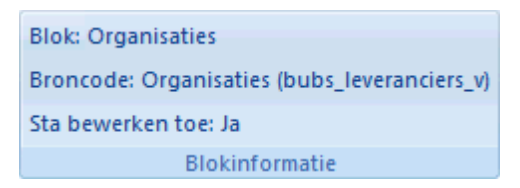

De groep 'Blokinformatie' bevat de volgende knop:

• Blokinformatie: hier wordt de informatie over het geselecteerde blok getoond met hierbij de broncode en of het blok bewerkt mag worden.

#### **Rij-informatie**

| Uniek ID: 76        |
|---------------------|
| Status: Ongewijzigd |
| Veld: lvr_naam      |
| Rij-informatie      |

De groep 'Rij-informatie' bevat de volgende knop:

• Rij-informatie: hier wordt de informatie over de geselecteerde rij getoond met hierbij het unieke ID, status en veld uit de feitendatabase.

#### Foutopsporing en Analyse

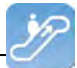

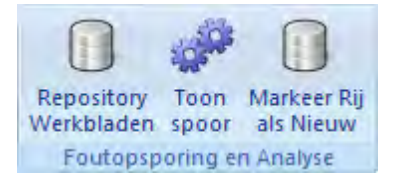

De groep 'Foutopsporing en Analyse' is alleen zichtbaar als de debug mode aanstaat en bevat de volgende knoppen:

- Repository Werkbladen: toont de verborgen werkbladen. De repository bevat een werkmap met de modeldatabase en een leeg werkblad. zie Repository Werkbladen 31.
- Toon Spoor: opent een venster met de foutopsporing en analyse. Dit venster kan gebruikt worden om eventueel fouten in de werking van Invantive Control te analyseren, zie Toon Spoor 32.
- Markeer Rij als Nieuw: markeer deze rij als nieuws, zodat het kan worden ingevoegd in de feitendatabase bij de volgende synchronisatie. Deze functie kan gebruikt worden bij het kopieren van gegevens tussen twee feitendatabases.

#### 1.2.4.1 Modelbewerker

In de modelbewerker wordt de configuratie van het model opgeslagen, zoals de naam, de versie, de auteur en het wachtwoord. Verder kun je er de parameters, blokken en uitbreidingen invoeren, wijzigen en verwijderen. Ook is er een overzicht van de openstaande wijzigingen. Als er een wachtwoord ingesteld is voor het bewerken van het model wordt er hierom gevraagd bij het klikken op de knop 'Bewerk model', zie afbeelding.

| 🚝 Voer model wachtv                                    | voord in                                                        | × |
|--------------------------------------------------------|-----------------------------------------------------------------|---|
| Het model is beveiligd m<br>toegang te krijgen tot hel | et een wachtwoord. Voer s.v.p. het wachtwoord in om<br>; model. |   |
| Wachtwoord                                             |                                                                 |   |
|                                                        | <u>O</u> K Annuleren                                            |   |

De afbeelding toont het scherm van de modelbewerker.

| 🖺 Invantive Producer   Modelbew | erker                       |                                                          | _ |          |
|---------------------------------|-----------------------------|----------------------------------------------------------|---|----------|
| <u>File H</u> elp               |                             |                                                          |   |          |
| 🔅 🛃 Opslaan 📗 Toevoegen model   | 🗙 Verwijder Model           |                                                          |   |          |
| Model                           | Naam:                       | CRM                                                      | 2 |          |
| organisatienaam                 | Versie:                     | 0.2                                                      |   |          |
| Blokken     Organisaties        | Auteur:                     | Pieter Schouten                                          |   |          |
| Personen                        | Bedrijf:                    | Invantive Software B.V.                                  |   |          |
| Wizard                          |                             |                                                          |   |          |
| Openstaande Wijziging           | Toegangscontrole            |                                                          |   |          |
|                                 | Wachtwoord toegang:         | Bertikadi i                                              |   |          |
|                                 | Wachtwoord bewerken:        | 80.00                                                    |   |          |
|                                 | 🔲 Sta wijzigingen buiten b  | blokken toe                                              |   |          |
|                                 |                             |                                                          |   |          |
|                                 | Omschrijving:               | This is a test model.                                    |   | <u> </u> |
|                                 |                             |                                                          |   |          |
|                                 |                             |                                                          |   |          |
|                                 |                             |                                                          |   |          |
|                                 |                             |                                                          |   |          |
|                                 |                             |                                                          |   | -        |
|                                 | Copyright:                  | © 2004-2010 Invantive Software B.V.                      |   |          |
|                                 |                             | 1                                                        |   | 7        |
|                                 | Commentaar:                 | Demonstrates use of the Invantive Producer Excel Add-in. |   | <u></u>  |
|                                 |                             |                                                          |   | -1       |
|                                 |                             | ,                                                        |   |          |
|                                 | Statistieken                |                                                          |   |          |
|                                 | Feiten voor het laatst gedo | wnload op 28-9-2010 15:25:01.                            |   |          |
|                                 | Feiten laatst geupload op 8 | -9-2010 14:41:55.                                        |   |          |
|                                 | Laatst geopend door psc or  | o WS23.                                                  |   |          |
|                                 | Laatst bijgewerkt door psc  | op WS23.                                                 |   |          |
| 1                               |                             |                                                          |   |          |

#### De betekenis van de invulvelden is:

| Naam                                        | De naam van dit model.                                                                        |
|---------------------------------------------|-----------------------------------------------------------------------------------------------|
| Versie                                      | Het versienummer.                                                                             |
| Auteur                                      | De auteur(s) van het model.                                                                   |
| Wachtw oord toegang                         | Het wachtwoord voor de beveiliging van het Excel-werkboek.                                    |
| Wachtw oord<br>bew erken                    | Het wachtwoord om het wijzigen van het model te mogen wijzigen of inzien in de modelbewerker. |
| Sta w ijzigin-<br>gen buiten<br>blokken toe | Indien aangevinkt kun je wijzigingen buiten de blokken maken.                                 |
| Omschrijving                                | De beschrijving van het model.                                                                |
| Copyright                                   | De copyright van het model.                                                                   |
| Commentaar                                  | Uitleg van het model.                                                                         |

#### De betekenis van de overige velden is:

| Statistieken | Dit veld toont de volgende statistieken:                                      |
|--------------|-------------------------------------------------------------------------------|
|              | <ul> <li>Datum w anneer de feiten voor het laatst gedow nload zijn</li> </ul> |
|              | <ul> <li>Datum w anneer de feiten voor het laatst ge</li></ul>                |
|              | Server en gebruikersnaam w aarmee het model voor het laatste geopend is       |
|              | Server en gebruikersnaam w aarmee het model voor het laatst bijgew erkt is    |

#### Parameters

In de 🔻 parameters kun je een filter voor het model opgeven. Met het opgeven van een filter, en het gebruik ervan, zorg je ervoor dat alleen gegevens uit de database wordt opgehaald die

żP

in de filter ingesteld zijn. Een parameter kun je gebruiken bij de filtering van een blok, zie <u>Blokken</u> 22. De afbeelding geeft aan dat de parameter ingesteld is op 'A%'. Dit betekent dat alleen organisaties die beginnen met de letter 'A' worden opgehaald door Invantive Control.

| Invantive Producer   Modelbew | verker                    |                     |                    |                     |                |    |
|-------------------------------|---------------------------|---------------------|--------------------|---------------------|----------------|----|
| <u>File H</u> elp             |                           |                     |                    |                     |                |    |
| Opslaan                       | ter 📉 Verwijder Parameter |                     |                    |                     |                |    |
| Model                         | Sleep een kolom hierh     | ieen om te <u>c</u> | groeperen op die k | olom                |                |    |
| organisatienaam               | Code                      | ΣV                  | Omschrijving       | ∑ 𝛛 Standaard W ∑ 𝖓 | Huidige Waarde | ΣV |
|                               | organisatienaam           | (                   | Organisatienaam    |                     | A%             |    |
| Haken                         |                           |                     |                    |                     |                |    |
|                               |                           |                     |                    |                     |                |    |

In dit onderdeel van de modelbewerker kun je de parameters toevoegen, wijzigen en verwijderen.

| 🚆 Invantive Producer   Modelbe                                 | werker                               |                 | )                     |
|----------------------------------------------------------------|--------------------------------------|-----------------|-----------------------|
| Eile Help                                                      |                                      |                 |                       |
| Opslaan                                                        | eter 🗙 Verwijder Parameter           |                 |                       |
| - Model                                                        | Code:                                | organisatienaam |                       |
| Granisatienaam     Granisaties     Granisaties     Granisaties | Omschrijving:                        | Organisatienaam |                       |
| Wizard                                                         | Standaard Waarde:<br>Huidige Waarde: | A%              |                       |
| ene e                                                          |                                      | p. p. prove     | and the second second |

De betekenis van de invulvelden is:

| Code                  | De unieke naam van de parameter.      |
|-----------------------|---------------------------------------|
| Omschrijving          | De omschrijving van de parameter.     |
| Standaard-<br>w aarde | De standaardw aarde van de parameter. |
| Huidige<br>Waarde     | De huidige waarde van de parameter.   |

#### Blokken

Een blok is een aaneengesloten gebied in een Excel-werkboek. Een blok bevat gegevens van een database opgehaald door een query bij de laatste synchronisatie en het bevat de gegevens die nog weggeschreven moet worden bij de volgende synchronisatie. Een blok loopt over één van de dimensies: cel, kolom, rij of werkblad. De afbeelding toont de huidige blokken, in dit voorbeeld zijn dit de blokken 'Organisaties' en 'Personen'.

| 🚆 Invantive Producer   Modelbew                      | erke | er          |         |                     |       |                   |    |                |                                                | _ 🗆 ×         |
|------------------------------------------------------|------|-------------|---------|---------------------|-------|-------------------|----|----------------|------------------------------------------------|---------------|
| <u>F</u> ile <u>H</u> elp                            |      |             |         |                     |       |                   |    |                |                                                |               |
| 🛛 🕞 Opslaan 🛛 🗋 Toevoegen Blok 🗙                     | Ver  | wijder Blok |         |                     |       |                   |    |                |                                                |               |
| ⊡…  Model □                                          |      | leep een ko | lom hie | rheen om te         | groep | eren op die kolom |    |                |                                                |               |
| organisatienaam                                      |      | Code        | ΣV      | Actief              | ΣV    | Label Enkelvoud   | ΣV | Label Meervoud | ΣV                                             | Bedri         |
| Blokken                                              |      | Organisatio | es      | <ul><li>✓</li></ul> |       | Organisatie       |    | Organisaties   |                                                | bubs_leveranc |
| Personen                                             |      | Personen    |         | ✓                   |       | Organisatie       |    | Organisaties   |                                                | bubs_gebruike |
| Personen<br>Haken<br>Wizard<br>Openstaande Wijziging |      |             | p-4.    | t ud                |       | مر و م م          |    | una p. p.      | <i>.</i> , , , , , , , , , , , , , , , , , , , |               |

In dit venster kun je een blok toevoegen, aanpassen of verwijderen.

| 🖺 Invantive Producer   Modelbewer  | rker                       |                                                                                                    |
|------------------------------------|----------------------------|----------------------------------------------------------------------------------------------------|
| Eile Help                          |                            |                                                                                                    |
| 🛛 🔄 Opslaan 🛛 📄 Toevoegen Blok 🗙 🕅 | /erwijder Blok             |                                                                                                    |
| E- 🗊 Model                         | Algemeen   Feiten   Velden | Weergave                                                                                                    |
| Parameters     organisatienaam     | Code:                      | Organisaties                                                                                                    |
|                                    | Actief:                    |                                                                                                    |
| Organisaties                       | Benoemd bereik gegevens:   | organisaties data                                                                                                    |
| E 📸 Haken                          | Benoemd bereik rand:       | lorganisaties border                                                                                                    |
| Wizard                             |                            |                                                                                                    |
|                                    | Toegangscontrole:          |                                                                                                    |
|                                    | IV Toevoegen               |                                                                                                    |
|                                    | M Bijwerken                |                                                                                                    |
|                                    | I♥ verwijderen             |                                                                                                    |
|                                    | Commentaar:                | Lijst van organisaties                                                                                                    |
|                                    |                            |                                                                                                    |
|                                    |                            |                                                                                                    |
|                                    | Orientatie en omvang:      |                                                                                                    |
|                                    |                            |                                                                                                    |
|                                    |                            | Kolommen: Optellen langs X-as                                                                                                    |
|                                    |                            | A second second se |
|                                    |                            |                                                                                                    |
|                                    |                            |                                                                                                    |
|                                    |                            |                                                                                                    |
|                                    |                            | Optellen langs Y-as                                                                                                    |
|                                    |                            |                                                                                                    |
|                                    |                            |                                                                                                    |
|                                    |                            |                                                                                                    |
|                                    |                            |                                                                                                    |
|                                    |                            |                                                                                                    |
|                                    |                            |                                                                                                    |

De betekenis van de invulvelden is:

| Code                             | De unieke naam van dit blok.                                                                                                    |
|----------------------------------|----------------------------------------------------------------------------------------------------|
| Actief                           | Indien aangevinkt is dit blok actief en kun je dit blok synchroniseren met de feitendatabase.                                                                                                    |
| Benoemen<br>bereik gege-<br>vens | Het bereik van gegevens als een unieke naam. Deze naam wordt als benoemd bereik gebruikt in Excel om de data te identificeren van het gehele blok, inclusief randen. De naam kun je vervolgens gebruiken in een Excelformule.                |
| Benoemen<br>bereik rand          | De rand van het benoemd gegevensbereik als een unieke naam. Deze naam wordt als benoemd bereik ge-<br>bruikt in Excel om het gehele blok te identificeren, inclusief de randen. De naam kun je vervolgens gebruiken<br>in een Excel-formule. |
| Toegangs-<br>controle            | Toevoegen: Indien aangevinkt kun je gegevens toevoegen en kun je deze synchroniseren met de feitendata-<br>base<br>Bijw erken: Indien aangevinkt kun je gegevens bijw erken en kun je deze synchroniseren met de feitendataba-<br>se         |
|                                  | Verw ijderen: Indien aangevinkt kun je gegevens verw ijderen en kun je deze synchroniseren met de feitenda-                                                                                                    |

| 24 | Invantive Control Gebruikershandleiding |
|----|-----------------------------------------|
|    |                                         |

tabaseCommentaarGeef een beschrijving van het blok op.

## Oriëntatie en omvang

- Kolommen:
- Rijen:

In dit venster kun je de herkomst feiten ingeven van het blok.

| 🚆 Invantive Producer   Modelbewe   | rker                      |                                                                                                    |
|------------------------------------|---------------------------|----------------------------------------------------------------------------------------------------|
| <u>File H</u> elp                  |                           |                                                                                                    |
| 🛛 🔄 Opslaan 📔 Toevoegen Blok 🗙     | Verwijder Blok            |                                                                                                    |
| E- Model                           | Algemeen Feiten Velden    | Weergave                                                                                                    |
| organisatienaam                    | Bedrijfsobject            | bubs_leveranciers_v                                                                                                    |
| Blokken                            | Primaire sleutel:         | lvr_jd                                                                                                    |
| Personen                           | Transactie kolom:         | lvr transactie bijgewerkt                                                                                                    |
| E 👘 Haken                          | Download voloorde:        | a001                                                                                                    |
| Wizard     Openstaande Wijziging   | Upload volgorde:          | 2001                                                                                                    |
| 🖉 #1 - < <entity>&gt; - U</entity> | Colorate                  |                                                                                                    |
|                                    | Selece                    | werk tel lur adree ranel 1 lur postoode lur plaate lur klant vlag lur ondrachtnemer vlag lur project entiteit vlag                 |
|                                    | Ini_naam, gbr_cp_naam, m  | weik_tei, ivi_aules_teget_1, ivi_busicoue, ivi_biaals, ivi_bialik_viag, ivi_bpulaci illitettiet_viag, ivi_biojeck_et illitetk_viag |
|                                    |                           |                                                                                                    |
|                                    |                           |                                                                                                    |
|                                    |                           |                                                                                                    |
|                                    |                           |                                                                                                    |
|                                    |                           |                                                                                                    |
|                                    | ,<br>Filter:              |                                                                                                    |
|                                    | rownum <= 2500 and lvr_na | am LIKE \$P{organisatienaam}                                                                                                    |
|                                    |                           |                                                                                                    |
|                                    |                           |                                                                                                    |
|                                    |                           |                                                                                                    |
|                                    |                           |                                                                                                    |
|                                    |                           |                                                                                                    |
|                                    |                           |                                                                                                    |
|                                    |                           |                                                                                                    |
|                                    | Volgorde:                 |                                                                                                    |
|                                    | lvr_naam                  |                                                                                                    |
|                                    |                           |                                                                                                    |
|                                    |                           |                                                                                                    |
|                                    | ,                         |                                                                                                    |
|                                    |                           | Kopieer query naar klembo Toon Feiten                                                                                              |
|                                    |                           |                                                                                                    |

De betekenis van de invulvelden is:

| Bedrijfsob-<br>ject    | De naam van het bedrijfsobject, zoals bekend in de feitendatabase. Dit is vaak de naam van een database-<br>view.                                                                                                    |
|------------------------|----------------------------------------------------------------------------------------------------|
| Primaire sleu-<br>tel  | De primaire sleutel van het bedrijfsobject op. Optioneel wanneer dit blok alleen lezen is.                                                                                                    |
| Transactieko-<br>Iom   | De transactiekolom van het bedrijfsobject. Dit veld is optioneel wanneer de toegangscontroles toevoegen, bij-<br>werken en verwijderen uit staan.                                                                               |
| Dow nload-<br>volgorde | De dow nloadvolgorde van het bedrijfsobject, dit kan één of meerdere nummer en/of letters zijn. Het geeft de dow nloadvolgorde aan van de blokken naar de database. Een voorbeeld is dat a001 voor b001 komt.                   |
| Uploadvolg-<br>orde    | De de uploadvolgorde aan van het bedrijfsobject, dit kan een combinatie zijn van één of meerdere nummer en/of letters. Dit geeft de uploadvorlgorde aan van blokken naar de database. Een voorbeeld is dat a001 voor b001 komt. |
| Select                 | De kolommen op van het bedrijfsobject. De kolommen moeten gescheiden zijn met een komma.                                                                                                    |
| Filter                 | Definieer een filter om een gedeelte van een blok te selecteren in SQL-syntax.                                                                                                    |
| Volgorde               | De lijst van kolommen om de gegevensvolgorde te bepalen in SQL-syntax.                                                                                                    |

Dit venster toont de kolommen van het bedrijfsobject en wordt automatisch gevuld.

25

| 🛱 Invantive Producer   Modelbewer  | ker     |                           |                |                        |           |                     |                 |
|------------------------------------|---------|---------------------------|----------------|------------------------|-----------|---------------------|-----------------|
| <u>File H</u> elp                  |         |                           |                |                        |           |                     |                 |
| 🔋 🛃 Opslaan 🛛 🗋 Toevoegen Blok 🗙 V | erwijde | r Blok                    |                |                        |           |                     |                 |
| E- Model                           | Algeme  | en Feiten Velden Weergave |                |                        |           |                     |                 |
| Parameters     organisatienaam     |         | Naam                      | Datatype       | Synchroniseer<br>Terug | Expressie | Standaard<br>Waarde | Sorteervolgorde |
| Organisaties                       | •       | lvr_naam                  | varchar2       |                        |           |                     | 1               |
| Personen                           |         | gbr_cp_naam               | varchar2       |                        |           |                     | 2               |
| E-main Haken                       |         | lvr_werk_tel              | varchar2       |                        |           |                     | 3               |
| Openstaande Wijziging              |         | lvr_adres_regel_1         | varchar2       |                        |           |                     | 4               |
|                                    |         | lvr_postcode              | varchar2       |                        |           |                     | 5               |
|                                    |         | lvr_plaats                | varchar2       |                        |           |                     | 6               |
|                                    |         | lvr_klant_vlag            | char           |                        |           |                     | 7               |
|                                    |         | lvr_opdrachtnemer_vlag    | char           |                        |           |                     | 8               |
|                                    |         | lvr_project_entiteit_vlag | char           |                        |           |                     | 9               |
|                                    |         |                           | and the second | هير .                  |           |                     |                 |

#### De betekenis van de velden zijn is:

| Naam                     | De naam van de kolom.                                                                                                    |
|--------------------------|----------------------------------------------------------------------------------------------------|
| Datatype                 | Het datatype van de kolom.                                                                                                    |
| Synchroni-<br>seer Terug | Indien aangevinkt worden aanpassingen in de kolom bijgehouden in de openstaande wijzigingen. De wijzigin-<br>gen worden bij het synchroniseren naar de feitendatabase verstuurd.                                                                  |
| Formule                  | Indien aangevinkt kan de kolom een Excelformule bevatten. Hierbij wordt alleen de uitkomst van de formule te-<br>ruggestuurd naar de feitendatabase bij synchronisatie. Vink het aan als je een formule in Excel wilt gebruiken<br>in deze kolom. |
| Read-only                | Indien aangevinkt kan de modelgebruiker de kolomw aarden niet aanpassen. De kolomw aarde kan w el door<br>Invantive Control aangepast w orden.                                                                                                    |
| Standaard-<br>w aarde    | <ul> <li>De w aarde w ordt pas ingevuld na synchronisatie met de feitendatabase.</li> <li>Constante w aarde.</li> <li>Parameter \$P{naam van de parameter}</li> <li>Excelformule, bijvoorbeeld: \$E{formule}</li> </ul>                           |
| Positie                  | Dit geeft de positie aan van de kolom in het blok in Excel.                                                                                                    |
| Lijstbron                | De lijst waarin de picklist staat voor de lijst.                                                                                                    |
| Lijstcodeveld            | DB-w aarde                                                                                                    |
| Lijstbeschrij-<br>ving   | Label                                                                                                    |

#### Dit venster toont de kolommen van het bedrijfsobject

In dit venster kun je de weergave instellen van het blok.

| S Trivantive Producer   Modelbewerker                                                                                                    |                   | _ 🗆 × |
|----------------------------------------------------------------------------------------------------|-------------------|-------|
| Eile Help                                                                                                    |                   |       |
| Dopslaan Toevoegen Blok XVerwijder Blok                                                                                                    |                   |       |
| I ⊡ Model Algemeen Feiten Vel                                                                                                    | den Weergave      | 1     |
| organisatienaam Opmaak bereik:                                                                                                    | layout!A1:A4      |       |
| Organisaties                                                                                                    | Organisatie       |       |
| In International International Internationa | Organisaties      |       |
| Vizard Start positie:                                                                                                    | 4.0               |       |
| Absoluut                                                                                                    | C Gekoppeld       |       |
| X: 1                                                                                                    | Blok: Y Xafstand: |       |
| Y: 1                                                                                                    | Hoek: Yafstand:   |       |
| Z: 1                                                                                                    | Zafstand:         |       |
| Benerk                                                                                                    |                   |       |
| Coport.                                                                                                    |                   |       |
|                                                                                                    | Tenminste         |       |
|                                                                                                    |                   |       |
|                                                                                                    | Tenminste         |       |
|                                                                                                    |                   |       |
|                                                                                                    |                   |       |
|                                                                                                    | Ten hoogste       |       |
|                                                                                                    | Ten hoogste       |       |
|                                                                                                    | Tenminste         |       |
|                                                                                                    |                   |       |
| Band breedle                                                                                                    |                   |       |
| , and the second                                                                                                    |                   |       |
|                                                                                                    | 4 -               |       |
|                                                                                                    |                   |       |
|                                                                                                    |                   |       |
|                                                                                                    |                   |       |
|                                                                                                    |                   |       |
|                                                                                                    |                   |       |
|                                                                                                    |                   |       |
|                                                                                                    |                   |       |
|                                                                                                    |                   |       |
| 1 12                                                                                                    |                   |       |

#### De betekenis van de invulvelden is:

| Opmaak be-<br>reik   | Geef het bereik op van het opmaakwerkblad, the opmaak van deze cellen worden toegepast op het blok. De conventie van het bereik is 'w erkblad!celbereik', bijvoorbeeld 'layout!A1:A4'. |
|----------------------|----------------------------------------------------------------------------------------------------|
| Label Enkel-<br>voud | Geef een naam in enkelvoud voor de opmaak.                                                                                                    |
| Label Meer-<br>voud  | Geef een naam op in het meervoud voor het label.                                                                                                    |

#### Startpositie

- Absoluut:
- Gekoppeld:

#### Beperk

#### Randbreedte

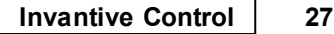

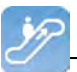

#### Uitbreidingen

Een autoreiding is een embedded script in de execution flow van het Model. Een uitbreiding verrijkt een Model met functionaliteit die niet standaard is opgenomen in Invantive Control. Een voorbeeld van een uitbreiding om door middel van een knop geautomatiseerd gegevens toe te voegen in het werkblad.

| 🚆 Invantive Producer   Modelbew                | rerker           |                                                         |          |
|------------------------------------------------|------------------|---------------------------------------------------------|----------|
| <u>File H</u> elp                              |                  |                                                         |          |
| 🔋 🛃 Opslaan 📔 Toevoegen haak 💙                 | 🗙 Verwijder Haak |                                                         |          |
| Parameters                                     | Code:            | Wizard                                                  |          |
|                                                | Actief:          |                                                         |          |
| Organisaties<br>Personen                       | Taal:            | C# •                                                    |          |
| ⊡ - a Haken<br>Wizard<br>Openstaande Wijziging | Omschrijving:    | Omschrijving wizard                                     | <u> </u> |
|                                                |                  |                                                         |          |
|                                                |                  |                                                         | -        |
|                                                | itgen_location:  | H:\ws\p307\dotnet\Libraries\Invantive.Windows.Forms.dll |          |
|                                                | Definitie:       |                                                         | <u> </u> |
|                                                |                  |                                                         |          |
|                                                |                  |                                                         |          |
|                                                |                  |                                                         |          |
|                                                |                  |                                                         |          |
|                                                |                  |                                                         |          |
|                                                |                  |                                                         |          |
|                                                | C                | Commentance                                             |          |
|                                                | Commentaar.      | Commentaar                                              | <u> </u> |
|                                                |                  |                                                         | -        |
|                                                |                  |                                                         | .::      |

De betekenis van de invulvelden is:

| Code                 | Geef een unieke naam op voor de uitbreiding.                                                                                                    |
|----------------------|----------------------------------------------------------------------------------------------------|
| Laadvolgor-<br>de    | Geef een nummer op voor de laadvolgorde van de uitbreiding in Invantive Control.                                                                                                    |
| Actief               | Dit veld geeft een indicatie of de uitbreiding actief is of niet.                                                                                                    |
| Taal                 | Geef de programmeertaal op van de uitbreiding.                                                                                                    |
| Omschrijving         | Geef een omschrijving op van de uitbreiding.                                                                                                    |
| Bestandslo-<br>catie | Geef een bestandslocatie op van de locatie van de uitbreiding. Het veld 'Bestandslocatie' of 'Definitie' moet gevuld zijn met respectievelijk de locatie van de uitbreiding of de programmacode. |
| Definitie            | Geef de programmacode op van de uitbreiding. Het veld 'Bestandslocatie' of 'Definitie' moet gevuld zijn met respectievelijk de locatie van de uitbreiding of de programmacode.                   |
| Commentaar           | Geef commentaar op de uitbreiding.                                                                                                    |

#### Openstaande Wijzigingen

Openstaande wijzigingen zijn wijzigingen in de lokale gegevens van de modelgebruiker en staan klaar om gestuurd te worden naar de feitendatabase. De feitendatabase bevat de centrale opslag van feiten buiten een Excel werkblad. Een openstaande wijziging kan bijvoorbeeld een aanpassing zijn van een celwaarde in Excel en deze wijziging moet nog naar de feitendatabase gestuurd worden. Het venster toont de wijzigingen die nog niet met de database gesynchroniseerd zijn.

| 28 | Invantive Control Gebruikershandleiding |
|----|-----------------------------------------|
|    | •                                       |

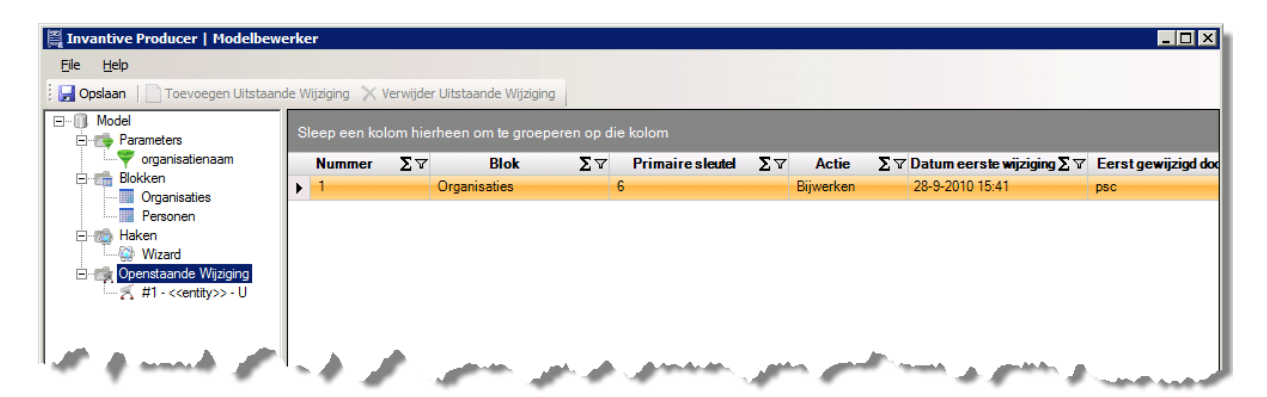

In dit venster kun je openstaande wijzigingen verwijderen. Klik op een openstaande wijziging en verwijder deze vervolgens via de knop 'Verwijder Openstaande Wijziging'.

| invantive Producer   Modelbe                                 | ewerker                             |                           |             |    |               |
|--------------------------------------------------------------|-------------------------------------|---------------------------|-------------|----|---------------|
| le <u>H</u> elp                                              |                                     |                           |             |    |               |
| Opslaan                                                      | iande Wijziging 🔀 Verwijder U       | itstaande Wijziging       |             |    |               |
| Model                                                        | Nummer:                             | 1                         |             |    |               |
| rganisatienaam                                               | Blok:                               | Organisaties              |             |    |               |
| Blokken                                                      | Primaire sleutel:                   | 6                         |             |    |               |
| Personen                                                     | Actie:                              | Bijwerken                 |             |    |               |
| Wizard                                                       | Datum eerste wijziging:             | 28-9-2010 15:41:50        |             |    |               |
| Openstaande Wijziging     K #1 - < <entity>&gt; - U</entity> | Eerst gewijzigd door:               | psc                       |             |    |               |
|                                                              | Eerst gewijzigd op:                 | WS23                      |             |    |               |
|                                                              | Datum laatste wijziging:            | 28-9-2010 15:41:50        |             |    |               |
|                                                              | Laatst gewijzigd door:              | psc                       |             |    |               |
|                                                              | Last gewijzigd op:                  | WS23                      |             |    |               |
|                                                              |                                     |                           |             |    |               |
|                                                              |                                     |                           |             |    |               |
|                                                              | Sleep een kolom hier                | heen om te groeperen op d | e kolom     |    |               |
|                                                              | Veld                                | ΣV                        | Oude waarde | ΣV | Nieuwe Waarde |
|                                                              | and the second second second second |                           |             | s  |               |

#### 1.2.4.2 Celreferentie Expressie

De functionaliteit celreferentie expressie heeft als doel om normale celverwijzingen in Microsoft Office Excel dynamisch opslaan in het model. Een celverwijzing verwijst naar een cel of celbereik op een werkblad en kan in een formule worden gebruikt, zodat in Excel kan worden gezocht naar de waarden of gegevens die u met die formule wilt berekenen. Invantive Control zet in Excel automatisch de vooraf gedefinieerde celreferentie expressie om naar de celreferentie waar Excel mee werkt. In het blok kun je bij een kolom een celreferentie expressie opgeven naar een andere kolom. Na het synchroniseren wordt in de cellen van de kolom (met een celreferentie expressie) een verwijzing gemaakt naar de locatie in Excel waar de expressie naar verwijst.

#### Celreferentie in Microsoft Office Excel

Een celverwijzing verwijst naar een cel of celbereik op een werkblad en kan in een formule worden gebruikt, zodat in Microsoft Office Excel kan worden gezocht naar de waarden of gegevens die u met die formule wilt berekenen.

In een of meer formules kunt u een celverwijzing gebruiken om te verwijzen naar het volgende:

- Gegevens uit een cel van het werkblad
- Gegevens die zich in andere gebieden van een werkblad bevinden
- Gegevens in cellen van andere werkbladen in dezelfde werkmap

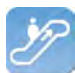

#### Voorbeeld:

| Deze formule:   | Verwijst naar:                              | En geeft als resultaat:                                                                  |
|-----------------|---------------------------------------------|------------------------------------------------------------------------------------------|
| =C2             | Cel C2                                      | De waarde in cel C2                                                                      |
| =Activa-Passiva | De cellen met de naam Activa en Passiva     | De w aarde in de cel Passiva afgetrokken van de w aarde<br>in de cel Activa              |
| {=Week1+Week2}  | Het celbereik met de naam Week1 en<br>Week2 | De som van de waarden van het celbereik met de naam<br>Week1 en Week 2 als matrixformule |
| =Blad2!B2       | Cel B2 op Blad2                             | De w aarde in cel B2 op Blad2                                                            |

Bron: *Microsoft Office* (2011). Opgeroepen op Juli 28, 2011, van Een celverwijzing maken of wijzigen: <u>http://office.microsoft.com/nl-be/excel-help/een-celverwijzing-maken-of-wijzigen-HP010342370.aspx</u>

#### Doel

Het doel van een celreferentie expressie is het makkelijk leggen van kruisverbanden in een model. Het maakt daarbij niet uit of het verband gelegd worden tussen twee cellen in hetzelfde blok, tussen meerdere blokken of zelfs daar buiten.

Voordelen van celreferentie expressie ten opzichte van Excel formules die dynamisch zelf bepalen welke andere cellen ze moeten gebruiken:

- Hoge verwerkingssnelheid bij grote hoeveelheden celreferenties in Excel.
- Verhoogde integriteit van de gegevens doordat de formules eenvoudiger worden.
- Snel en gemakkelijker geavanceerde modellen ontwikkelen.

#### Werking

De syntax van een celreferentie expressie is: \$C{Draaimethode, Blok, Werkblad, Kolom 1, Rij 1, Kolom 2, Rij 2}.

| Onderdeel    | Verplicht | Omschrijving                                                                             |
|--------------|-----------|------------------------------------------------------------------------------------------|
| Draaimethode | Ja        | Het begin w aar het bereik begint                                                        |
| Blok         | Ja        | Het blok w aar de w aardes vanuit gekopieerd w orden en die is geconfigureerd in Blokken |
| Werkblad     | Ja        | Het werkblad waar de referentie naar verwijst                                            |
| Kolom 1      | Ja        | De kolom w aar de expressie naar verwijst                                                |
| Rij 1        | Ja        | De rij waar de expressie naar verwijst                                                   |
| Kolom 2      | Nee       | Met de tw eede kolom kan het bereik w orden aangegeven van de kolom                      |
| Rij 2        | Nee       | Met de tw eede rij kan het bereik w orden aangegeven van de rij                          |

Waarbij de volgende mogelijkheden aanwezig zijn:

| Onderdeel    | Opties         | Extra optie | Uitleg                                    |
|--------------|----------------|-------------|-------------------------------------------|
| Draaimethode | D              |             | Eerste cel en eerste rij                  |
|              | E              |             | Zoals bij het blok opgegeven              |
| Blok         |                |             | Het huidige blok                          |
|              | "Bloknaam"     |             | Naam van het blok                         |
| Werkblad     |                | +/-n        | Huidige w erkblad                         |
|              | "Werkbladnaam" |             | Naam van het werkblad                     |
|              | ^              |             | Eerste w erkblad                          |
|              | \$             |             | Laatste w erkblad                         |
| Kolom 1      |                | +/-n        | Huidige kolom                             |
|              | "Kolomnaam 1"  |             | Naam van de kolom zoals in het blok staat |
|              | ^              |             | Eerste kolom van het blok                 |
|              | \$             |             | Laatste kolom van het blok                |
| Rij 1        |                | +/-n        | Huidige rij                               |

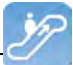

| Kolom 2 |               | +/-n | Huidige kolom     |
|---------|---------------|------|-------------------|
|         | "Kolomnaam 2" |      | Naam van de kolom |
|         | ٨             |      | Eerste kolom      |
|         | \$            |      | Laatste kolom     |
| Rij 2   |               | +/-n | Huidige rij       |

Voorbeeld van gebruik celreferentie expressie:

| Onderdeel    | Voorbeeld                       | Uitleg voorbeeld                                                                                                   |  |  |  |  |  |
|--------------|---------------------------------|----------------------------------------------------------------------------------------------------|--|--|--|--|--|
| Draaimethode | D<br>E                          | De eerste cel en de eerste rij<br>Zoals bij het huidige blok is opgegeven                                          |  |  |  |  |  |
| Blok         | "Projecten"                     | Het huidige blok<br>Het blok projecten                                                                             |  |  |  |  |  |
| Werkblad     | "Werkblad 1"<br>^+1<br>\$-1     | Het huidige w erkblad<br>Het w erkblad "Werkblad 1"<br>Het tw eede w erkblad<br>Het op één na laatste w erkblad    |  |  |  |  |  |
| Kolom 1      | 1<br>"Projectcode"<br>^+2<br>\$ | De huidige kolom min één<br>De kolom "Projectcode"<br>De derde kolom van het blok<br>De laatste kolom van het blok |  |  |  |  |  |
| Rij 1 .+1    |                                 | De huidige rij plus één                                                                                            |  |  |  |  |  |
| Kolom 2      | "Projectcode"+2<br>^+3<br>\$-2  | De huidige kolom<br>Tw ee verder dan de kolom "Projectcode"<br>De vierde kolom<br>De tw ee na laatste kolom        |  |  |  |  |  |
| Rij 2        | .+2                             | De huidige rij plus tw ee                                                                                          |  |  |  |  |  |

Bij de onderdelen Werkblad, Kolom 1/2 en Rij 1/2 is het mogelijk om ook bij de extra opties - of + met een natuurlijk getal op te geven. De extra optie zorgt ervoor dat er er bij de optie en getal afgetrokken of opgeteld wordt.

Eigenschappen celreferentie expressie:

- Hoofdlettergevoelig;
- Werkt ook binnen SQL-functies, zoals SUM, COUNT, AVG, enz.

#### In Invantive Control

Een celreferentie expressie wordt gedefinieerd in de select van een <u>Blok</u><sup>22</sup> in de <u>Modelbewerker</u> **1**8. In de onderstaande afbeelding staan een aantal voorbeelden van het gebruik van celreferentie expressie in de select.

| 🚝 Invantive® Control - Modelbew | erker 🗧                                                                                                    |   |  |  |  |  |  |  |  |
|---------------------------------|----------------------------------------------------------------------------------------------------|---|--|--|--|--|--|--|--|
| <u>File H</u> elp               |                                                                                                    |   |  |  |  |  |  |  |  |
| 🔋 🛃 Opslaan 📔 Toevoegen Blok 💙  | K Verwijder Blok                                                                                                    |   |  |  |  |  |  |  |  |
| E- Model                        | Algemeen Feiten Velden Weergave                                                                                                    |   |  |  |  |  |  |  |  |
| Blokken                         | Bedrijfsobject litgen_table_columns_v 🕼                                                                                                    |   |  |  |  |  |  |  |  |
| Block 1                         | Primaire Sleutel:                                                                                                    |   |  |  |  |  |  |  |  |
| Uitbreidingen                   | Transactiekolom:                                                                                                    |   |  |  |  |  |  |  |  |
| 🔤 🔤 Openstaande Wijziging       | Downloadvolgorde: a002                                                                                                    |   |  |  |  |  |  |  |  |
|                                 | Uploadvolgorde:                                                                                                    |   |  |  |  |  |  |  |  |
|                                 | Select                                                                                                    |   |  |  |  |  |  |  |  |
|                                 | apn_code<br>, tbe_code<br>, '\$C[0,'Block 1','tcn_name'',}' expression1<br>, '\$C[0,'Block 1','a'',.}'expression2<br>, '\$UM(\$C[0,'Block 1'','a'','b''})' expression3 | 2 |  |  |  |  |  |  |  |
|                                 | Filter:<br>rownum <= 10                                                                                                    | ۵ |  |  |  |  |  |  |  |
|                                 | Volgorde:           Kopieer query naar klembo         Toon Feiten                                                                                                    | ۵ |  |  |  |  |  |  |  |

\$C{Beginpunt, Blok, Werkblad, Kolom, Rij, Kolom1, Kolom2}

Met doel celverwijzing

Plaatje excel control

Formula, Expression aan bij 't veld. en sync back uit.

Een voorbeeld van celreferentie expressie is in een kolom is: '\$C{D,"Block 1",.,"tcn\_name",.}' expression1. Dit voorbeeld ...

[] -> []

| Deze formule:   | Verwijst naar:                          | En geeft als resultaat:                                 |
|-----------------|-----------------------------------------|---------------------------------------------------------|
| =C2             | Cel C2                                  | De w aarde in cel C2                                    |
| =Activa-Passiva | De cellen met de naam Activa en Passiva | De w aarde in de cel Passiva afgetrokken van de w aarde |
|                 |                                         | in de cel Activa                                        |

#### 1.2.4.3 Repository Werkbladen

De repository werkbladen bevat een leeg werkblad en een werkblad met de XML-code waarin het model beschreven staat. Dit tabblad is alleen zichtbaar als je op de knop 'Repository Werkbladen' klikt, zie <u>Gebruikersinterface Modelontwikkelaar</u> 18.

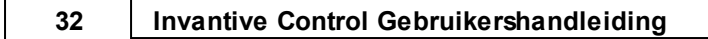

|                                                                                           | 1 .                                                         | (u - )                                       | Ŧ                                                                                                    |                                                                                                    |                                                                                                    |              | CRM Ex                                                                                                    | cel V0. | 1.xlsx - Microsoft                                                                               | t Excel             |        |         |         |      |   | - | ΞX    |
|-------------------------------------------------------------------------------------------|-------------------------------------------------------------|----------------------------------------------|----------------------------------------------------------------------------------------------------|----------------------------------------------------------------------------------------------------|----------------------------------------------------------------------------------------------------|--------------|----------------------------------------------------------------------------------------------------|---------|--------------------------------------------------------------------------------------------------|---------------------|--------|---------|---------|------|---|---|-------|
| C                                                                                         | Home                                                        | Inser                                        | t Pag                                                                                                    | ge Layout                                                                                                    | Formula                                                                                                    | s Data       | Review                                                                                                    | Vie     | N Add-Ins                                                                                        | Invantive Producer  | M      | odeller | Acrobat | Team | 0 |   | y x   |
| On                                                                                        | Ontwerpmodus Bewerk Valideer Installeer Bijwerken Verwijder |                                              |                                                                                                    |                                                                                                    | Query-progra                                                                                                    | mma          | Blok: Organisaties<br>Broncode: Organisaties (bubs_leveranciers_v)<br>Status: Rand                                               |         |                                                                                                  | sitory<br>laden sp  | on Ma  | rkeer F | Rij •   |      |   |   |       |
|                                                                                           | Model Model Tools Blokinformatie Rij-informatie Foutopr     |                                              |                                                                                                    |                                                                                                    |                                                                                                    |              |                                                                                                    |         | utopspori                                                                                        | ng en Ar            | nalyse |         |         |      |   |   |       |
|                                                                                           | A1                                                          |                                              | - (•                                                                                                    | $f_x$                                                                                                    | Invantive                                                                                                    | Producer     |                                                                                                    |         |                                                                                                  |                     |        |         |         |      |   |   | ≈     |
|                                                                                           | ,                                                           | Δ                                            |                                                                                                    |                                                                                                    |                                                                                                    |              |                                                                                                    |         | В                                                                                                |                     |        |         |         |      | С |   | D     |
| 1                                                                                         | Invantive P                                                 | roduce                                       | · 1                                                                                                    |                                                                                                    |                                                                                                    |              |                                                                                                    |         |                                                                                                  |                     |        |         |         |      |   |   |       |
| 2                                                                                         | (C) Copyrig                                                 | ht 2004                                      | 2010 Inv                                                                                                    | vantive So                                                                                                    | ftware B\                                                                                                    | /, the Netl  | herlands. All                                                                                                    | right   | s reserved.                                                                                      |                     |        |         |         |      |   |   |       |
| 3                                                                                         |                                                             |                                              |                                                                                                    |                                                                                                    |                                                                                                    |              |                                                                                                    |         |                                                                                                  |                     |        |         |         |      |   |   |       |
| 4                                                                                         | Repository                                                  | version                                      | Re                                                                                                    | porting m                                                                                                    | odel                                                                                                    |              |                                                                                                    |         |                                                                                                  |                     |        |         |         |      |   |   | _     |
|                                                                                           |                                                             |                                              | 2                                                                                                    | ml versio                                                                                                    | n="1.0"?>                                                                                                    |              |                                                                                                    |         |                                                                                                  |                     |        |         |         |      |   |   |       |
|                                                                                           |                                                             |                                              | <re< th=""><th>epository[</th><th>Database :</th><th>xmlns:xsi=</th><th>"http://www</th><th>м. W3.</th><th>org/2001/XML</th><th>.Schema-instance"</th><th></th><th></th><th></th><th></th><th></th><th></th><th></th></re<> | epository[                                                                                                    | Database :                                                                                                    | xmlns:xsi=   | "http://www                                                                                                    | м. W3.  | org/2001/XML                                                                                     | .Schema-instance"   |        |         |         |      |   |   |       |
|                                                                                           |                                                             |                                              | xm                                                                                                    | Ins:xsd="l                                                                                                    | http://ww                                                                                                    | /w.w3.org    | /2001/XMLSo                                                                                                    | hem     | a"≻                                                                                              |                     |        |         |         |      |   |   |       |
|                                                                                           |                                                             |                                              | <n< th=""><th>nodels&gt;</th><th></th><th></th><th></th><th></th><th></th><th></th><th></th><th></th><th></th><th></th><th></th><th></th><th></th></n<>                                                                     | nodels>                                                                                                    |                                                                                                    |              |                                                                                                    |         |                                                                                                  |                     |        |         |         |      |   |   |       |
|                                                                                           |                                                             |                                              | <                                                                                                    | model>                                                                                                    |                                                                                                    |              |                                                                                                    |         |                                                                                                  |                     |        |         |         |      |   |   |       |
|                                                                                           |                                                             |                                              |                                                                                                    | <mdl_id>:</mdl_id>                                                                                                    | 1 <th> &gt;</th> <th></th> <th></th> <th></th> <th></th> <th></th> <th></th> <th></th> <th></th> <th></th> <th></th> <th>=</th>       | >            |                                                                                                    |         |                                                                                                  |                     |        |         |         |      |   |   | =     |
|                                                                                           |                                                             |                                              |                                                                                                    | <mdl_cod< th=""><th>le&gt;X<th>_code&gt;</th><th></th><th></th><th></th><th></th><th></th><th></th><th></th><th></th><th></th><th></th><th></th></th></mdl_cod<>                                                                 | le>X <th>_code&gt;</th> <th></th> <th></th> <th></th> <th></th> <th></th> <th></th> <th></th> <th></th> <th></th> <th></th> <th></th> | _code>       |                                                                                                    |         |                                                                                                  |                     |        |         |         |      |   |   |       |
|                                                                                           |                                                             |                                              |                                                                                                    | <mdl_nam< th=""><th>ne≻CRM≺/</th><th>/mdl_nam</th><th>e≻</th><th></th><th></th><th></th><th></th><th></th><th></th><th></th><th></th><th></th><th></th></mdl_nam<>                                                               | ne≻CRM≺/                                                                                                    | /mdl_nam     | e≻                                                                                                    |         |                                                                                                  |                     |        |         |         |      |   |   |       |
|                                                                                           |                                                             |                                              |                                                                                                    | <mdl_ver< th=""><th>sion≻0.2≺,</th><th>/mdl_vers</th><th>ion≻</th><th></th><th></th><th></th><th></th><th></th><th></th><th></th><th></th><th></th><th></th></mdl_ver<>                                                          | sion≻0.2≺,                                                                                                    | /mdl_vers    | ion≻                                                                                                    |         |                                                                                                  |                     |        |         |         |      |   |   |       |
|                                                                                           |                                                             |                                              |                                                                                                    | <mdl_des< th=""><th>cription&gt;1</th><th>This is a te</th><th>st model.<th>ndl_d</th><th>escription&gt;</th><th></th><th></th><th></th><th></th><th></th><th></th><th></th><th></th></th></mdl_des<>                            | cription>1                                                                                                    | This is a te | st model. <th>ndl_d</th> <th>escription&gt;</th> <th></th> <th></th> <th></th> <th></th> <th></th> <th></th> <th></th> <th></th> | ndl_d   | escription>                                                                                      |                     |        |         |         |      |   |   |       |
|                                                                                           |                                                             |                                              |                                                                                                    | <mdl_cop< th=""><th>yright&gt;©</th><th>2004-2010</th><th>Invantive So</th><th>oftwa</th><th>re B.V.<th>opyright≻</th><th></th><th></th><th></th><th></th><th></th><th></th><th></th></th></mdl_cop<>                            | yright>©                                                                                                    | 2004-2010    | Invantive So                                                                                                    | oftwa   | re B.V. <th>opyright≻</th> <th></th> <th></th> <th></th> <th></th> <th></th> <th></th> <th></th> | opyright≻           |        |         |         |      |   |   |       |
|                                                                                           |                                                             |                                              |                                                                                                    | <mdl_com< th=""><th>nment&gt;De</th><th>emonstrat</th><th>es use of the</th><th>Inva</th><th>ntive Producer</th><th>r Excel Add-in.≺/md</th><th>l_com</th><th>ment≻</th><th></th><th></th><th></th><th></th><th></th></mdl_com<> | nment>De                                                                                                    | emonstrat    | es use of the                                                                                                    | Inva    | ntive Producer                                                                                   | r Excel Add-in.≺/md | l_com  | ment≻   |         |      |   |   |       |
|                                                                                           |                                                             |                                              |                                                                                                    | <mdl_com< th=""><th>npany≻lnv</th><th>antive Sof</th><th>tware B.V.<!--</th--><th>mdl_</th><th>company≻</th><th></th><th></th><th></th><th></th><th></th><th></th><th></th><th></th></th></mdl_com<>                             | npany≻lnv                                                                                                    | antive Sof   | tware B.V. </th <th>mdl_</th> <th>company≻</th> <th></th> <th></th> <th></th> <th></th> <th></th> <th></th> <th></th> <th></th>  | mdl_    | company≻                                                                                         |                     |        |         |         |      |   |   |       |
|                                                                                           |                                                             |                                              |                                                                                                    | <mdl_author>Pieter Schouten</mdl_author>                                                                                                    |                                                                                                    |              |                                                                                                    |         |                                                                                                  |                     |        |         |         |      |   |   |       |
|                                                                                           |                                                             |                                              |                                                                                                    | <mdl_password_access>locked</mdl_password_access>                                                                                                    |                                                                                                    |              |                                                                                                    |         |                                                                                                  |                     |        |         |         |      |   |   |       |
|                                                                                           |                                                             |                                              |                                                                                                    | <mdl_password_edit_model>secret</mdl_password_edit_model>                                                                                                    |                                                                                                    |              |                                                                                                    |         |                                                                                                  |                     |        |         |         |      |   |   |       |
|                                                                                           |                                                             |                                              |                                                                                                    | <mdl_allow_changes_outside_blocks_flag>false</mdl_allow_changes_outside_blocks_flag>                                                                                                    |                                                                                                    |              |                                                                                                    |         |                                                                                                  |                     |        |         |         |      |   |   |       |
|                                                                                           |                                                             |                                              |                                                                                                    | <mdl_date_last_downloaded>2010-09-30T13:20:10.1752431+02:00</mdl_date_last_downloaded>                                                                                                    |                                                                                                    |              |                                                                                                    |         |                                                                                                  |                     |        |         |         |      |   |   |       |
|                                                                                           |                                                             |                                              |                                                                                                    | <mdl_date_last_uploaded>2010-09-08T14:41:55.7957994+02:00</mdl_date_last_uploaded>                                                                                                    |                                                                                                    |              |                                                                                                    |         |                                                                                                  |                     |        |         |         |      |   |   |       |
|                                                                                           |                                                             | <mdl_last_opened_by>psc</mdl_last_opened_by> |                                                                                                    |                                                                                                    |                                                                                                    |              |                                                                                                    |         |                                                                                                  |                     |        |         |         |      |   |   |       |
|                                                                                           | <mdl_last_opened_on>WS23</mdl_last_opened_on>               |                                              |                                                                                                    |                                                                                                    |                                                                                                    |              |                                                                                                    |         |                                                                                                  |                     |        |         |         |      |   |   |       |
| <pre><mdl_date_last_opened>2010-09-30T11:48:32.1810905+02:00</mdl_date_last_opened></pre> |                                                             |                                              |                                                                                                    |                                                                                                    |                                                                                                    |              |                                                                                                    |         |                                                                                                  |                     | -      |         |         |      |   |   |       |
|                                                                                           | ► H IP_R                                                    | EPOS                                         | IP_EMPTY                                                                                                    | / layout                                                                                                    | Organisa                                                                                                    | ities 🖌 Per  | sonen 🖌 Verk                                                                                                    | oopka   | nsen 🖉                                                                                           |                     | _      |         |         |      |   |   |       |
| Rea                                                                                       | ay 🔝                                                        |                                              |                                                                                                    |                                                                                                    |                                                                                                    |              |                                                                                                    |         |                                                                                                  |                     |        |         | 100%    | 0    |   |   | +) .: |

#### 1.2.4.4 Toon Spoor

De functie *P* 'Toon Spoort' kun je gebruiken om eventuele fouten in de werken van Invantive Control te analyseren. Het venster wordt alleen getoond als de knop 'Toon Spoort' aangezet is, zie <u>Gebruikersinterface Modelontwikkelaar</u> 18. Invantive kan vragen om 'Toon Spoor' aan te zetten en de logging op te sturen voor het achterhalen waarom er iets mis gaat met het synchroniseren van het model.
| 🔄 Invantive Producer   Foutopsporing en analyse                                                                                                    | 23       |
|----------------------------------------------------------------------------------------------------|----------|
| 🗄 🛃 Opslaan 🛛 🗋 Leeg maken                                                                                                    |          |
| 12-11-2010 17:45:36.18132: Statement 'select pit_code.pit_volledige_naam.pit_id.pit_transactie_bijgewerkt from b                                                                                                   | oubs_ 🔺  |
| 12-11-2010 17:49:36-48639: Shifting range Sheet 11:09:229 down.                                                                                                    |          |
| 12-11-2010 17:49:36:517:35: Shifting range Sheet 11:032:E52 Up.                                                                                                    |          |
| 12.11.2010 17.45.36.35436. Shifting range Sheet 11C 1046355 1046355 down.                                                                                                    |          |
| 12.11.2010 17.45.35.05736. Shirung range Sheet Fig. W4 ngn.<br>12.11.2010 17.45.27 10926. Since Doubled Blocks Protect area: Protecting range "Chect1"IP2:W2 from block                                            | c 'Droi  |
| 12.11.2010 17.45.37.16356. Sync Download Blocks Protect area. Protecting range Sneet 192.W3 how book                                                                                                    | Enlog    |
| 12-11-2010 17:45:37.20306. Sync_Download_blocks_indect_aleat. Hotecuing large Sheet hbz.ws has result<br>12-11-2010 17:45:37.20126: Parcenter: Benland query select * from then tables y where ann onder a thren's | and ro   |
| 12-11-2010 17:45-27 26526 EVCE EVE Example of units and the formation of the                                                                                                    |          |
| 12-11-2010 17-45-37 37936: Execute statement using database connection: select * from itgen tables y where a                                                                                                    | on cr    |
| 12-11-2010 17-45-37 40036 EXCEL EXELEMENT dang database connection, select noninger_tables_v where a                                                                                                    | pin_oc   |
| 12-11-2010 17-45-37 41136: Statement 'select * form iden tables v where ann code = 'iden' and rownum $\leq 10$                                                                                                    | order    |
| 12-11-2010 17-45-37 55836: Shifting range "Sheet 1" (C33-E39' down                                                                                                    | 0.001    |
| 12-11-2010 17:45:37.82838: Sync. Download Blocks Protect area: Protecting range "Sheet1"X9:CA18' from blo                                                                                                    | ck 'Ta   |
| 12-11-2010 17:45:37.84239: Sync. Download Blocks Protect area: Protecting range "Sheet1"X9:CA18 has resu                                                                                                    | ult Fal: |
| 12-11-2010 17:45:37.97440: Sync Download Remove backups: Deleting backup worksheet 'IP BACKUP lavo                                                                                                    | ut' froi |
| 12-11-2010 17:45:37.99240: Sync Download Remove backups: Deleting backup worksheet 'IP BACKUP She                                                                                                    | et1'fn   |
| 12-11-2010 17:45:38.00740: Sync Download Remove backups: Deleting backup worksheet 'IP BACKUP She                                                                                                    | et2'fn   |
| 12-11-2010 17:45:38.02040: Sync_Download_Remove_backups: Deleting backup worksheet 'IP_BACKUP_She                                                                                                    | et3'fn   |
| 12-11-2010 17:45:38.03841: Utility_ProtectWorkbook: Protecting worksheet 'Sheet 1'.                                                                                                    |          |
| 12-11-2010 17:45:38.05041: Utility_ProtectWorkbook: Protecting worksheet 'Sheet2'.                                                                                                    | =        |
| 12-11-2010 17:45:38.06241: Utility_ProtectWorkbook: Protecting worksheet 'Sheet3'.                                                                                                    |          |
| 12-11-2010 17:45:38.78246: Post-operation worksheet order CORRECT: 1 'IP_REPOS'                                                                                                    |          |
| 12-11-2010 17:45:38.79346: Post-operation worksheet order CORRECT: 2 'IP_EMPTY'                                                                                                    |          |
| 12-11-2010 17:45:38.80546: Post-operation worksheet order CORRECT: 3 layout'                                                                                                    |          |
| 12-11-2010 17:45:38.81546: Post-operation worksheet order CORRECT: 4 'Sheet1'                                                                                                    |          |
| 12-11-2010 17:45:38.82846: Post-operation worksheet order CORRECT: 5 'Sheet2'                                                                                                    | -        |
| 12-11-2010 17:45:38 83946: Post-operation worksheet order CORRECT: 6 'Sheet's'                                                                                                    |          |
|                                                                                                    | P        |

# 1.3 Voorbeelden

#### 1.3.1 Rekenmodel

#### Ontwikkelen van een model

| Cn 2 9 - 0                                            | -                                    | -                                             | kostenbate                              | nmetscer | narios.xls [Comp                      | atibility Mo         | de] - Mid                        | rosoft Excel    |              |        |     |         | 0   | ×     |
|-------------------------------------------------------|--------------------------------------|-----------------------------------------------|-----------------------------------------|----------|---------------------------------------|----------------------|----------------------------------|-----------------|--------------|--------|-----|---------|-----|-------|
| Home Insert                                           | Page Layout                          | Formulas                                      | Data Review                             | View     | Developer                             | Add-In:              | s Inv                            | antive Producer | Mod          | felfer |     |         | 0 - | i x   |
| Sync Pending<br>Changes<br>Synchronization Publishing | Invantive test<br>Patrick Hofma<br>M | model (1)<br>n (Invantive S<br>lodel Informal | P)<br>Parameter<br>Values<br>Kon<br>Blo | t Remov  | re Chòose<br>a Value<br>Field Actions | System I<br>Developm | User @<br>lient psc +<br>Connect | Preferences     | Help<br>Help |        |     |         |     |       |
| D12 • (                                               | f <sub>x</sub>                       | 24                                            |                                         | _        |                                       |                      | -                                |                 |              |        |     |         |     | *     |
| A                                                     | E                                    |                                               | С                                       |          | D                                     | E                    | F                                | G               | Н            | 1      | J   | K       | L   |       |
| 1 Kosten-batenan                                      | alvse p                              | roduct )                                      | (                                       |          |                                       |                      |                                  |                 |              |        |     |         |     |       |
| 2                                                     |                                      |                                               | •                                       |          |                                       | -                    |                                  |                 |              |        |     |         |     |       |
| 3                                                     |                                      |                                               |                                         |          |                                       | €6                   | .000 -                           |                 |              |        |     |         |     |       |
| 4                                                     |                                      |                                               |                                         |          |                                       |                      |                                  |                 |              |        |     |         |     |       |
| 4<br>E                                                |                                      |                                               |                                         |          |                                       | €5                   | .000                             |                 |              |        |     | -       | -   |       |
| 6 Variabele kosten                                    |                                      |                                               |                                         |          |                                       | - G.,                |                                  |                 |              |        |     |         |     |       |
| 7 Loonkosten per uur                                  | €                                    | 38                                            |                                         |          |                                       | €4                   | .000                             |                 |              | 6      | -   |         | -   |       |
| 8 Materiaalkosten                                     | ē                                    | 62                                            |                                         |          |                                       |                      |                                  |                 |              |        |     |         |     |       |
| 9 Totale winst                                        | £                                    | 7 482                                         |                                         |          |                                       | £3                   | .000 -                           |                 |              |        |     |         |     |       |
| 10                                                    |                                      |                                               |                                         |          |                                       | £ 2                  | 000                              |                 |              |        |     |         |     |       |
| 11                                                    | Aann                                 | ak 1                                          | Aanpak 2                                | Δ        | annak 3                               |                      |                                  |                 |              |        |     |         | 1   |       |
| 12 Uren per eenheid                                   |                                      | 12                                            | 14                                      |          | 24                                    | €1                   | .000 -                           |                 |              | -      | -   | -       |     |       |
| 13 Materiaal per eenheid                              |                                      | 6                                             | 9                                       |          | 14                                    |                      |                                  |                 |              |        |     |         |     |       |
| 14 Kostprijs                                          | €                                    | 828                                           | € 1.090                                 | €        | 1.780                                 |                      | £                                | -               | -            |        | -   |         |     |       |
| 15 Verkoopprijs                                       | €                                    | 795                                           | € 1.295                                 | €        | 2.195                                 |                      |                                  | Aanpak 1        |              | Aanpa  | k 2 | Aanpak  | 3   |       |
| 16 Winst per eenheid                                  | €                                    | 33-                                           | € 205                                   | €        | 415                                   | €1.                  | .000-                            |                 | -            |        |     |         |     |       |
| 17 Geproduceerde eenheder                             | 1                                    | 36                                            | 18                                      |          | 12                                    |                      |                                  |                 |              |        |     |         |     | 1.0   |
| 18 Totale winst per model                             | €                                    | 1.188-                                        | € 3.690                                 | €        | 4.980                                 | € 2.                 | .000- +-                         |                 |              |        |     |         |     |       |
| 19                                                    |                                      |                                               |                                         |          |                                       |                      |                                  |                 |              |        |     |         |     | 1 L A |
| 20                                                    |                                      |                                               |                                         |          |                                       |                      |                                  |                 |              |        |     |         |     |       |
| 21 Data                                               | \$a /                                |                                               |                                         |          |                                       | _                    | 10                               |                 |              |        |     | _       |     |       |
| Boody Pa                                              | 1                                    |                                               |                                         |          |                                       |                      | 1                                |                 |              |        |     | 19/ C). |     |       |
| Keaby Last                                            |                                      |                                               |                                         | _        |                                       |                      |                                  |                 | _            |        |     |         | V . | ÷.    |

ERD diagram bijvoegen

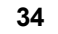

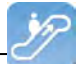

#### 1.3.2 Offline Werken

#### 1.3.3 Beheer van Gegevens

Een ander voorbeeld om Invantive Control te gebruiken is voor het beheer van gegevens.

**CRM-gegevens** 

- Organisaties
- Personen

Invoeren en bijwerken van grote blokken gegevens.

| 6 | <b>C</b> )   | 🔚 🔊 - (                                | ₩ → ) ∓            |                                     |                                                 |                      |                  |                                    |                              |                       |                  |                 | Book1:      | 1.xlsx - Mic |
|---|--------------|----------------------------------------|--------------------|-------------------------------------|-------------------------------------------------|----------------------|------------------|------------------------------------|------------------------------|-----------------------|------------------|-----------------|-------------|--------------|
| 4 | 9            | Home                                   | Insert P           | age Layout                          | Formulas                                        | Data                 | Review           | View                               | Developer                    | Add-Ins               | Invantive P      | roducer Modelle | er Acrobat  | Team         |
|   | Sync<br>Sync | Pending<br>Changes (1)<br>chronization | Publish<br>Publish | Invantive test<br>Patrick Hofm<br>I | t model (1)<br>an (Invantive S<br>Model Informa | io)<br>Param<br>Valu | eter Ac<br>es BI | dd Remove<br>Sw Row<br>ock Actions | System Use<br>bubs@ws3<br>Cc | rr @ Preferen<br>25 + | ces Help<br>Help |                 |             |              |
|   |              | D9                                     | - (•               | f <sub>≭</sub> ↾                    | VIEUW Telef                                     | oon                  |                  |                                    |                              |                       |                  |                 |             |              |
| Ī |              |                                        | В                  |                                     |                                                 | С                    |                  | D                                  |                              | E                     | F                | G               | Н           | 1            |
|   | 1            |                                        |                    |                                     |                                                 |                      |                  |                                    |                              |                       |                  |                 |             |              |
|   | 2            |                                        | 的间面                | i                                   | Klantgege                                       | vens                 |                  |                                    |                              |                       |                  |                 |             |              |
|   | 3            |                                        |                    |                                     | Vertegenv                                       | woordiger:           |                  |                                    | Piet Jans                    | sen                   |                  |                 |             |              |
|   | 4            | Bedrijf                                |                    |                                     | Primair Co                                      | intactperso          | oon Tele         | efoon werl                         | Adres                        |                       | Postcode         | Plaats          | Leverancier | Klant        |
|   | 5            | Aarde cons                             | ult                |                                     |                                                 |                      | 088              | 6647111                            | Bergsela                     | an 3                  | 3037 BA          | Rotterdam       | N           | γ            |
|   | 6            | Acme BV                                |                    |                                     |                                                 |                      | +31              | 32 16 61 14                        | 4 Schagche                   | elstraat 19           | 2011 HW          | Haarlem         | γ           | γ            |
|   | 7            | Agency Ent                             | ertainment         |                                     |                                                 |                      | 090              | 0 ROXTEC                           | Rode Ste                     | en 8                  | 1621 CV          | Hoorn           | γ           | Y            |
|   | 8            | ANWB                                   |                    |                                     |                                                 |                      | +31              | 700 84 00                          | Kastanjel                    | laan 1                | 2665 GA          | Bleiswijk       | N           | Y            |
|   | 9            | Arcadis                                |                    |                                     |                                                 |                      | NIE              | UW Telefo                          | on Van der N                 | vijleweg 16           | 1901 KD          | Castricum       | N           | Y            |
|   | 10           | АХА                                    |                    |                                     |                                                 |                      | +31              | 191 18 94 0                        | 0 General I                  | Viaczeklaan :         | 8 5111 XA        | Baarle-Nassau   | N           | γ            |
|   | 11           | AYA                                    |                    |                                     |                                                 |                      | +31              | 33 43 46 63                        | 1 Grotestra                  | aat 12                | 6129 CP          | Urmond          | N           | γ            |
|   | 12           | A73 Infocer                            | ntrum              |                                     |                                                 |                      |                  |                                    | Keizersgr                    | racht 12              | 5611 GD          | Eindhoven       | N           | γ            |
|   | 13           | Balance                                |                    |                                     |                                                 |                      | 030              | 6717 888                           | Draadbaa                     | an 21                 | 2352 BM          | Leiderdorp      | N           | γ            |
|   | 14           | Beaufort in                            | stallatieted       | hniek                               |                                                 |                      | +31              | 88 00 62 10                        | 0 Nieuwez                    | ijds Voorbur          | §1012 SP         | Amsterdam       | N           | γ            |
|   | 15           | Bloembind                              | erij Bloeme        | n Piet                              |                                                 |                      |                  |                                    | 2e Schuy                     | tstraat 290           | 2517 TT          | Den Haag        | Υ           | γ            |
|   | 16           | Borchhuis s                            | ystemen            |                                     |                                                 |                      |                  | 319324191                          | 00 Gelrewe                   | g 2                   | 3843 AN          | Harderwijk      | N           | Y            |
|   | 17           | Bouw inter                             | national           |                                     |                                                 |                      |                  |                                    | Dorpsstra                    | aat 13                | 6021 HA          | Budel           | N           | γ            |
|   | 18           | BOVAP                                  |                    |                                     | Simons                                          |                      |                  |                                    | Ruimteva                     | aart 2                | 3824 MX          | Amersfoort      | N           | γ            |
|   |              |                                        |                    |                                     | -                                               |                      |                  |                                    |                              |                       |                  |                 |             |              |

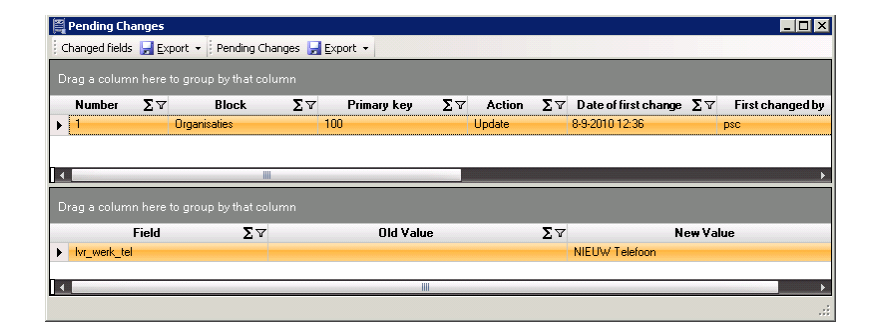

#### **1.4 Versies**

Dit hoofdstuk beschrijft de wijzigingen in de applicatie per versie.

#### 1.4.1 Release 2014 R1

Vrijgegeven: XX-XX-2014.

Invantive Producer: bXX.

Wijzigingen en opgeloste fouten:

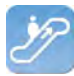

| Num-<br>mer | Туре | Product              | Omschrijving                                                                                      |
|-------------|------|----------------------|---------------------------------------------------------------------------------------------------|
| 2096<br>5   | PR   | Invantive<br>Control | Kan Waarderingsmodel niet publiceren naar nieuw model ivm resizen blokken en Excel tabel-<br>len. |
| 2184<br>8   | PR   | Invantive<br>Control | Verbergen repository sheets geeft error.                                                          |
| 2153<br>8   | ER   | Invantive<br>Control | Nieuw plaatje in Invantive Control voor weergave x/y/z.                                           |

# Installatie

• Geen bijzonderheden.

# Implementatie

• Geen bijzonderheden.

# 2 Invantive Query Tool

Met het Invantive Query Tool kun je gemakkelijk werken met jouw gegevens via SQL. Invantive Producer maakt het mogelijk om met hulp van SQL een real-time datawarehouse te bewerken. Met behoud van integriteit en met behoud van informatiebeveiliging volgens ISO 27002. Het Invantive Query Tool is een aanvulling voor Invantive Producer en daarop gebaseerde producten zoals \${products.iv}, \${products.ie}, Invantive Control en Invantive Composition.

Met het Invantive Query Tool kun je:

- SQL-queries uitvoeren en de resultaten opvragen in een tabel.
- De resultaten meteen groeperen, filteren en sorteren in de tabel op het scherm.
- De resultaten afdrukken naar een printer en exporteren naar Adobe PDF, Microsoft Excel en Microsoft XPS.
- Processen automatiseren met hulp van Oracle PL/SQL (alleen in combinatie met Oracle RDBMS).
- Oude queries terughalen uit een bestand of uit de lijst in het tabblad "Historie".
- Direct verbinden via een native verbinding voor de desbetreffende soort database (bijvoorbeeld Oracle SQL\*Net voor Oracle) of verbinden via de Invantive Webservice zodat je geen database-specifieke software op een werkplek hoeft te installeren.
- De database gebruiker meegeven bij een verbinding of verbinden met een reeds geïnstalleerd Invantive product met bijbehorende gebruikerscodes.
- De structuur van een tabel of view opvragen.
- De uitvoer van dbms\_output, itgen\_output en itgen\_log van een Oracle PL/SQL blok opvragen (alleen in combinatie met Oracle RDBMS).
- Een executie plan ("query plan" of "explain plan") van een Oracle SQL query opvragen. (alleen in combinatie met Oracle RDBMS)
- Het spoor ("Oracle Trace") van een SQL statement opvragen (alleen in combinatie met Oracle RDBMS).

|  | Invantive | Control | Gebruikershandleiding |
|--|-----------|---------|-----------------------|
|--|-----------|---------|-----------------------|

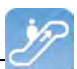

# 2.1 SQL Leren

36

Meer informatie over wat SQL is en hoe je het gebruikt vind je op: <u>http://nl.wikipedia.org/wiki/</u><u>SQL</u>.

De handleiding op <u>http://sqlzoo.net</u> geeft ook een goede indruk en bovendien kun je interactief leren hoe je door middel van SQL gegevens kan ophalen, bewerken en aanmaken.

| G Starter Teller                                                                                                  | ol ZererSome single Queries - Windows Internet Explorer                                                                                                    | - ×                                                         |                                                       | 0                                                                                                    |      |
|----------------------------------------------------------------------------------------------------|----------------------------------------------------------------------------------------------------|-------------------------------------------------------------|-------------------------------------------------------|----------------------------------------------------------------------------------------------------|------|
| SG                                                                                                    | Lzoo.net                                                                                                    |                                                             |                                                       | SOL Azure Backup<br>Backup a database from SQL Azure to SQL Server. Free tool                                                                                                    | 4.00 |
| - 4                                                                                                    | Statch 1                                                                                                    |                                                             |                                                       | Zoo tutoriala: [ 901   S@Lzon cm   Linux   Java   XML ]<br>Using [Oracle                                                                                                    | 1    |
| Quick Ref.<br>SELECT<br>FUNCTIONS<br>SELECT<br>WHERE<br>SELECT<br>GROUP BY                                        | BBC Country Profiles<br>Some examples of simple wazar statements.                                                                                                    | name<br>Alghanistan S<br>Albania E<br>Algena M<br>Andorra E | region<br>iouth Asia<br>urope<br>liddle East<br>urope | area         population         gdp           652225         28000000         28728         3200000         6656000000           280000         32500000         75012000000         468         64000 |      |
| SELECT<br>JOIN<br>SELECT<br>INSERT<br>VALUES<br>INSERT<br>SELECT<br>UPDATE<br>DELETE<br>CREATE<br>TABLE<br>CREATE | The exemple shows the population of "traces"<br>Strings should be in single quotes!<br>Show the population of Germany<br>Interference Floot lead<br>Interference Floot lead<br>Interference F |                                                             | Well Done<br>POPULA<br>8256                           | n that is connect.<br>11000<br>000000<br>Åg                                                                                                    |      |
| CREATE<br>NDEX<br>DROP<br>ALTER<br>TABLE                                                                          | 2. This query shows the population density provides<br>each country where the area is over 5,000,000 km<br>Show the per capita gdp: gdp: gdp/population<br>each country where the area is over 5,000,<br>The state area is bounded in the state of the state<br>show the per capital state area is over 5,000,<br>The state area is bounded in the state of the state<br>show the per capital state area is over 5,000,<br>the state of the state of                                                                                                    | on for<br>000 km <sup>2</sup>                               | Results                                               |                                                                                                    |      |

# 2.2 Werking

Deze paragraaf beschrijft de werking van de Query Tool.

De Query Tool bestaat uit twee delen:

- Het editorgedeelte.
- Het uitvoergedeelte.

In de volgende paragraaf worden enkele voorbeelden gegeven wat je met het Invantive Query Tool kunt doen:

#### 2.2.1 Query Tool Voorbeelden

• De onderstaande afbeelding toont het opvragen, middels een SQL-query, van personen gegroepeerd per organisatie.

| 📝 Invantiv   | ve Estate - Query-pro     | gramma       |                                                     |         |      |              |        | _ 🗆 × |
|--------------|---------------------------|--------------|-----------------------------------------------------|---------|------|--------------|--------|-------|
| Bestand      | Bewerken Verbindin        | g Editor     | Database                                            | Venster | Help |              |        |       |
| : 🕞 Hitvoer  | ren 🛄 Evporteren 👻        |              |                                                     |         |      |              |        |       |
|              |                           |              |                                                     |         |      |              |        |       |
| l 1 se       | lect gbr.gbr_na           | am pers      | oon                                                 |         |      |              |        |       |
| 2 /          | gpr.gpr_ru                | nctie I      | unctie                                              |         |      |              |        |       |
| 3,           | lvr.lvr_na                | am orga      | nisatien:                                           | aam     |      |              |        |       |
| 1 <b>1</b> / | IVE.IVE_PI                | aats pi      | aats                                                |         |      |              |        |       |
|              | in bubg_scubd mo          | irkers_v     | 901<br>1                                            |         |      |              |        |       |
|              | dus_iever                 | anciers      | _v ivi                                              |         |      |              |        |       |
|              | der gor.ivi_id            | - IVI.       | <sup>1</sup> <sup>1</sup> <sup>1</sup> <sup>1</sup> |         |      |              |        |       |
|              | uer<br>Ivr ivr ne         | am           |                                                     |         |      |              |        |       |
| J S Dy       | 101.101_16                | lauti        |                                                     |         |      |              |        |       |
|              |                           |              |                                                     |         |      |              |        |       |
|              |                           |              |                                                     |         |      |              |        |       |
| Resultaten   | DBMS Uitvoer Uitleg       | jen Plan   S | poor   Historie                                     |         |      |              |        |       |
|              |                           |              | _                                                   |         | _    | _            |        |       |
| organ        | isatienaam 🛆              |              |                                                     |         |      |              |        |       |
|              | persoon                   | ΣV           |                                                     | iunctie | Σ٦   | 7            | plaats | ΣV    |
| 😑 organisa   | atienaam : Food and mor   | e (1 item)   |                                                     |         |      |              |        |       |
| 1            | Born van der              | Ac           | countmanage                                         |         |      | Amersfoort   |        |       |
| - organisa   | atienaam : Janssen Uito   | eversorganis | atie (3 items)                                      |         |      |              |        |       |
| 1            | Hoef van der              | En           | aineer                                              |         |      | Amersfoort   |        |       |
| 2            | Aeilkema                  | Be           | -<br>aiomanager                                     |         |      | Amersfoort   |        |       |
| 3            | Dom                       | E Co         | nsultant Evaci                                      |         |      | Amersfoort   |        |       |
|              | Contraction (1.3 and      |              | noakark EXdo                                        |         |      | , anorstoort |        |       |
| + organisa   | atienaam : Mekra (1 item) |              |                                                     |         |      |              |        |       |
| + organisa   | atienaam : Piet Van Den   | Herck bha (  | i itemj                                             |         |      |              |        |       |
| + organisa   | atienaam : QT Design (2   | items)       |                                                     |         |      |              |        |       |
|              |                           |              |                                                     |         |      |              |        |       |
|              |                           |              |                                                     |         |      |              |        |       |
|              |                           | 1            |                                                     |         |      |              |        |       |

• Beschrijving tonen van een object (met de toets F4). Dit komt overeen met de Oracle functie 'Describe'. De afbeelding hieronder toont de gegevens die in het bedrijfsobject personen (bubs\_gebruikers\_v) zit.

| Inv<br>Kolor | vantive Estate - I | Beschrijven : bubs_gebri          | uikers_ <b>v</b>                          |                  |                                                      |          |
|--------------|--------------------|-----------------------------------|-------------------------------------------|------------------|------------------------------------------------------|----------|
|              |                    |                                   | n die kelem                               | _                |                                                      | -        |
| olei         | abrok Σ77          | $r$ obt. a an meld. code $\Sigma$ | obt accordeut uren vlan $\Sigma$ $\nabla$ | obr achternaamΣ⊽ | obr. administrateur vlag $\Sigma$ $\bigtriangledown$ | abr a    |
| 1            | Hermans            | Hermans                           | N                                         | Hermans          | Y                                                    | Gouv.    |
| 2            | Heunen             | Heunen                            | N                                         | Heunen           | N                                                    | Klapro 🗉 |
| 3            | Heuvelman          | Heuvelman                         | N                                         | Heuvelman        | Y                                                    | Lathyr   |
| 4            | Hoef van der       | Hoef van der                      | Y                                         | Hoef van der     | N                                                    | Musse    |
| 5            | Hoekstra           | Hoekstra                          | N                                         | Hoekstra         | N                                                    | Caland   |
| 6            | Hoof van           | Hoof van                          | N                                         | Hoof van         | N                                                    | Keerso   |
| 7            | Houben             | Houben                            | N                                         | Houben           | N                                                    | Armag    |
| 8            | Jalkema            | Jalkema                           | Y                                         | Jalkema          | N                                                    | Louis I  |
| 9            | Marcel Janssen     | Janssen                           | N                                         | Janssen          | N                                                    | Dr. So   |
| 10           | Jassen             | Jassen                            | N                                         | Jassen           | Y                                                    | Wijers   |
| 11           | Jong de            | Jong de                           | Ν                                         | Jong de          | Y                                                    | Lebuii   |
| 12           | Jongen             | Jongen                            | Y                                         | Jongen           | N                                                    | Kaap I   |
| 13           | Ketelaars          | Ketelaars                         | N                                         | Ketelaars        | N                                                    | Fascin   |
| 14           | Klaassen           | Klaassen                          | Y                                         | Klaassen         | Ν                                                    | Brusse   |
| 15           | Kooman             | Kooman                            | N                                         | Kooman           | N                                                    | Galva    |
| 16           | Koopman            | Koopman                           | Ν                                         | Koopman          | N                                                    | Prins E  |
| 17           | Krekelmans         | Krekelmans                        | N                                         | Krekelmans       | N                                                    | Ereprij  |
| 18           | Kuypers            | Kuypers                           | N                                         | Kuypers          | N                                                    | Goem     |
| 19           | Lange de           | Lange de                          | Ν                                         | Lange de         | N                                                    | Oude     |
| Î            |                    |                                   |                                           |                  |                                                      | Î,       |

(C) Copyright 2004-2013 Invantive Software B.V., the Netherlands. All rights reserved.

38

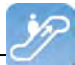

• Het resultaat van de SQL-query kun je exporteren naar Microsoft Excel, Adobe PDF, Microsoft XPS en afdrukken naar een printer.

| 🛃 Invant   | tive Estate - Query-pro | ogramma                      |                                        |             |
|------------|-------------------------|------------------------------|----------------------------------------|-------------|
| Bestand    | Bewerken Verbindi       | ng Editor Database Vi        | enster Help                            |             |
| 🛛 🕥 Uitvo  | eren 📙 Exporteren 👻     |                              |                                        |             |
| 1 3        | elec 🛐 Exporteer na     | aar Microsoft Excel          |                                        |             |
| 2,         | 🔁 Exporteer na          | ar Adobe PDF                 |                                        |             |
| 4,         | Exporteer na            | ar Microsoft XPS√            |                                        |             |
| 5 f        | rom 🛃 Afdrukken         |                              |                                        |             |
| 6 j        | oin <u>pups_rever</u>   | anciers_v ivi                |                                        |             |
|            | n gpr.ivr_i<br>order    |                              |                                        |             |
| 9 b        | y lvr.lvr na            | aam                          |                                        |             |
|            |                         |                              |                                        |             |
| •          |                         |                              |                                        | Þ           |
| Resultate  | n DBMS Uitvoer Uitleg   | gen Plan   Spoor   Historie  |                                        |             |
| 01         |                         |                              |                                        |             |
| Sleep 6    | een kolom niemeen om    | r të groeperen op die kolom  |                                        |             |
|            | persoon Σ∇              | organisatienaam $\Sigma$     | ⊽ functie Σ⊺                           | 7 plaats Σ⊽ |
| 1          | Born van der            | Food and more                | Accountmanager                         | Amersfoort  |
| 2          | Hoef van der            | Janssen Uitgeversorganisatie | Engineer                               | Amersfoort  |
| 3          | Aeilkema                | Janssen Uitgeversorganisatie | Regiomanager                           | Amersfoort  |
| 4          | Dorn                    | Janssen Uitgeversorganisatie | Consultant Exact                       | Amersfoort  |
| 5          | Breukhoven              | Mekra                        | Communicatie                           | Amersfoort  |
| 6          | Brouns                  | Piet Van Den Herck bna       | Sr. Channel Manager - General Business | Amsterdam   |
| 7          | Engel                   | QT Design                    | Helpdesk Teamleider                    | Amersfoort  |
| 8          | Fasen                   | QT Design                    | Account Manager                        | Amersfoort  |
|            |                         |                              |                                        |             |
|            |                         |                              |                                        |             |
| 8 Betrokke | n Rijen                 | 39 ms.                       |                                        | .:          |
|            |                         |                              |                                        |             |

• De afbeelding toont het resultaat van de SQL-query in Microsoft Excel.

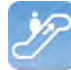

|            |           | ) ▼ (?) -   <del>-</del> Personen per organ                                                                    | nisatie - Microsoft Ex | cel                                                                                                    | _ 0 X          |
|------------|-----------|----------------------------------------------------------------------------------------------------|------------------------|----------------------------------------------------------------------------------------------------|----------------|
| File       | 2         | Home Insert Page Layout Formulas Da                                                                            | ata Review V           | 'iew Team                                                                                                    | a 😗 🗆 🖶 🛙      |
| Pasti<br>* | e<br>oard | $\begin{array}{c c c c c c c c c c c c c c c c c c c $                                                         | neral A                | Breansert + Σ + Arr<br>Promat + Delete +<br>Brormat + Cells<br>Σ + Arr<br>D + Delete +<br>D + Filter + Se<br>Editing | nd &<br>lect r |
|            |           | A1 • <i>f</i> organisatienaam :                                                                                | Food and more (1       | item)                                                                                                    | ×              |
| 1 2        |           | A                                                                                                    | В                      | С                                                                                                    | D              |
| -          | 1         | organisatienaam : Food and more (1 item)                                                                       | 1                      |                                                                                                    |                |
| •          | 2         |                                                                                                    |                        |                                                                                                    |                |
|            | 3         |                                                                                                    | persoon                | functie                                                                                                    | plaats         |
| 1.         | 4         |                                                                                                    | Born van der           | Accountmanager                                                                                                    | Amersfoort     |
|            | 5         | a shake an an an internation of the second second                                                              |                        |                                                                                                    |                |
| 2          | 6         | organisatienaam : Janssen Uitgeversorganisatie (3 items)                                                       |                        |                                                                                                    |                |
| •          | 7         |                                                                                                    |                        |                                                                                                    |                |
| •          | 8         |                                                                                                    | persoon                | functie                                                                                                    | plaats 📄       |
|            | 9         |                                                                                                    | Hoef van der           | Engineer                                                                                                    | Amersfoort     |
| 1          | 10        |                                                                                                    | Aeilkema               | Regiomanager                                                                                                    | Amersfoort     |
| 1.         | 11        |                                                                                                    | Dorn                   | Consultant Exact                                                                                                    | Amersfoort     |
|            | 12        | and a second second second second second second second second second second second second second second second |                        |                                                                                                    |                |
| +          | 13        | organisatienaam : Mekra (1 item)                                                                               |                        |                                                                                                    |                |
| 1          | 17        | and the second second second second second                                                                     |                        |                                                                                                    |                |
| +          | 18        | organisatienaam : Piet Van Den Herck bna [1 iten]                                                              |                        |                                                                                                    |                |
| 3          | 22        |                                                                                                    |                        |                                                                                                    |                |
| +          | 23        | organisatienaam : UT Design (2 items)                                                                          |                        |                                                                                                    | *              |
| 14 4 1     | P 14      | Sheet1                                                                                                    |                        |                                                                                                    |                |
| Read       | y I       |                                                                                                    |                        | III II 100% (-)                                                                                                    | -(+)           |

• De afbeelding toont het resultaat van de SQL-query in Adobe Acrobat.

| Personer<br>File Edit V | n <mark>per organisatie.pdf - /</mark><br>/iew Document Commen | Adobe Acrobat<br>Its Forms Tools Advanced Window Help |            | × |
|-------------------------|----------------------------------------------------------------|-------------------------------------------------------|------------|---|
| IN 🖑                    | 7 🔍   🖲 🖲 🚺                                                    | 🦝 - 🤹 - 🖧 - 💩 - 💧 - 🥒                                 | • 🔳 • 🤪    | E |
|                         | 1 / 1 🚽                                                        | Find                                                  |            |   |
|                         |                                                                |                                                       |            | × |
|                         | persoon                                                        | functie                                               | plaats     |   |
|                         | organisatienaam                                                | : Food and more (1 item)                              |            |   |
| 574                     | Born van der                                                   | Accountmanager                                        | Amersfoort |   |
|                         | organisatienaam                                                | : Janssen Uitgeversorganisatie (3 items)              |            |   |
|                         | Hoef van der                                                   | Engineer                                              | Amersfoort |   |
|                         | - Aeilkema                                                     | Regiomanager                                          | Amersfoort |   |
|                         | Dorn                                                           | Consultant Exact                                      | Amersfoort |   |
|                         | organisatienaam                                                | : Mekra (1 item)                                      |            |   |
|                         | Breukhoven                                                     | Communicatie                                          | Amersfoort |   |
|                         | organisatienaam                                                | : Piet Van Den Herck bna (1 item)                     |            |   |
|                         | Brouns                                                         | Sr. Channel Manager - General Business Sales          | Amsterdam  |   |
|                         | organisatienaam                                                | : QT Design (2 items)                                 |            |   |
|                         | Engel                                                          | Helpdesk Teamleider                                   | Amersfoort |   |
| -                       | Fasen                                                          | Account Manager                                       | Amersfoort |   |
| 1                       |                                                                |                                                       |            |   |
| n,                      |                                                                |                                                       |            | • |
| 1                       | 2.69 x 9.26 in                                                 |                                                       |            | Þ |

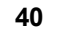

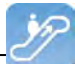

#### 2.2.2 Editor

In de editor kunnen query's worden uitgevoerd. Er zijn vijf soorten SQL statements mogelijk:

- Select.
- Insert.
- Update.
- Delete
- PL/SQL (Begin ... End, zonder regelafbreking en lege regels)

Een eventuele transactie wordt meteen vastgelegd na afloop van de uitvoering van het statement.

# Menu Bestand

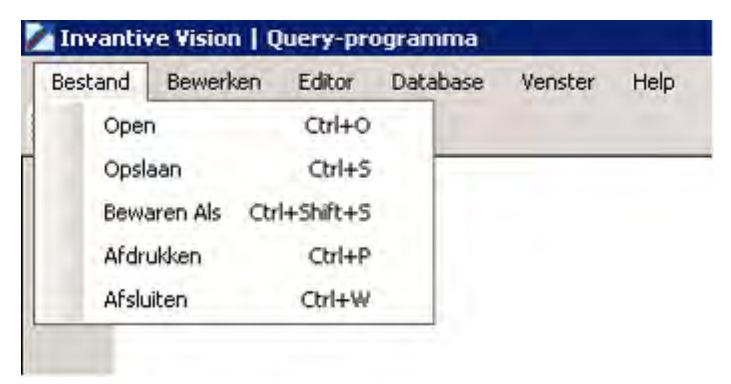

Hier kunnen query's worden geopend, opgeslagen, onder een andere naam bewaard en afgedrukt worden.

Daarnaast kan via 'Afsluiten' de Query Tool worden verlaten.

# Menu Bewerken

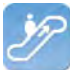

| Bestand   | Bew           | verken | Editor      | Databas    | e Venster    | Help |  |
|-----------|---------------|--------|-------------|------------|--------------|------|--|
| 📓 Uitvoer | 9             | Terug  | draaien     |            | Ctrl+Z       |      |  |
| 1         | $\zeta^{(2)}$ | Ophie  | uw          |            | Ctrl+Y       |      |  |
|           | 1             | Knippe | en          |            | Ctrl+X       |      |  |
|           | 24            | Kopier | en          |            | Ctrl+C       |      |  |
|           | 13            | Plakke | n           |            | Ctrl+V       |      |  |
|           |               | Select | eer Alles   |            | Ctrl+A       |      |  |
|           |               | Zoeke  | n           |            | Ctrl+F       | 111  |  |
|           |               | Vind V | olgende     |            | F3           |      |  |
|           |               | Verva  | ngen        |            | Ctrl+R       |      |  |
|           |               | Gaina  | ar Regel    |            | Ctrl+G       |      |  |
|           |               | Comm   | entaar      |            | Ctrl+B       |      |  |
|           |               | Ontco  | mmentarie   | eren Blok. | Ctrl+Shift+B | 5 A  |  |
|           | ABC           | Hoofd  | letters     |            | Ctrl+U       |      |  |
|           | abc           | Kleine | Letters     |            | Ctrl+L       |      |  |
|           | Abc           | Eerste | e Letter Ho | ofdletter  | Ctrl+I       |      |  |
|           |               | Besch  | rijven      |            | F4           |      |  |

In het menu 'Bewerken' staan alle items waarmee je de querytekst kunt bewerken.

# **Menu Editor**

|            |           |                 |                          | 1.1.1.1                   |
|------------|-----------|-----------------|--------------------------|---------------------------|
| en 🛃 Expor | u 🗟       | tvoeren F       | 9                        |                           |
|            | -         |                 |                          | _                         |
|            |           |                 |                          |                           |
|            |           |                 |                          |                           |
|            | en 🛃 Expo | en 🛃 Expoi 🕍 Ui | en 🛃 Expor 📓 Uitvoeren F | en 🛃 Expor 🕍 Uitvoeren F9 |

Via 'Uitvoeren' kun je de query uitvoeren. De resultaten van de query worden getoond in het tabblad Query Resultaten bij Query Uitvoer.

# Menu Database

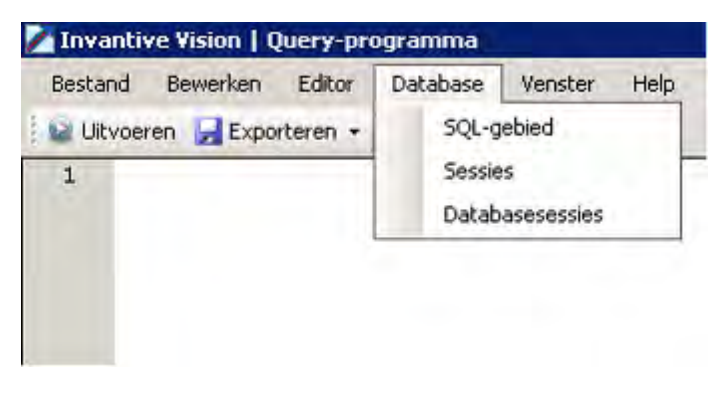

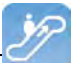

Dit menu bestaat uit drie specifieke databasemenu-items:

SQL-gebied: Dit menu-item plaatst de volgende query in de editor:

select \*
from itgen\_db\_sqlarea\_r
where 1=1
order
by elapsed\_time desc

Sessies: ?

Databasesessies: ?

## Menu Help

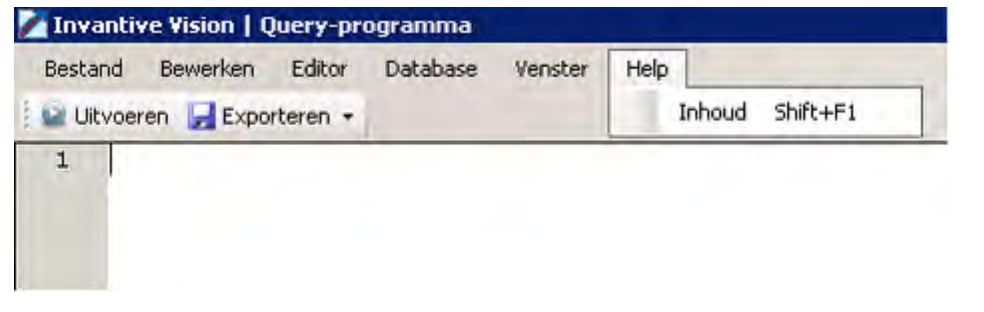

Via dit menu kan de Help voor de Query Tool worden opgevraagd als onderdeel van de Invantive Vision Help.

# Menu Exporteren

| Bestand Be  | ewerken Editor | Database                                       | Venster           | Help |
|-------------|----------------|------------------------------------------------|-------------------|------|
| 😡 Uitvoeren | 层 Exporteren 🔹 |                                                |                   |      |
| 1           | Exporteer n    | aar Microsoft<br>aar Adobe PD<br>aar Microsoft | Excel<br>F<br>XPS |      |
|             | Afdrukken      |                                                |                   |      |

Via het tabblad Exporteren kun je de uitvoer van query's exporteren naar verschillende formaten of afdrukken.

#### 2.2.3 Query-uitvoer

De query-uitvoer kan gestart worden met de functietoets 'F9'.

Als er een geldige query staat in de editor zal dit leiden tot uitvoer in verschillende tabbladen onder het tabblad 'Uitvoer'.

#### 2.2.3.1 Query-resultaten

Het uitvoeren van de query zorgt voor de vulling van het tabblad Resultaten met de records die door de query worden opgeleverd:

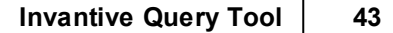

|                                            | ntive Vision   Query-pi                                                                      | rogramma                                                                                                    |                                                                                                    | _ 🗆 >            |
|--------------------------------------------|----------------------------------------------------------------------------------------------|----------------------------------------------------------------------------------------------------|----------------------------------------------------------------------------------------------------|------------------|
| <u>B</u> estar<br>2 Uįt                    | nd Be <u>w</u> erken Editor<br>voeren <mark>-</mark> Exporteren -                            | Database Venster He                                                                                                    | lp                                                                                                    |                  |
| 1                                          | select * from bu                                                                             | ubs_taken_v                                                                                                    |                                                                                                    |                  |
|                                            |                                                                                              |                                                                                                    |                                                                                                    |                  |
| _                                          |                                                                                              |                                                                                                    | 1                                                                                                    |                  |
|                                            |                                                                                              |                                                                                                    |                                                                                                    |                  |
| esulta                                     | ten DBMS Hitvoer   Hitle                                                                     | ogen Plan   Spoor   Historie                                                                                                    |                                                                                                    |                  |
| esulta                                     | ten DBMS Uitvoer Uitle                                                                       | ggen Plan   Spoor   Historie                                                                                                    |                                                                                                    | _                |
| esulta<br>Sleep                            | ten DBMS Uitvoer Uitle<br>been kolom hierheen o                                              | ggen Plan   Spoor   Historie  <br>m te groeperen op die kolo                                                                      | m                                                                                                    |                  |
| esulta<br>Sieer<br>tak,                    | ten DBMS Uitvoer Uitle<br>Deen kolom hierheen o<br>_nk ∑⊽ tak_bedrag                         | ggen Plan   Spoor   Historie  <br>m te groeperen op die kolo<br>_vaste_prijs∑⊽ tak_code ∑<br>_1352                                | m<br>∑ V tak_datum_bijgewerkt_omlaag)<br>15-6-2009 18-27-30                                                                | ∑⊽tak_datum_de   |
| esulta<br>Sieer<br>tak<br>1                | ten DBMS Uitvoer Uitle<br>aleen kolom hierheen o<br>_nk ∑⊽ tak_bedrag<br>1352<br>1156        | ggen Plan   Spoor   Historie  <br>m te groeperen op die kolo<br>_vaste_prijs∑⊽ tak_code∑<br>1352<br>1156                          | m<br>∑ ▼ tak_datum_bijgewerkt_omlaag)<br>15-6-2009 18:27:30<br>10-8-2007 8:20:29                                           | ∑⊽ tak_datum_de  |
| esulta<br>Sieer<br>tak<br>1<br>2<br>3      | ten DBMS Uitvoer Uitle<br>Deen kolom hierheen o<br>_nk ∑⊽ tak_bedrag<br>1352<br>1156<br>1157 | ggen Plan   Spoor   Historie  <br>m te groeperen op die kolo<br>L <b>vaste_pris∑∵rtak_code X</b><br>1352<br>1156<br>1157          | m<br>∑ ▼ tak_datum_bijgewerkt_omlaag)<br>15-6-2009 18:27:30<br>10-8-2007 8:20:29<br>15-6-2009 18:27:18                     | ∑⊽tak_datum_de   |
| esulta<br>Sieer<br>tak<br>1<br>2<br>3<br>4 | ten DBMS Uitvoer Uitle<br>Deen kolom hierheen o<br>_nk ∑⊽ tak_bedrag<br>1352<br>1156<br>1157 | ggen Plan   Spoor   Historie  <br>m te groeperen op die kolo<br>_ <b>vaste_prijs∑⊽ tak_code )</b><br>1352<br>1156<br>1157<br>1158 | m<br>∑ ▼ tak_datum_bijgewerkt_omlaag<br>15-6-2009 18:27:30<br>10-8-2007 8:20:29<br>15-6-2009 18:27:18<br>7-8-2007 15:42:53 | ∑ ∀ tak_datum_de |

Tevens wordt het aantal rijen en de uitvoeringstijd weergegeven.

#### 2.2.3.2 DBMS-uitvoer

Deze tab bevat de uitvoer van dbms\_output.put\_line statements (alleen in combinatie met Oracle RDBMS)

#### 2.2.3.3 Uitleggen Plan

Het uitvoeren van Uitleggen Plan kan via het menu-item 'Uitleggen Plan' of via de toetscombinatie Ctrl+E:

| 🛃 Inva  | 🔀 Invantive Estate   Query-programma |        |             |         |      |  |  |
|---------|--------------------------------------|--------|-------------|---------|------|--|--|
| Besta   | nd Bewerken                          | Editor | Database    | Venster | Help |  |  |
| 🕴 😡 Uit | voeren 🛛 🛃 Expoi                     | 🙆 Uit  | voeren      | F9      |      |  |  |
| 1       | Select *                             | Uit    | leggen Plan | Ctrl+E  |      |  |  |
| 2       | from bubs_                           | telefo | on_conta    | cten_r  |      |  |  |
| 3       | where vda_                           | ref_sl | eutel =     | 58      |      |  |  |

Het uitvoeren van 'Uitleggen Plan' zorgt voor de vulling van het tabblad 'Uitleggen Plan' met de rijen die door de 'Explain Plan' van Oracle worden opgeleverd:

44

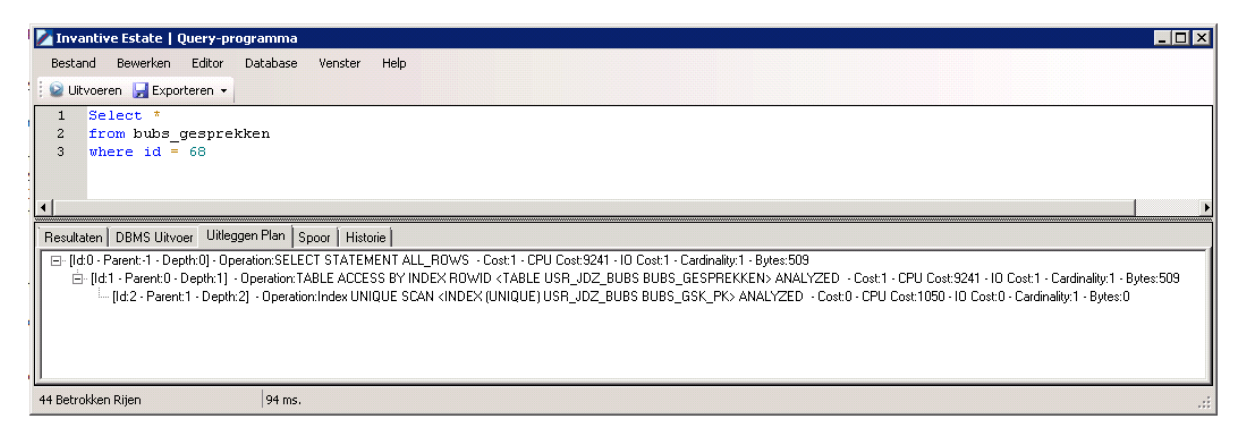

In het tabblad wordt in een boomvorm weergegeven hoe de query door Oracle zal worden uitgevoerd.

Hierbij lopen de uit te voeren acties op volgorde van de ld, dus aflopen van een tak tot het diepste niveau en dan terug naar een bovenliggend niveau en weer aflopen van de bijbehorende tak; dit heet 'In Order verwerking'.

#### 2.2.3.4 Spoor

Deze tab bevat het resultaat van een Oracle trace (alleen in combinatie met Oracle RDBMS)

#### 2.2.3.5 Historie uitgevoerde queries

Het uitvoeren van de query zorgt voor de vulling van het tabblad Historie doordat de gegevens van de laatst uitgevoerde query worden toegevoegd.

|                                                                                                    | ery-programma                                                                                         |                                                                                                    |                                                                                                    |    |
|----------------------------------------------------------------------------------------------------|----------------------------------------------------------------------------------------------------|----------------------------------------------------------------------------------------------------|----------------------------------------------------------------------------------------------------|----|
| <u>B</u> estand Be <u>w</u> erken B                                                                                     | Editor Database Vens                                                                                  | ster Help                                                                                                    |                                                                                                    |    |
| 🗃 Uįtvoeren 🛛 🛃 Exporte                                                                                                 | ren 👻                                                                                                 |                                                                                                    |                                                                                                    |    |
| 1 select * fro                                                                                                    | m bubs_taken_v                                                                                        |                                                                                                    |                                                                                                    |    |
|                                                                                                    |                                                                                                    |                                                                                                    |                                                                                                    |    |
|                                                                                                    |                                                                                                    |                                                                                                    |                                                                                                    | _  |
| esultaten   DBMS Uitvoer                                                                                                | Uitleggen Plan   Spoor                                                                                | Historie                                                                                                    |                                                                                                    | _  |
| esultaten   DBMS Uitvoer<br>3leep een kolom hierhe                                                                      | Uitleggen Plan Spoor                                                                                  | Historie  <br>die kolom                                                                                                    |                                                                                                    |    |
| esultaten   DBMS Uitvoer<br>3leep een kolom hierhe<br>Uitvoeringstijd Σマ                                                | Uitleggen Plan   Spoor<br>een om te groeperen op<br>Betrokken Rijen ∑⊽                                | Historie<br>die kolom<br>Start uitvoering ☞∑⊽                                                                               | SQL-tekst                                                                                                    | Σ  |
| esultaten DBMS Uitvoer<br>Reep een kolom hierhe<br><b>Uitvoeringstijd ∑⊽</b><br>28.911 s.                               | Uitleggen Plan   Spoor<br>en om te groeperen op<br>Betrokken Rijen ∑⊽<br>6.704                        | Historie<br>die kolom<br>Start uitvoering ∞∑⊽<br>17-2-2011 13:48                                                            | SQL-tekst<br>select * from bubs_taken_v                                                                                                    | Σ  |
| esultaten   DBMS Uitvoer<br>ileep een kolom hierhe<br><b>Uitvoeringstid ∑⊽</b><br>28.911 s.<br>15.551 s.                | Uitleggen Plan   Spoor<br>en om te groeperen op<br>Betrokken Rijen ∑⊽<br>6.704<br>6.617               | Historie<br>die kolom<br>Start uitvoering ☞ ∑ ☞<br>17-2-2011 13:48<br>17-2-2011 13:47                                       | SQL-tekst<br>select * from bubs_taken_v<br>select * from bubs_leveranciers_v                                                                 | Σ2 |
| esultaten DBMS Uitvoer<br>Ileep een kolom hierhe<br><b>Uitvoeringstijd ∑⊽</b><br>28.911 s.<br>15.551 s.<br>385 ms.      | Uitleggen Plan Spoor<br>een om te groeperen op<br>Betrokken Rijen ∑⊽<br>6.704<br>6.617<br>286         | Historie<br>die kolom<br>Start uitvoering ▼∑⊽<br>17-2-2011 13:48<br>17-2-2011 13:47<br>17-2-2011 13:47                      | SQL-tekst<br>select * from bubs_taken_v<br>select * from bubs_leveranciers_v<br>select * from bubs_units_v                                   | Σ2 |
| esultaten DBMS Uitvoer<br>Bleep een kolom hierhe<br>Uitvoeringstijd ∑⊽<br>28.911 s.<br>15.551 s.<br>385 ms.<br>3.301 s. | Uitleggen Plan   Spoor<br>een om te groeperen op<br>Betrokken Rijen ∑⊽<br>6.704<br>6.617<br>286<br>95 | Historie<br>die kolom<br>Start uitvoering ☞ ∑ ☞<br>17-2-2011 13:48<br>17-2-2011 13:47<br>17-2-2011 13:47<br>17-2-2011 13:45 | SQL-tekst<br>select * from bubs_taken_v<br>select * from bubs_leveranciers_v<br>select * from bubs_units_v<br>select * from bubs_projecten_v | ΣΖ |

Zolang de Query Tool open is komt er na elke uitvoer een record bij.

#### 2.3 Beschikbaarheid

De volgende Invantive producten geven een gebruikslicentie op het Invantive Query Tool:

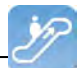

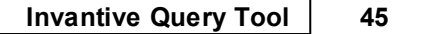

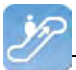

- \${products.iv} \${products.ola};
- Invantive Control;
- Invantive Composition.

Het Invantive Query Tool wordt ook los uitgeleverd en is te downloaden via de link: <u>http://web-</u>service.invantive.com/gt/publish.htm

#### 2.4 Systeemeisen

Om Invantive Query Tool te kunnen gebruiken op je PC of terminal server heb je de volgende programmatuur nodig inclusief licenties:

- Microsoft .NET 4.5.
- Minimaal 2 Gb intern geheugen.
- Schermresolutie van 1280x1024 of hoger.
- Invantive Webservice of lokale drivers.

Gebruik op Mac, tablet en smartphone is niet mogelijk.

# 2.5 Installatie

Volg de onderstaande stappen om het Invantive Query Tool te :

• Ga met een internetbrowser naar de link: <u>http://webservice.invantive.com/qt/publish.htm</u>. Klik vervolgens op de knop 'Install', sla vervolgens het bestand op en voer het uit.

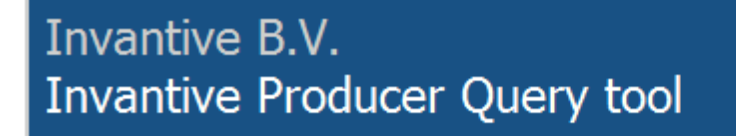

Name: Invantive Producer Query tool

Version: 50.0.1.1

Publisher: Invantive B.V.

The following prerequisites are required:

- Windows Installer 3.1
- Microsoft .NET Framework 4 (x86 and x64)

If these components are already installed, you can <u>launch</u> the application now. Otherwise, click the button below to install the prerequisites and run the application.

Install

• Klik op de knop 'Install' om het Invantive Query Tool te installeren de computer.

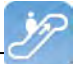

| Application Install - Security Warning                                                                                                    | ×                                                                                    |
|----------------------------------------------------------------------------------------------------|--------------------------------------------------------------------------------------|
| Do you want to install this application?                                                                                                    |                                                                                      |
| <u>Name:</u><br><u>Invantive Producer Query tool</u><br>From (Hover over the string below to see the fu<br>webservice.invantive.com<br><u>Publisher:</u><br><u>Invantive B.V.</u> | ıll domain):                                                                         |
|                                                                                                    | Install Don't Install                                                                |
| While applications from the Internet can be usefu computer. If you do not trust the source, do not i                                                                              | ul, they can potentially harm your<br>install this software. <u>More Information</u> |

Na installatie wordt het volgende venster getoond. Hierin moet de locatie worden opgegeven van het verbindingsbestand. Zie <u>Verbindingsconfiguratie</u> voor de uitleg van het verbindingsbestand. Klik vervolgens op 'OK' om de wijziging op te slaan.

| 🚱 Invantive   Configuration      |                       |                           |
|----------------------------------|-----------------------|---------------------------|
| General Advanced                 |                       |                           |
| Retrieve settings from:          | Z:\pfile\settings xml |                           |
| Number of available connections: | 23                    |                           |
|                                  |                       |                           |
|                                  |                       |                           |
|                                  |                       |                           |
|                                  |                       |                           |
|                                  |                       |                           |
|                                  |                       |                           |
|                                  |                       |                           |
|                                  |                       |                           |
|                                  |                       |                           |
|                                  |                       |                           |
|                                  |                       |                           |
|                                  |                       |                           |
|                                  |                       |                           |
|                                  |                       |                           |
|                                  |                       |                           |
|                                  |                       | <u>O</u> K <u>C</u> ancel |
|                                  |                       |                           |

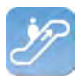

• Vervolgens komt het inlogscherm. Geef vervolgens de gebruikersnaam, wachtwoord en verbinding op en klik op de knop 'OK'.

| 🖗 Connect              | ×                                                                                                    |
|------------------------|----------------------------------------------------------------------------------------------------|
| (C) Copyright 2004-20  | Image: constraint of the set of the set |
| Gebruikersnaam:        | system                                                                                                    |
| Wachtwoord:            | •••••                                                                                                    |
| Verbinding:            | Invantive Production (LAN of http)                                                                                                    |
| Bewaar wachtwoord:     |                                                                                                    |
| Automatisch verbinden: | Γ                                                                                                    |
|                        | <u>O</u> K <u>Annuleren</u>                                                                                                    |

• Om na de installatie de instellingen van Invantive Query Tool te wijzigen, druk dan op de toest 'Crtl' bij het opstarten van Invantive Query Tool.

# 2.6 Versies

Dit hoofdstuk beschrijft de wijzigingen in de applicatie per versie.

#### 2.6.1 Release 2014 R1

Vrijgegeven: XX-XX-2014.

Invantive Producer: bXX.

Wijzigingen en opgeloste fouten:

| Num-<br>mer | Туре | Product                   | Omschrijving                                                                               |
|-------------|------|---------------------------|--------------------------------------------------------------------------------------------|
| 1293<br>5   | ER   | Invantive Qu-<br>ery Tool | dbms_output en explain plan in Query Tool                                                  |
| 2171<br>8   | PR   | Invantive Qu-<br>ery Tool | Describe w erkt niet in Query Tool ondanks rechten op de functie itgen_querytool_describe. |
| 1994        | ER   | Invantive Qu-             | Lijst meest recente documenten (stuk of 10) tonen in Bestandsmenu.                         |

(C) Copyright 2004-2013 Invantive Software B.V., the Netherlands. All rights reserved.

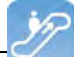

| Num-<br>mer | Туре | Product  | Omschrijving |
|-------------|------|----------|--------------|
| 3           |      | ery Tool |              |

## Installatie

• Geen bijzonderheden.

# Implementatie

• Geen bijzonderheden.

# **3 Invantive Webservice**

Dit hoofdstuk beschrijft de mogelijkheden van de Invantive Webservice.

## 3.1 Webservices

Door de technologische veranderingen en de mobiliteit van medewerkers verdwijnen steeds meer traditionele werkplekken. Werknemers werken steeds vaker thuis of maken van reistijd werktijd. Werkprocessen zoals het maken van financiële rapporten of het invoeren van een nieuw project vinden steeds meer buiten kantoor plaatst. Voor bedrijven betekent dit dat werkprocessen anders ingedeeld en geoptimaliseerd moeten worden. Om de werkprocessen zo efficiënt en effectief mogelijk te laten verlopen is snel en veilige toegang tot het bedrijfsnetwerk via het Internet noodzakelijk.

Webservices maken het voor bedrijven mogelijk om via het Internet werkprocessen nóg slimmer te organiseren. Door via webservices toegang tot het bedrijfsnetwerk en applicaties te verschaffen, is het mogelijk om vanaf elke locatie processen aan te sturen en te optimaliseren.

# 3.2 Voordelen

De Invantive Webservice biedt verschillende voordelen:

- De Invantive Webservice maakt het gemakkelijk om via het internet gegevens tussen verschillende databases en diensten snel en veilig uit te wisselen. Voor bedrijven betekent dit dat het maken van financiële berekeningen, aanmaken en vastleggen van contracten vanaf elke locatie mogelijk is. De Invantive Webservice laat hiermee verschillende bedrijven binnen een project effectiever en efficiënter samenwerken.
- De Invantive Webservice vergemakkelijkt namelijk het uitwisselen van informatie tussen verschillende partijen binnen een project. De Invantive Webservice maakt het mogelijk om partners – via http(s) - geautoriseerd toegang tot applicaties en databases te geven. Het voordeel hiervan is dat bestaande applicaties en applicaties gebaseerd op Invantive Producer gemakkelijk gegevens kunnen uitwisselen. Dit betekent dat partners één applicatie voor het plannen van projecten, uitvoeren van complexe rekenmodellen en het registreren van werkuren kunnen gebruiken. Via de Invantive Webservices kunnen de gegevens – afhankelijk van het beveiligingsmodel – opgehaald en in de eigen administratie verwerkt worden. Hierdoor is het mogelijk om met de Invantive Webservice meerdere opdrachtgevers en/of relaties snel en veilige toegang tot het bedrijfsnetwerk te geven.
- Met de Invantive Webservice kunnen werkprocessen nóg slimmer georganiseerd en geoptimaliseerd worden. Met als resultaat het effectiever en efficiënter werken aan een project.

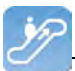

#### 3.3 Systeemeisen

## Client

Om Invantive Webservice te kunnen gebruiken op je PC of terminal server heb je de volgende programmatuur nodig inclusief licenties:

- Microsoft .NET 4.5.
- Minimaal 2 Gb intern geheugen.
- Schermresolutie van 1280x1024 of hoger.

# **On-Premises**

Voor gebruik van Invantive Webservice als server binnen het eigen netwerk heb je nodig (zogenaamd "on-premises" gebruik):

- Operating systeem: Windows 2008 R1 Service Pack 2, Windows 2008 R2 of Windows 2012.
- Minimaal 4 Gb intern geheugen.
- Schermresolutie van 1280x1024 of hoger.
- Minimaal 1 processor voor server gebruik niet ouder dan 2 jaar.
- Drivers voor de ondersteunde databases of specifieke eigen drivers voor bedrijfsapplicaties.

# 3.4 Concept

Met de Invantive Webservice kunnen Invantive applicaties en applicaties gebaseerd op Invantive Producer via het internet of het bedrijfsnetwerk gegevens uitwisselen met databases en andere diensten.

Het is ook mogelijk deze applicaties te gebruiken zonder Invantive Webservice, maar voor installaties met meer dan een gebruiker wordt dit sterk afgeraden. Met de Invantive Webservice kost het geen tijd buiten de client installatie om een extra gebruiker of PC gebruik te laten maken van een database; zonder de Invantive Webservice kost dit beduidend veel meer tijd per PC en/of gebruiker.

Het uitwisselen van gegevens gebeurt via webservices die het zogenaamde http en/of https protocol gebruiken. Afhankelijk van het gekozen beveiligingsmodel kun je zowel binnen het bedrijfsnetwerk als op het internet vanuit Invantive applicaties en applicaties gebaseerd op Invantive Producer gegevens uitwisselen met databases in het bedrijfsnetwerk via de Invantive webservice.

Ook kun je - mits geautoriseerd - gegevens uitwisselen met databases bij verschillende bedrijven. Hiermee kun je makkelijk met meerdere opdrachtgevers en/of relaties op een efficiënte manier samenwerken, waar je ook bent en wanneer je daar behoefte aan hebt. ledere opdrachtgever en/of relatie heeft een eigen installatie van de Invantive Webservice.

De Invantive Webservice werkt als volgt:

- Een gebruiker start een applicatie gebaseerd op Invantive technologie.
- De applicatie krijgt automatisch of van de gebruiker te horen welke verbinding gebruikt moet worden met welke gebruikersnaam en wachtwoord.
- De verbinding wordt opgezocht in een lijst met beschikbare verbindingen en de bijbehorende (eventueel redundante) kanalen.
- Op basis van de opgegeven voorkeuren en beschikbaarheid wordt een kanaal gekozen

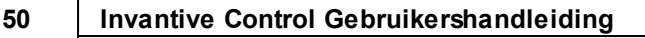

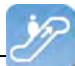

voor communicatie.

- Via dit kanaal wordt een verbinding tot stand gebracht met de dienst aangeboden door de webservice.
- Gegevens en verzoeken worden uitgewisseld.

Als de verbinding wegvalt, dan wordt de verbinding automatisch opnieuw opgebouwd. Een eventueel alternatief kanaal voor de verbinding wordt gebruikt als het gewenste kanaal niet beschikbaar is.

#### 3.5 Databaseplatformen

Een installatie van de Invantive Webservice bestaat uit één of meerdere installaties van de Invantive Webservice programmatuur. Behalve de programmatuur dien je ook de verbindingen naar databases op te geven die via deze installatie gebruikt kunnen worden. Dat kunnen in ieder geval de volgende databaseplatformen zijn:

- Microsoft SQL Server
- Oracle RDBMS
- MySQL
- IBM DB2 UDB (Linux, Unix, Windows)

De daadwerkelijke keuze van het databaseplatform hangt af van welke applicatie je gaat gebruiken. Sommige (bedrijfs)applicaties werken alleen op een deel van de databaseplatformen.

De ondersteuning van extra databaseplatformen kan door een systeemontwikkelaar toegevoegd worden of bij Invantive worden besteld.

Verzoeken worden gerouteerd naar providers zodra verzoeken voor gegevens of acties binnenkomen bij de webserver. In het configuratiebestand stel je in in welke volgorde dit gebeurt (zie afbeelding).

Zie ook Providers Configuratie 58.

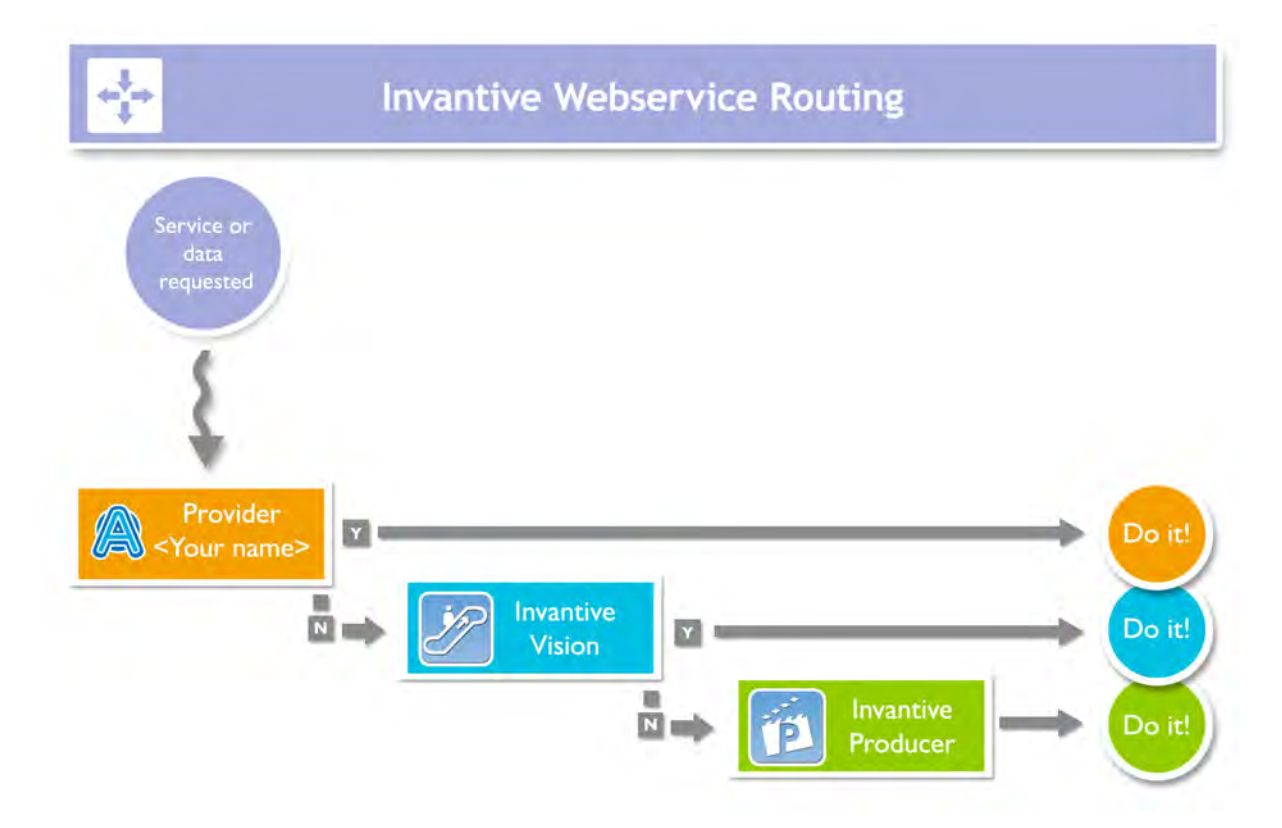

# 3.6 Redundantie

Voor een hogere beschikbaarheid kun je meerdere installaties van de Invantive Webservice programmatuur installeren. Deze installaties kunnen op één server staan of op meerdere servers. Met meerdere servers zorg je voor een betere beschikbaarheid: ook als een server kapot gaat kunnen de gebruikers blijven werken (zie afbeelding).

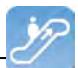

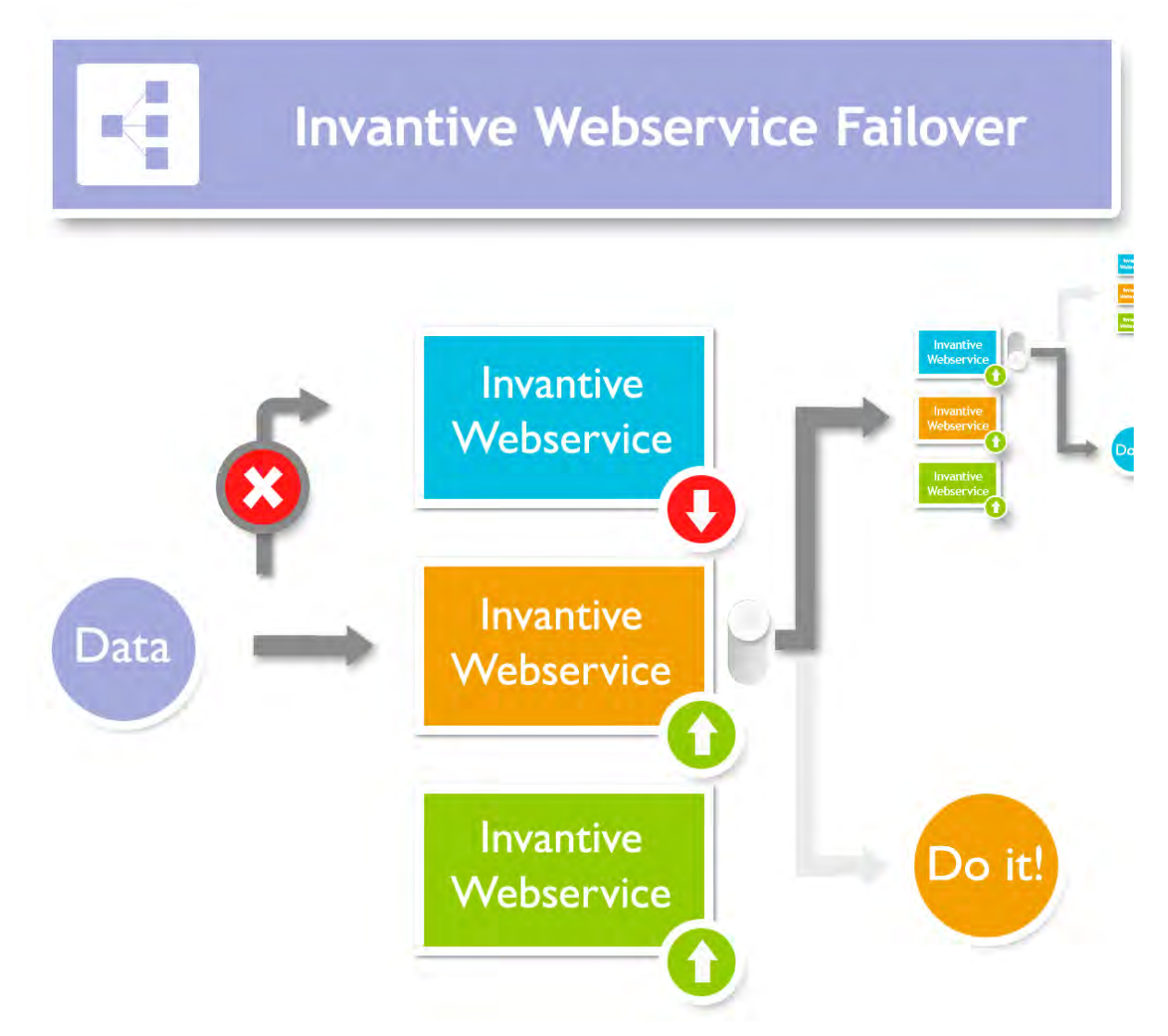

De redundantie stel je in in het settings.xml bestand. Zie ook <u>Verbindingsconfiguratie</u> 55. Zodra een verbinding niet meer beschikbaar is zal de programmatuur van je gebruiker proberen om een andere beschikbare verbinding te gebruiken.

# 3.7 Installatie

Dit onderdeel beschrijft de installatie van de Invantive Webservice en zijn onderdelen.

#### 3.7.1 Invantive Webservice Programmatuur

Voer onderstande stappen uit om de Invantive Webservice ter beschikking te stellen aan de gebruikers.

- Installeer Microsoft IIS 7 of 8 inclusief ASP.NET ondersteuning.
- Installeer Microsoft .NET Framework versie 4.5 of nieuwer. In het Control Panel onder geïnstalleerde programma's staat dan 'Microsoft .NET Framework 4.5'.
- Kopieer invantive-webservice in de distributie naar de map die binnen Microsoft IIS bekend is, bij voorkeur 'webservice' binnen de map van de applicatie of alternatief c:\inetpub\wwwroot\invantive-webservice, c:\inetpub\wwwroot\<OMGEVING>-ws of (voorkeur) ENVIRONMENTDIR\webservice.
- Pas settings.xml in deze map zoals beschreven in settings.xml.sample.
- Start Microsoft IIS met 'inetmgr' of via Control Panel.

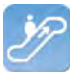

- Selecteer 'Properties' van de map.
- Converteer de map naar applicatie met een eigen application pool:

| dit Application                   |                   | ? ×    |
|-----------------------------------|-------------------|--------|
| Site name: webservices<br>Path: / |                   |        |
| Alias:                            | Application pool: |        |
| gbubs-web                         | qbubs-web         | Select |
| Example: sales                    |                   |        |
| Physical path:                    |                   |        |
| C:\inetpub\wsroot\qbubs-web       |                   |        |
| Pass-through authentication       |                   |        |
| Connect as Test Settings.         |                   |        |
|                                   | ОК                | Cancel |

• Stel de applicatie in voor gebruik van de application pool 'ASP.NET v4.0':

| Edit Application Pool              | ? × |
|------------------------------------|-----|
| Name:                              |     |
| gbubs-ws                           |     |
| .NET Framework version:            |     |
| NET Framework v4.0.30319           | •   |
| Managed pipeline mode:             |     |
| Integrated                         |     |
| Start application pool immediately |     |
| OK Canc                            | el  |

• Stel de standaardpagina Service.ashx in:

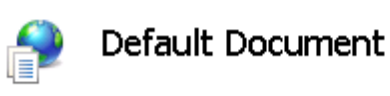

Use this feature to specify the default file(s) to return when a

| Name         | Entry Type |
|--------------|------------|
| Service.ashx | Local      |
| Default.htm  | Inherited  |
| Default.asp  | Inherited  |
| index.htm    | Inherited  |
| index.html   | Inherited  |
| iisstart.htm | Inherited  |
| default.aspx | Inherited  |

 Je kunt de webservice nu testen door de pagina te openen. Je krijgt uitvoer zoals (t23522):

```
54
```

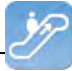

← → C S /ws\_ita\_pbubs/

#### Service Service

#### You have created a service.

To test this service, you will need to create a client and use it to call the service. You can do this using the svcutil.exe tool from the command lir

svcutil.exe http:// .local/ws\_ita\_pbubs/Service.svc?wsdl

This will generate a configuration file and a code file that contains the client class. Add the two files to your client application and use the genera

```
class Test
{
    static void Main()
    {
        ServiceClient client = new ServiceClient();
        // Use the 'client' variable to call operations on the service.
        // Always close the client.
        client.Close();
    }
}
```

Visual Basic

```
Class Test
Shared Sub Main()
Dim client As ServiceClient = New ServiceClient()
' Use the 'client' variable to call operations on the service.
' Always close the client.
client.Close()
End Sub
End Class
```

#### 3.7.2 Certificaat

Als je gebruik maakt van https, dan dien je een certificaat op te voeren (zie ook <u>http://</u>www.iis.net/learn/manage/configuring-security):

- Start MMC met 'Run'.
- Ga naar het File menu en kies 'Add/Remove Snap-in'.
- Klik op Certifcates en klik op 'Add'.
- Kies 'Computer Account' en klik op 'Next'.
- Kies 'Local Computer' en klik op 'Finish'.
- Kies 'OK'.
- Klik op 'Certificates (Local Computer)' in het middelste deel van het venster.
- Klik rechts op 'Personal'.
- Kies 'All tasks' en dan 'Import'.
- Stel het filter in op 'Personal Information Exchange (\*.pfx)'.
- Kies het .pfx bestand als Personal Certificate.
- Voer het wachtwoord in.
- Als gewenst vink je het selectievakje 'Mark this key as exportable.' aan.
- Laat het certificaat automatisch plaatsen in de opslag gebaseerd op de soort.
- Kies 'Finish'.
- Sluit de MMC af.
- Het is niet nodig om de instellingen van MMC op te slaan.

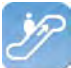

- Start Microsoft IIS via 'inetmgr'.
- Klik rechts op de website (meestal 'Default Website').
- Ga naar 'Edit bindings'.
- Voeg een 'https' binding toe en kies de Friendly Name van het certificaat dat je net geïmporteerd hebt.

#### 3.7.3 Verbindingsconfiguratie

Om verbinding te maken met een Invantive applicatie of een applicatie gebaseerd op Invantive Producer moet er een bestand settings.xml zijn met hierin de configuratie van de verbindingsinstellingen. Dit moet een XML-bestand zijn met dezelfde opzet als het voorbeeld verderop. Het bestand kan de configuratie bevatten om verbinding te kunnen maken met één of meerdere servers.

Als je een Invantive-gebaseerde applicatie product voor het eerst start wordt het settings.xml bestand achtereenvolgens gezocht op meerdere locaties:

- de installatiemap met daarin setup.exe;
- vanuit de installatiemap een map omhoog;
- vanuit de installatiemap een map omhoog en dan in de pfile map er onder;
- vanuit de installatiemap twee mappen omhoog;
- vanuit de installatiemap twee mappen omhoog en dan in de pfile map er onder;
- vanuit de installatiemap drie mappen omhoog;
- vanuit de installatiemap drie mappen omhoog en dan in de pfile map er onder;
- in de map c:\ws.

Als het settings.xml bestand niet is gevonden, dan krijgt de gebruiker een vraag waar het settings.xml bestand te vinden is. De gekozen locatie van het settings.xml bestand wordt onthouden en voortaan gebruikt.

In onderstaande tekst staat beschreven hoe het werkt:

```
<?xml version="1.0" encoding="utf-8"?>
<!--
  (C) 2004-2013 Invantive BV, the Netherlands (www.invantive.com).
  $Header: http://svn.invantive.com/repos/p104/trunk/help/nl/manual/Topics/verbin-
dingsconfiguratie.xml 23549 2013-11-01 14:21:27Z smoke $
  Purpose:
  Configuration of the Invantive Webservice and direct database connections
  available to client and the Invantive Webservice acting as a database client.
 Explanation:
 Connections are used to retrieve data from a database and to update the contents
of databases.
 This settings file can accommodate all settings for database and web service
connections
 that are used by Invantive products.
  This file contains a number of structured elements, explained further on.
  Top level: the connection groups.
```

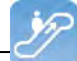

This is the root level of the settings file. It only contains connections groups. Attributes: " "default": The default connection. The format is 'group\connection'. the first connection with the given name will be used when the group element is omitted. \* "forceDefault": If true, only the default connection can be used. No other connection is eligible for selection based upon this settings.xml file. You can use for instance when you add a new default connection and you want to make sure everyone switches to the new connection. irrespective of what connection is currently used as default. The group level: This level defines a set of connections, logically grouped together. You are free to choose the way of grouping. Examples of logical manner of grouping: by customer, by environment (production, test). Attributes: \* "name": The name of the group. The connection level: This level defines an actual logical connection. For example: Production environment Acme site. Under this level, the actual transport mechanism and its settings can be defined. The connection and associated failovers are tried when initially establishing the connection and when reconnecting after the provider detected a connection loss. The elements of this level can consist of two types: \* physical connection (either an Invantive Webservice or direct database connection); \* failovers. All physical connections listed will be brought online during application use. Attributes: \* "name": The name of the logical connection. The webservice element: This element defines a connection using the Invantive.Providers.Webservice provider. This provider is capable of proxying database connections over HTTP/HTTPS. A client can connect to a database directly through a webservice, but a webservice can route this request also to another Invantive Webservice and so on. Attributes: "url": the url of the Invantive Webservice. \* "encoding": the encoding to use. This will be passed as header on the request. Allowed values are: "binary" or "text". Default: binary. Use text for debugging purposes or with poor CPU. "compression": the compression method to use. This will be passed as header on the request. Allowed values are: "auto", "true" or "false". Default: "auto" (will set compression enabled) Within a fast LAN network and/or with slow servers, we recommend no compression. In all other situations, we recommend compression to be enabled. The database element: This element defines a connection to a database using a provider

specific for that type of database. Attributes: \* "connectionString": the ADO.NET connection string for the specified provider. You can specify Data Source, User Id and other settings. \* "provider": the name of the ADO.NET connection provider. For example: "Oracle.DataAccess.Client" The failover level: The failover level can define a list of database or webservice settings. It supplements the webservice/database element. Connection settings defined in a failover can be used to have a failover connection when one connection cannot be established. This can be useful when relying on a internet connection or presence of a VPN tunnel. Settings defined in this section will be evaluated one after another, starting top down. When any of the failovers can be established, no other failovers will be tried. Attributes: \* (none) Examples: This example illustrates a single connection. The software will sequentially try to: \* Connect to the 'authenticationServer' Active Directory server; \* Connect to one of the connections in the failover: - First the database connection (when connection from the internal network or VPN); - The first webservice connection; - The second (or 'failover') webservice connection. <connections default="Customer A\Production" forceDefault="false"> <group name="Customer A"> <connection name="Production"> <database connectionString="Data Source=authenticationServer;User Id=user-</pre> name; Password=thepublicpassword; Pooling=false" provider="Invantive.CustomerA.ActiveDirectory" /> <failover> <database connectionString="Data Source=localhost;User Id=username;Pass-</pre> word=thepublicpassword;Pooling=false" provider="Oracle.DataAccess.Client" /> <webservice url="http://www.customer-a.com/ws/"</pre> encoding="binary" compression="true" /> <webservice url="http://failover.customer-a.com/ws/" encoding="binary"</pre> compression="true" /> </failover> </connection> </group> </connections> This example illustrates connections to different database platforms. The software will try to: \* Connect to the IBM DB2 UDB database when connection 'DB2' is selected; \* Connect to the Microsoft SQL Server database when connection 'SQLServer' is selected; \* Connect to the Oracle MySQL server when connection 'MySQL' is selected; \* Connect to the Oracle RDBMS server when connection 'Oracle' is selected; <connections default="Customer A\Production" forceDefault="false"> <group name="Customer A"> <connection name="DB2"> <database connectionString="Server=localhost;Database=THE DATABASE;UID=us-</pre> ername;PWD=password;CurrentSchema=schema" provider="IBM.Data.DB2" />

</connection>

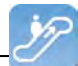

```
<connection name="SQLServer">
        <database connectionString="Server=localhost;Database=database;User Id=us-</pre>
ername;Password=password;" provider="System.Data.SqlClient" />
      </connection>
      <connection name="MySQL">
        <database connectionString="Server=localhost;Database=database;Uid=userna-</pre>
me;Pwd=password" provider="MySql.Data.MySqlClient" />
      </connection>
      <connection name="Oracle">
        <database connectionString="Data Source=localhost;User Id=username;Pass-</pre>
word=password" provider="Oracle.DataAccess.Client" />
      </connection>
    </group>
  </connections>
-->
  <connections default="Customer A\Production" forceDefault="false">
    <group name="Customer A">
      <connection name="Production">
        <database connectionString="Data Source=authenticationServer;User Id=user-</pre>
name; Password=thepublicpassword; Pooling=false" provider="Invantive.CustomerA.Acti-
veDirectory" />
        <failover>
          <database connectionString="Data Source=localhost;User Id=username;Pass-</pre>
word=thepublicpassword;Pooling=false" provider="Oracle.DataAccess.Client" />
          <webservice url="http://www.customer-a.com/ws/"</pre>
                                                                 encoding="binary"
compression="true" />
          <webservice url="http://failover.customer-a.com/ws/" encoding="binary"</pre>
compression="true" />
        </failover>
      </connection>
    </group>
  </connections>
```

#### 3.7.4 Providers Configuratie

In het providers configuratiebestand providers.xml geef je op door welke providers verzoeken worden afgehandeld en gerouteerd binnen de Invantive Webservice. De mogelijkheden staan beschreven in het voorbeeldbestand providers.xml.sample:

```
<?xml version="1.0" encoding="utf-8"?>
<!--
  (C) 2004-2013 Invantive BV, the Netherlands (www.invantive.com).
  $Header: http://svn.invantive.com/repos/p104/trunk/help/nl/manual/Topics/bubs-
Providers_Configuratie.xml 23549 2013-11-01 14:21:27Z smoke $
  Configuration of providers for Invantive Webservice
  Purpose:
 You can configure providers here, sorted by order.
 Providers are tried to handle a request in decreasing order. So the provider
with order 500 is offered
 the request before the provider with order 400 is offered the request.
 Providers with order 70, 80, 90, 100 and 200 are reserved for Invantive internal
use (see the table below).
 Explanation:
 Providers are used to provide functionality that is not part of the webservice.
 A provider knows how to handle a specific action on a specific platform.
  Some providers are included in the installation, such as providers for database
or webservice connectivity or a file logging provider.
 The default providers are included in the software, so they are not listed here
```

```
The default providers are included in the software, so they are not listed h
between the <providers> tag.
```

A provider does in general NOT define WHERE the action will be executed. That is normally specified by the settings.xml. But specific providers may contain the location WHERE the action will be executed as default value or specified as attributes with the provider's configuration. Default providers: The default providers are always available. A list of the default providers and there order (which cannot be used again): Order Name Comments \_\_\_\_\_ 70 Oracle MySQL Provider supporting the execution of actions on Oracle MvSOL. Built and tested with Connector/Net 6.7.4. See http://dev.mysql.com/doc/refman/5.6/en/connector-net.html. File: Invantive.Data.Providers.MySql.dll 80 Microsoft SOL Server Provider supporting the execution of actions onMicrosoft SQL server 7.0 and later. See http://msdn.microsoft.com/en-us/library/ kb9s9ks0.aspx. File: Invantive.Data.Providers.SglServer.dll 90 IBM DB2 UDB Provider supporting the execution of actions onIBM DB2 UDB 9.7 for Windows. Not tested on any other version. File: Invantive.Data.Providers.IbmDb2.dll 100 Oracle RDBMS Provider supporting the execution of actions onOracle RDBMS 9i - 12c. Needs ODP.NET and OCI to be installed. File: Invantive.Data.Providers.Oracle.dll 200 Invantive Webservice Provider that is executing action by forwarding it to another Invantive Webservice over HTTP/HTTPS. File: Invantive.Data.Providers.Webservice.dll Order 200 ensures that forwaring is preferred instead of a database connection by default. The providers tag contains a list of providers available, each one consisting of the provider-tag. Attributes of the <provider> tag: \* "order": Sorting order of the provider. The higher the value, the sooner it is called. \* "file": The file name of the provider. This can be a path relative to the Providers directory, or an absolute path. Fully specify the path or use a path relative to the Invantive Webservice installation folder. Do not use the ASP.NET/IIS ~/-prefix to indicate the current folder. \* "class": Optional. Full class name of the provider. You can specify the class name to increase startup performance since it reduces the time needed querying the file. You need to specify the class if you want to load a single provider in a file that contains multiple providers. The elements of the <provider> tag: \* All: you can specify elements within the provider tag. See for instance the <templatesfolder> element in the example below. Their names and values will be passed as attributes to the provider during instantiation. Example:

<providers>

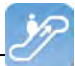

```
<provider
    order="998"
     file="C:\ws\distribute\invantive-sdk\Invantive.XXX.Provider.dll"
    class="Invantive.XXX.Provider.Provider"
   >
      <templatesfolder>C:\temp\templates\</templatesfolder>
      <serviceurl>http://localhost/ThisIsAnExmaple/Service.svc</serviceurl>
    </provider>
  <providers>
_ _ \
<providers>
 <!-- Custom logging. -->
  <!--
  <provider
  order="999"
  file="C:\ws\distribute\invantive-sdk\Invantive.Data.Providers.Logging.dll"
  class="Invantive.Data.LoggingProvider"
  >
   <log>C:\temp\invantive_logging.log</log>
  </provider>
  -->
  <!-- Most preferred provider due to order 400.
       Data access provider for Invantive Estate and/or Invantive Vision.
       Generates an Oracle SQL execute request. Invantive Estate and
       Invantive Vision currently only support the Oracle RDBMS.
  -->
  <!--
  <provider
  order="400"
  file="Invantive.Estate.Data.Provider.dll"
  class="Invantive.Estate.Data.InvantiveEstateDataProvider"
  />
  -->
  <!-- Less preferred provider due to order 300.
       Data access provider for Invantive Producer products.
       The following Invantive Producer products require the use of Oracle RDBMS:
       * Invantive Studio
       * Invantive Query Tool
       The following Invantive Producer products run with all supported database
platforms
       although this specific provider does not yet support it. Use a database
specific
       provider instead:
       * Invantive Composition
       * Invantive Control
  -->
  <!--
  <provider
   order="300"
  file="Invantive.Producer.Data.Provider.dll"
  class="Invantive.Producer.Data.InvantiveProducerDataProvider"
  />
  -->
</providers>
```

#### 3.7.5 Providers

De Invantive Webservice kan verschillende providers gebruiken die gegevens vastleggen en opzoeken, maar ook andere diensten bieden. Hieronder staan de standaard beschikbare providers.

#### 3.7.5.1 Oracle Provider voor Invantive Webservice

In dit hoofdstuk staat de configuratie van de provider beschreven.

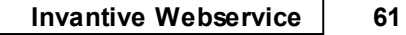

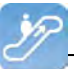

Bovendien worden enkele suggesties gegeven om de installatie van de Oracle programmatuur uit te voeren. Het is echter geen vervanging van de kennis en ervaring met de lokale situatie en trainingen die een beheerder of DBA vanuit zijn rol heeft en de resultaten van de installatie worden dan ook niet gegarandeerd.

#### Installatie Oracle Client

De installatie van de Oracle client kan met de volgende stappen gebeuren:

• Navigeer naar de map met daarin het 'setup' programma, bijvoorbeeld:

| 😂 client                                                                                                    |                                                                                                    |                        |                                                                                                    |                                                                                                    |           |
|----------------------------------------------------------------------------------------------------|----------------------------------------------------------------------------------------------------|------------------------|----------------------------------------------------------------------------------------------------|----------------------------------------------------------------------------------------------------|-----------|
| Bestand Bewerken Beeld Favorieter                                                                                                    | Extra Help                                                                                                    |                        |                                                                                                    |                                                                                                    |           |
| 🔇 Vorige 🔹 🅥 🗄 🏂 🔎 Zo                                                                                                    | eken 😥 Mappen 🛄 🕇                                                                                                    |                        |                                                                                                    |                                                                                                    |           |
| Adres O:\Finance\win32_11gR1_client\                                                                                                    | dient                                                                                                    |                        |                                                                                                    | ~                                                                                                    | 🗦 Ga naar |
|                                                                                                    | 🛆 Naam 🛥                                                                                                    | Grootte                | Туре                                                                                                  | Gewijzigd op                                                                                                    |           |
| Bestands- en maptaken       Image: Sector Sector Sect | Contractions of the second second sec | 332 kB<br>1 kB<br>4 kB | Bestandsmap<br>Bestandsmap<br>Bestandsmap<br>Toepassing<br>Configuratie-instellingen<br>HTML Document | 5-3-2009 10:49<br>5-3-2009 10:49<br>5-3-2009 10:49<br>5-3-2009 10:51<br>12-2-2009 13:21<br>12-2-2009 13:21<br>12-2-2009 13:21 |           |
| Andere locaties        Andere locaties <ul> <li>Win32_11gR1_client</li> <li>Mijn documenten</li> <li>Deze computer</li> <li>Mijn netwerklocaties</li> <li>Mijn netwerklocaties</li> </ul>                                                                                                    | ~                                                                                                    |                        |                                                                                                    |                                                                                                    |           |

• Het installatie programma verschijnt:

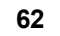

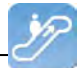

| 🐱 Oracle Universal Installer: Welcome                                     |                                        |
|---------------------------------------------------------------------------|----------------------------------------|
| Walcomo                                                                   | DATABASE 118                           |
| weicome                                                                   |                                        |
| The Oracle Universal Installer guides you through the<br>Oracle products. | installation and configuration of your |
| Click "Installed Products" to see all installed produc                    | ts.                                    |
|                                                                           |                                        |
|                                                                           |                                        |
|                                                                           |                                        |
|                                                                           |                                        |
|                                                                           |                                        |
|                                                                           |                                        |
|                                                                           | Deinstall Products                     |
|                                                                           | About Oracle Universal Installer )     |
|                                                                           |                                        |
| Help Installed Products Bac                                               | k Next (nstall Cancel                  |
|                                                                           |                                        |

• We adviseren om de meest uitgebreide variant te installeren binnen de licentie afspraken, zodat alle hulpmiddelen ook meteen ter beschikking staan mocht daar later behoefte aan zijn:

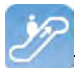

| 🐱 Oracle Universal Installer: Select Installation Type                                     |                                                                                                    |
|--------------------------------------------------------------------------------------------|----------------------------------------------------------------------------------------------------|
|                                                                                            | DATABASE 118                                                                                                    |
| Select Installation Type                                                                   |                                                                                                    |
| Oracle Client 11.1.0.6.0                                                                   |                                                                                                    |
| What type of installation do you want?                                                     |                                                                                                    |
| C InstantClient (150MB)                                                                    |                                                                                                    |
| Installs Instant Client software.                                                          |                                                                                                    |
| Administrator (697MB)                                                                      |                                                                                                    |
| Installs the management console, management tools, networking services, utilities, basic o | lient software.                                                                                                    |
| C Runtime (440MB)                                                                          |                                                                                                    |
| Installs tools for developing applications, networking services and basic client software. |                                                                                                    |
| Custom                                                                                     |                                                                                                    |
| Enables you to choose individual components to install.                                    |                                                                                                    |
|                                                                                            |                                                                                                    |
|                                                                                            |                                                                                                    |
|                                                                                            | (The second second seco |
|                                                                                            | Product Languages)                                                                                                    |
| Help Installed Products Back Next                                                          | (Install Cancel                                                                                                    |

• Kies ook de benodigde talen via 'Product Languages'. Hier adviseren we alle talen te kiezen:

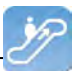

| 😹 Language Selection                                                                                                    | × |
|----------------------------------------------------------------------------------------------------|---|
| Language Selection<br>Oracle Client 11.1.0.6.0                                                                                                    |   |
| Please select the languages in which your product<br>Oracle Client 11.1.0.6.0 will run.                                                             |   |
| Available Languages:<br>Selected Languages:<br>Slovenian<br>Spanish<br>Swedish<br>Thai<br>Traditional Chinese<br>Turkish<br>Ukrainian<br>Vietnamese |   |
| Help OK Cancel                                                                                                    |   |

• Kies 'OK' en dan 'Next'. We adviseren om de software te installeren onder 'c:\oracle':

| 🔛 Oracle U                                          | niversal Installer: Specify Home Details                                                                                                    |                                                                             |
|-----------------------------------------------------|----------------------------------------------------------------------------------------------------|-----------------------------------------------------------------------------|
|                                                     |                                                                                                    | DATABASE <b>11</b> 8                                                        |
| Install                                             | Location                                                                                                    |                                                                             |
| Specify a k<br>Oracle Ba:<br>configurati            | base location for storing all Oracle software and configuration-related<br>se directory. Create one Oracle Base for each operating system user<br>ion files are installed by version and database name in the Oracle Ba                           | l files. This location is the<br>. By default,software and<br>ase directory |
| <u>O</u> racle Ba                                   | se: c:toracle                                                                                                    | Browse )                                                                    |
| <b>Softwa</b><br>Specify a<br>Oracle B<br>either to | a <b>re Location</b><br>a base location for storing Oracle software files separate from databa<br>Base directory. This software directory is the Oracle Home directory. C<br>specify an alternative location,or to select an existing Oracle Home | ase configuration files in the<br>change the defaults below                 |
| Na <u>m</u> e:                                      | OraClient11g_home1                                                                                                    |                                                                             |
| P <u>a</u> th:                                      | c:\oracle\product\11.1.0\client_1                                                                                                    | Browse                                                                      |
| Help                                                | Installed Products Back Next                                                                                                    | ) [Install] Cancel                                                          |

(C) Copyright 2004-2013 Invantive Software B.V., the Netherlands. All rights reserved.

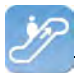

• Vervolgens worden een aantal controles uitgevoerd. Als er problemen gevonden worden, los die dan eerst op:

| 🞇 Oracle Universal Installer: Product-Specific Prerequisite Checks                                                                                                    |                                           |                                               | . 🗆 🗙           |
|----------------------------------------------------------------------------------------------------|-------------------------------------------|-----------------------------------------------|-----------------|
|                                                                                                    |                                           | ACLE<br>A B A S E                             | 11 <sup>g</sup> |
| Product-Specific Prerequisite Checks                                                                                                    |                                           |                                               |                 |
| The Installer verifies that your environment meets all of the minimum requirement configuring the products that you have chosen to install. You must manually verif are flagged with warnings and items that require manual checks. For details about checks, click the item and review the details in the box at the bottom of the window | nts for in<br>y and co<br>out perfo<br>w. | stalling and<br>nfirm the item<br>rming these | s that          |
| Check Type                                                                                                    |                                           | Status<br>Succeeded                           |                 |
| Checking Oracle Home path for spaces Automat                                                                                                    | tic 🔽                                     | Succeeded                                     |                 |
| Checking for Oracle Home incompatibilities Automa                                                                                                    | tic 🔤                                     | Succeeded                                     |                 |
|                                                                                                    |                                           | Retry                                         | Stop            |
| 0 requirements to be verified.                                                                                                    |                                           |                                               |                 |
|                                                                                                    |                                           |                                               |                 |
| Help Installed Products Back Next                                                                                                    | [ns                                       | tall C                                        | ancel           |

- Controleer de instellingen.
- Controleer dat ODP.Net tussen de te installeren producten staat.
- Voer de installatie uit door 'Install' te kiezen:

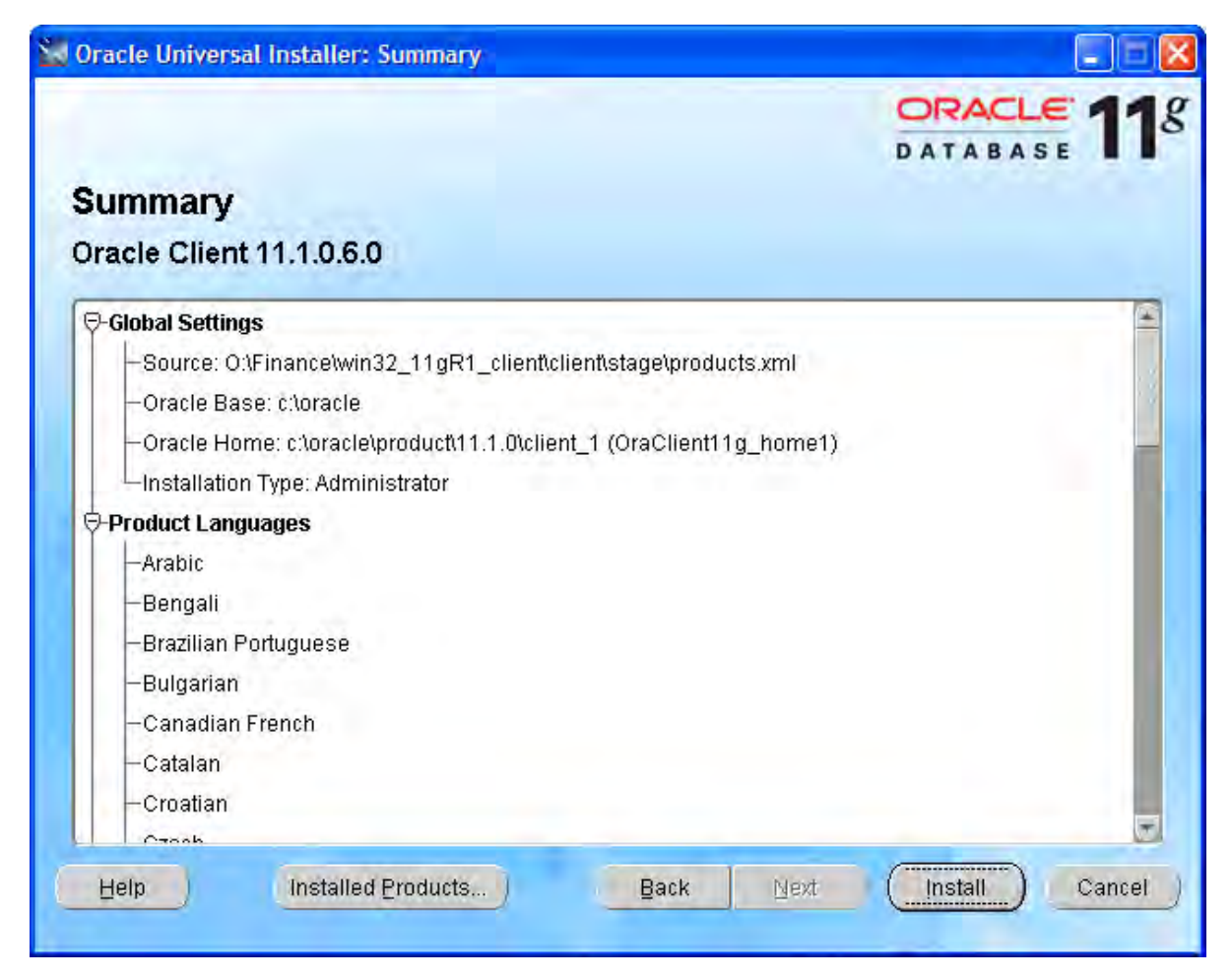

• De voortgang wordt getoond:

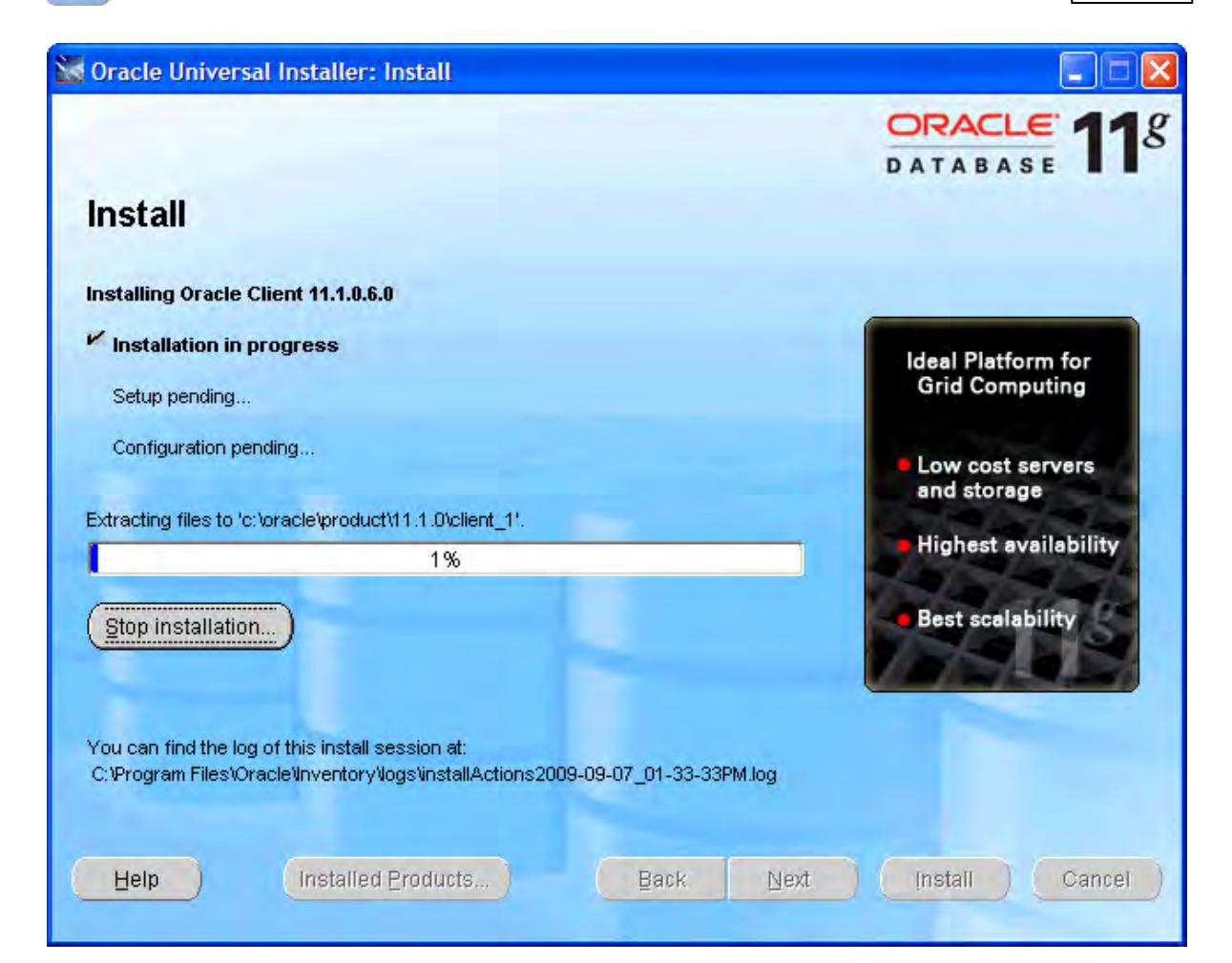

• Na afloop wordt een configuratieprogramma voor de netwerkconfiguratie gestart. Kies 'Annuleren', we adviseren het gebruik van een vooraf ingericht configuratiebestand 'tnsnames.ora' zoals beschreven in het volgende deel van de instructies:

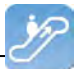

# Oracle Net Configuration Assistant: Welcome Welcome to the Oracle Net Configuration Assistant. To access a database service or other type of service, you use a connect identifier. The Assistant has determined that your client can use the easy connect naming method for identifying the database you want to access. With easy connect naming, you use the host, port(optional), and service name of the database as the connect identifier. Click Help for more information about connecting to a database using easy connect. Annuleren Help Terug Yolgende

• Kies vervolgens 'Next':

| 🕷 Oracle Universal Installer: Configuration Assistants          |                        |                     |
|-----------------------------------------------------------------|------------------------|---------------------|
|                                                                 | C I                    |                     |
| Configuration Assistants                                        |                        |                     |
| The following configuration assistants will configure and start | the components you s   | elected earlier.    |
| Tool Name                                                       | Status                 | Туре                |
| Oracle Client                                                   |                        |                     |
| Oracle Net Configuration Assistant                              | Cancelled              | Recommended         |
|                                                                 |                        |                     |
|                                                                 |                        |                     |
|                                                                 |                        |                     |
|                                                                 |                        | Retry Stop          |
| Details (see full log at C:\Program Files\Oracle\Inventory\logs | installActions2009-09- | 07_01-33-33PM.log): |
|                                                                 |                        | <b></b>             |
| Configuration assistant "Oracle Net Configuration Assistant"    | was canceled.          |                     |
|                                                                 |                        |                     |
|                                                                 | k blast                |                     |
| Eelb (Installed Flooducts)                                      |                        |                     |
|                                                                 |                        |                     |
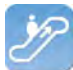

- Klik de foutmelding over het falen van de Oracle Net Configuration Assistant weg.
- Kies 'Exit':

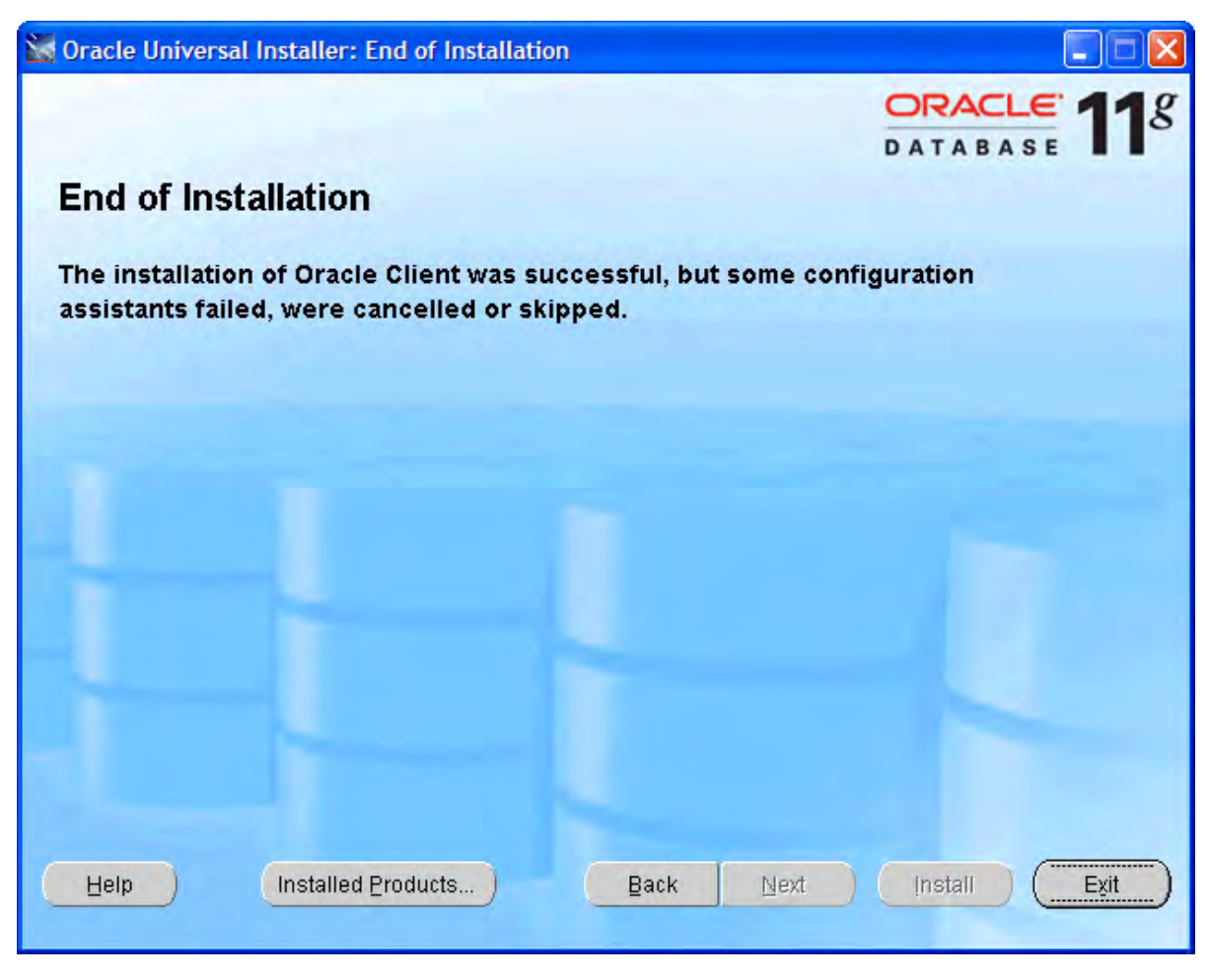

#### **Configuratie Oracle Client**

Voer de volgende stappen uit om de Oracle client te configureren:

- Stel (als nog niet voorhanden) een tnsnames.ora configuratiebestand samen.
- In een tnsnames.ora bestand ('tns' staat voor 'Transparant Network Substrate') worden alle Oracle-gebaseerde databases ('diensten') beschreven en de route via het netwerk om er te komen.
- Een voorbeeld van een beschrijving van de dienst is:

```
dvt11r2.invantive.local=
81
82
     ( description =
83
       ( address_list =
84
         ( address = (protocol = tcp) (host = 192.168.172.16) (port = 1521)
85
         )
86
       )
87
       ( connect data =
         (sid=dvt11r2)
88
89
         (global name = dvt11r2.invantive.local)
90
       )
91
     1
```

• Deze beschrijft dat op de server met IP adres 192.168.172.16 op poort 1521 een programma draait dat verbinding weet te leggen met een Oracle database met de SID dvt11r2 en

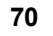

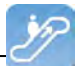

globale naam dvt11r2.invantive.com.

- Volledige instructies over het samenstellen van tnsnames.ora zijn te vinden in de Oracle documentatie.
- Zorg er voor dat het tnsnames.ora bestand op alle PC's op dezelfde plek te vinden is, liefst zo dat het makkelijk is om diensten toe te voegen op een centrale plek. Voor vaste werkplekken wordt veel gebruik gemaakt van een netwerk schijf, bijvoorbeeld als volgt:

| Zoekresultaten                                                                              |                             |             |                 |
|---------------------------------------------------------------------------------------------|-----------------------------|-------------|-----------------|
| <u>B</u> estand Be <u>w</u> erken Bee <u>l</u> d <u>F</u> avorieten                         | E <u>x</u> tra <u>H</u> elp |             |                 |
| 🚱 Vorige 🔹 🕥 🛛 🏂 🔎 Zoeke                                                                    | n 🕞 Mappen 🛄 🕇              |             |                 |
| Adres Zoekresultaten                                                                        |                             |             | 💌 🄁 Ga naar     |
|                                                                                             | Naam                        | In map      | Grootte Type    |
| Andere locaties (*)<br>Bureaublad<br>Deze computer<br>Min documenten<br>Min netwerklocaties | 國 trsnames.ora              | O: (Finance | 1kB ORA-bestand |
| Details (*)<br>Zoekresultaten<br>Systeemmap                                                 |                             |             |                 |
|                                                                                             | <                           |             | >               |

• Open het register met 'regedit' en ga naar de sleutel HKLM\SOFTWARE\Oracle \KEY\_OraClient11g\_home1:

| n Register-editor                                                        |   |                                                                                                    |                                                                                                    |                                                                                                    |
|--------------------------------------------------------------------------|---|----------------------------------------------------------------------------------------------------|----------------------------------------------------------------------------------------------------|----------------------------------------------------------------------------------------------------|
| Bestand Bewerken Beeld Favorieten Help                                   |   |                                                                                                    |                                                                                                    |                                                                                                    |
| Hewlett-Packard                                                          | ^ | Naam                                                                                                    | Туре                                                                                                    | Gegevens                                                                                                    |
| Hitman Pro                                                               |   | (Standaard)     (MSHELP_TOOLS     (M)NLS_LANG     (M)OLEDB     (M)OLEDB     (M)OCACLE_BUNDLE     (M)ORACLE_BUNDLE     (M)ORACLE_HOME     (M)ORACLE_HOME | REG_SZ<br>REG_SZ<br>REG_SZ<br>REG_SZ<br>REG_SZ<br>REG_SZ<br>REG_SZ<br>REG_SZ<br>REG_SZ<br>REG_SZ<br>REG_SZ<br>REG_SZ<br>REG_SZ | (geen waarde ingesteld)<br>c:\oracle\product\11.1.0\client_1\MSHELP<br>DUTCH_THE NETHERLANDS.WE&MSWIN1252<br>c:\oracle\product\11.1.0\client_1\oldo\mesg<br>c:\oracle\product\11.1.0\client_1\oldo\mesg<br>Enterprise<br>Oracle - OraClient11g_home1<br>c:\oracle\product\11.1.0\client_1<br>SOFTWARE\ORACLE\KEY_OraClient11g_home1<br>OraClient11g_home1<br>c:\oracle\product\11.1.0\client_1\dbs<br>0 |
| Deze computer  HKEY_LOCAL_MACHINE\SOFTWARE\ORACLE\KEY_OraClient11g_home1 |   |                                                                                                    |                                                                                                    |                                                                                                    |

 Voeg een tekenreeks toe met de naam 'TNS\_ADMIN' en laat die wijzen naar de netwerk lokatie:

| 🖞 Register-editor                                                                                                    |  |      |                                                                                                |                                                                                                    |                                                                                                    |
|----------------------------------------------------------------------------------------------------|--|------|------------------------------------------------------------------------------------------------|----------------------------------------------------------------------------------------------------|----------------------------------------------------------------------------------------------------|
| Bestand Bewerken Beeld Favorieten Help                                                                                                    |  |      |                                                                                                |                                                                                                    |                                                                                                    |
| Destallad Develler Deeld Packard<br>Hewlett-Packard<br>HP<br>HP<br>HP<br>Down HP<br>Down HP<br>Dow |  | Naam | Type<br>REG_SZ<br>REG_SZ<br>REG_SZ<br>REG_SZ<br>REG_SZ<br>REG_SZ<br>REG_SZ<br>REG_SZ<br>REG_SZ | Gegevens           (geen waarde ingesteld)           c:\oracle\product\11.1.0\d           DUTCH_THE NETHERLAND           Sleutel             Tekenreekswaarde           Binaire waarde           DWORD-waarde           Waarde met meerdere tekenreeksen           Waarde met uitbreidbare tekenreeks           c:\oracle\product\11.1.0\d           0 | ient_1\WSHELP<br>5.WE8MSWIN1252<br>ht_1\oledb\mesg<br>ht_1\oo4o\mesg<br>1<br>nt_1<br>raClient11g_home1<br>Tent_1\dbs |
| Deze computer\HKEY_LOCAL_MACHINE\SOFTWARE\ORACLE\KEY_OraClient11g_home1                                                                                                    |  |      |                                                                                                |                                                                                                    |                                                                                                    |

 Pas ook de NLS\_LANG aan naar 'DUTCH\_THE NETHERLANDS.AL32UTF8' zodat de meldingen in het Nederlands verschijnen en de Unicode tekenreeks gebruikt wordt. Als je de Oracle Instant Client gebruikt, dan is er geen NLS\_LANG in het Windows register; definieer daarom de omgevingsvariable NLS\_LANG onder Windows.

| n Register-editor                                                       |   |                                                                                                    |                                                                                                    |                                                                                                    |
|-------------------------------------------------------------------------|---|----------------------------------------------------------------------------------------------------|----------------------------------------------------------------------------------------------------|----------------------------------------------------------------------------------------------------|
| Bestand Bewerken Beeld Favorieten Help                                  |   |                                                                                                    |                                                                                                    |                                                                                                    |
| Hewlett-Packard                                                         | ^ | Naam                                                                                                    | Туре                                                                                                    | Gegevens                                                                                                    |
| Hitman Pro                                                              |   | Alter and a constraints of the second second secon | REG_SZ<br>REG_SZ<br>REG_SZ<br>REG_SZ<br>REG_SZ<br>REG_SZ<br>REG_SZ<br>REG_SZ<br>REG_SZ<br>REG_SZ<br>REG_SZ<br>REG_SZ<br>REG_SZ<br>REG_SZ<br>REG_SZ | Ggen waarde ingesteld)<br>c:\oracle\product\11.1.0\client_1\MSHELP<br>DUTCH_THE NETHERLANDS.AL32UTF8<br>c:\oracle\product\11.1.0\client_1\oledb\mesg<br>c:\oracle\product\11.1.0\client_1\oledb\mesg<br>Enterprise<br>Oracle - OraClient11g_home1<br>c:\oracle\product\11.1.0\client_1<br>SOFTWARE\ORACLE\KEY_OraClient11g_home1<br>Oracleint11g_home1<br>c:\oracle\product\11.1.0\client_1\dbs<br>0<br>o:\finance |
| Deze computer\HKEY_LOCAL_MACHINE\SOFTWARE\ORACLE\KEY_OraClient11g_home1 |   |                                                                                                    |                                                                                                    |                                                                                                    |

- Als je de Oracle Instant Client gebruikt, dan is er geen NLS\_LANG in het Windows register; definieer daarom de omgevingsvariable NLS\_LANG onder Windows.
- Test de verbinding vanuit een commando prompt met 'tnsping':

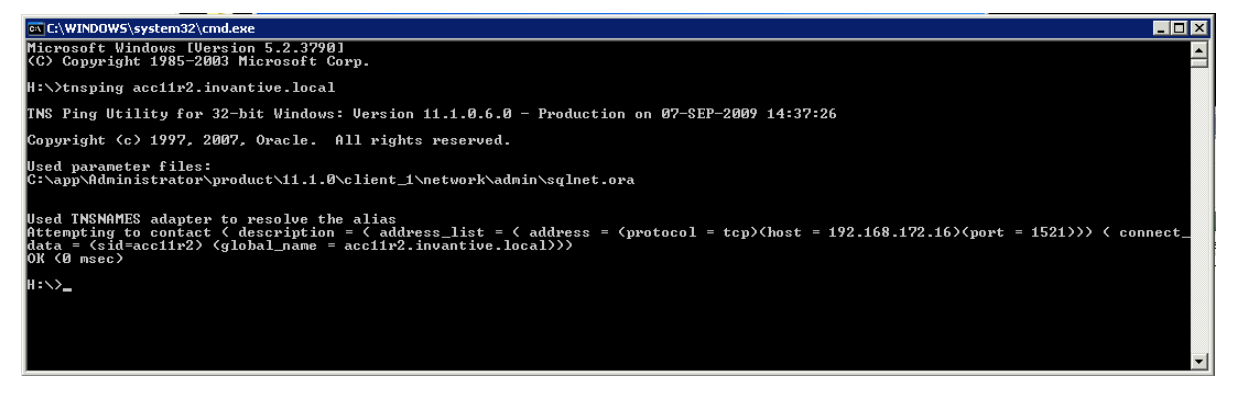

• Het is nu nog niet zeker of de gebruiker/wachtwoord goed zijn, maar het is wel zeker dat een netwerkverbinding met de Oracle dienst opgebouwd kan worden.

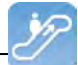

• Controleer tenslotte de verbinding door je aan te melden met SQL\*Plus.

#### 3.7.5.2 Microsoft SQL Server Provider voor Invantive Webservice

In dit hoofdstuk staat de configuratie van de provider beschreven.

Bovendien worden enkele suggesties gegeven om de installatie van de Microsoft programmatuur uit te voeren. Het is echter geen vervanging van de kennis en ervaring met de lokale situatie en trainingen die een beheerder of DBA vanuit zijn rol heeft en de resultaten van de installatie worden dan ook niet gegarandeerd.

#### Installatie Microsoft SQL Server Client

Er zijn geen installatie stappen voor de Microsoft SQL Server Client. De Microsoft SQL Server client wordt meegeleverd met elke .NET installatie.

#### **Configuratie Microsoft SQL Server Client**

Er zijn geen configuratie instellingen voor de Microsoft SQL Server Client.

#### 3.7.5.3 MySQL Provider voor Invantive Webservice

In dit hoofdstuk staat de configuratie van de provider beschreven.

Bovendien worden enkele suggesties gegeven om de installatie van de MySQL programmatuur uit te voeren. Het is echter geen vervanging van de kennis en ervaring met de lokale situatie en trainingen die een beheerder of DBA vanuit zijn rol heeft en de resultaten van de installatie worden dan ook niet gegarandeerd.

#### Installatie MySQL Client

De MySQL Connector/Net client is beschikbaar via <u>http://dev.mysql.com/downloads/connec-</u> tor/net/. De installatie van de MySQL client MySQL Connector/Net verloopt als volgt:

- Dubbelklik het MSI installatiebestand uit de zip op bovengenoemde website.
- Kies de knop 'Next'.
- Kies de knop 'Typical'.
- Kies de knop 'Install'.
- Kies de knop 'Finish'.

#### Configuratie MySQL Client

Specifieke instellingen voor de MySQL Connector/Net client zijn te vinden op <u>http://</u> dev.mysql.com/doc/refman/5.6/en/connector-net-connection-options.html.

#### 3.7.5.4 IBM DB2 Provider voor Invantive Webservice

In dit hoofdstuk staat de configuratie van de provider beschreven.

Bovendien worden enkele suggesties gegeven om de installatie van de IBM DB2 programmatuur uit te voeren. Het is echter geen vervanging van de kennis en ervaring met de lokale situatie en trainingen die een beheerder of DBA vanuit zijn rol heeft en de resultaten van de installatie worden dan ook niet gegarandeerd.

#### Installatie IBM DB2 Client

Installeer de IBM DB2 Data Server Driver zoals beschreven op <u>http://pic.dhe.ibm.com/info-center/db2luw/v9r7/index.jsp?topic=%2Fcom.ibm.swg.im.dbclient.install.doc%2Fdoc%</u> <u>2Ft0007315.html</u>.

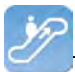

#### Configuratie IBM DB2 Client

Er zijn geen configuratie instellingen voor de IBM DB2 Client.

#### 3.8 Terminologie

Hieronder beschreven we de gebruikte termen.

#### 3.8.1 Kanaal

Een kanaal is het medium waarover gegevens en verzoeken uitgewisseld worden tussen een Invantive Producer client applicatie en een Invantive Webservice server.

#### 3.8.2 Verbinding

Een verbinding is de definitie van mogelijkheden om een <u>kanaal</u> <sup>73</sup> tot stand te brengen tussen een Invantive Producer client applicatie en een Invantive Webservice server.

#### 3.9 Versies

Dit hoofdstuk beschrijft de wijzigingen in de applicatie per versie.

#### 3.9.1 Release 2014 R1

Vrijgegeven: XX-XX-2014.

Invantive Producer: bXX.

Wijzigingen en opgeloste fouten:

| Num-  | Туре | Omschrijving                                                                         |
|-------|------|--------------------------------------------------------------------------------------|
| mer   |      |                                                                                      |
| 22414 | ER   | IBM DB2 data provider support.                                                       |
| 23456 | ER   | IBM DB2 ook via ODBC mogelijk maken.                                                 |
| 22594 | ER   | Ondersteuning voor redundante verbindingen (failover).                               |
| 23279 | PR   | Onder specifieke condities treedt een Byte[] error op bij gebruik van de webservice. |
|       |      |                                                                                      |

#### Installatie

• Geen bijzonderheden.

### Implementatie

• Geen bijzonderheden.

### 4 Contactgegevens

Invantive® Software BV Locatie Harderwijk Stephensonstraat 3b 3846 AK Harderwijk Nederland Telefoon: +31 88 0026500 Fax: +31 84 2258178 E-mail: info@invantive.com

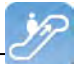

Web: www.invantive.com

### Route

Volg de instructies van je navigatiesysteem. De kantoren bevinden zich boven Carglass. Parkeerplaatsen zijn aan de rechterzijde. Parkeerplaatsen worden aangegeven met een bordje met 'Invantive'.

# Index

#### - . -

.NET 72

- 4 -

404 52 405 52

### - B -

Bedrijfsnetwerk48Bestandsformaat42Beveiligingsmodel49

### - C -

Certificaat 54 Contactgegeven Invantive Software BV 73

### - D -

Databaseplatform 50 Dbms uitvoer 43 Delete 40

### - E -

Error 404 52 405 52

### - F -

Failover 51

### - G -

Gegevens 49

### - H -

Harderwijk 73 http 49 https 49

### - | -

IBM DB2 72 IBM DB2 voor Windows 50 In order verwerking 43 Insert 40 Installatie 52 oracle client 61 tunneling webservice 52 Invantive Control 1 5 systeemeis Invantive control bedrijfsobject datatype 22 formule 22 label enkelvoud 22 label meervoud 22 22 lijstbeschrijving lijstbron 22 lijstcodeveld 22 naam 22 opmaak bereik 22 22 positie read-only 22 standaardwaarde 22 synchroniseer terug 22 Invantive control beheer van gegevens blok 4 crm-gegevens 4 gegevens bijwerken 4 Invantive control blok actief 22 benoemen bereik gegeven 22 benoemen bereik rand 22 code 22 commentaar 22 toegangscontrole 22 Invantive Control concept blok 1 concept 1 model 1 openstaande wijziging 1 parameter 1 synchroniseren 1

Invantive Control concept toepassingsgebied 1 uitbreiding 1 werking 1 invantive control configuratie beschikbare verbinding 13 configuratiebestand 13 debug mode 13 doelmap installatie 13 gebruik 13 installatie locatie 13 instelling 13 ontwikkelmodus 13 Invantive control functionaliteit gebruikersinterface 5 installatie 5 systeemeis 5 Invantive control gebruikersinterface modelgebruiker blokactie 7 help 7 modelinformatie 7 pubiceren 7 synchroniseren 7 verbinding 7 Invantive control gebruikersinterface modelontwikkelaar bewaar wachtwoord analyse 18 blokinformatie 18 foutopsporing 18 model 18 rij-informatie 18 tool 18 Invantive control gegevensbeheer 34 Invantive control help 17 Invantive control installatie 5 Invantive control modelbewerker 20 Invantive control offline werken 4, 34 Invantive control openstaande wijziging 10 feitendatabase synchronisatie 10 Invantive control openstaande wijzigingen 27 Invantive control orientatie en omvang bedrijfsobject 22 downloadvolgorde 22 filter 22 22 primaire sleutel select 22 22 transactiekolom uploadvolgorde 22 volgorde 22 Invantive control parameter filter 21

Invantive control parameterwaarde modelbewerker 11 Invantive control publiceer 11 Invantive control rekenmodel 3.33 Invantive control repository werkblad leeg werkblad 31 xml-code 31 Invantive Control toepassingsgebied beheer 3 off-line werken 3 rekenmodel 3 Invantive control toon spoor log 32 Invantive control uitbreiding actief 27 bestandslocatie 27 code 27 commentaar 27 definitie 27 laadvolgorde 27 omschrijving 27 taal 27 Invantive Control verbinding automatisch verbinden 12 12 gebruikersnaam 12 verbinding 12 wachtwoord 12 Invantive control voorbeeld 33 Invantive control voorkeuren 15 Invantive Control werking modelgebruiker 2 modelontwikkelaar 2 werking 2 Invantive Query Tool 35 Invantive Webservice 48 systeemeis 49

Kanaal 49,73 Koppelen 48

Microsoft .net framework 4.5 52 Microsoft iis 52 Microsoft SQL Server 50, 72 Modelgebruiker 7 Modelontwikkelaar 18

MySQL 50 MySQL Connector/Net 72

### - N -

NIs\_lang 69

### - 0 -

Oracle 50 client 61, 69 explain plan 43 trace 44

### - P -

Parameterwaarde 11 Provider 50 Providers 58

### - Q -

Query 42 resultaat rij 42 uitvoeringstijd 42 Query Tool editorgedeelte 36 historie uitgevoerde query's 44 uitvoergedeelte 36 Query Tool voorbeelden 36

### - R -

Redundantie51Register69Route73Routing50

### - S -

Select 40 Service.svc 52 Settings.xml 55 SQL 36

### - T -

Tns\_admin 69 Tnsnames.ora 69 Tnsping 69

## - U -

Uitleg plan 43 Uitvoer 42 Uitwisselen 48 Update 40

### - V -

Verbinding 73 Verbindingsconfiguratie Invantive Producer 55

### - W -

| Webservice | 48, 49 |
|------------|--------|
| tunneling  | 52     |
| Werkproces | 48     |

# invantive

Solutions for Real Estate and Finance

> Invantive Software B.V. Stephensonstraat 3b 3846 AK Harderwijk Nederland

Tel: 088 - 00 26 500 Fax: 084 - 22 58 178 info@invantive.nl www.invantive.nl

IBAN NLI I RABO 0123 5297 02 Handelsregister 08194155 BTW NL820681131B01 RSIN 820681131 Algemeen Directeur: Guido Leenders Statutair gevestigd: Hierden

(C) Copyright 2004-2013 Invantive Software B.V., the Netherlands. All rights reserved. 20132.0.13305.7301 11/1/2013, 7:19 PM